# Buku Petunjuk untuk Nokia 6670

#### PERNYATAAN KESESUAIAN

# **C€**168

Dengan ini, NOKIA CORPORATION menyatakan dengan penuh tanggung jawab bahwa produk RH-67 sudah sesuai dengan ketentuan-ketentuan Petunjuk Dewan berikut: 1999/5/EC. Salinan Deklarasi Kesesuaian dapat dilihat di http://www.nokia.com/phones/declaration\_of\_conformity/

Hak cipta © 2004 Nokia. Semua hak dilindungi.

Penggandaan, transfer, distribusi atau penyimpanan sebagian atau seluruh isi dokumen ini dalam bentuk apa pun dilarang tanpa izin tertulis dari Nokia.

Nokia, Nokia Connecting People dan Xpress-on adalah merek dagang terdaftar dari Nokia Corporation. Produk dan nama perusahaan lain yang disebutkan di sini adalah merek dagang atau merek dagang dari masing-masing pemilik.

Nokia tune adalah merek melodi dari Nokia Corporation.

Produk ini berisi perangkat lunak berlisensi dari Symbian Ltd © 1998-2004.

## symbian

Produk ini berisi perangkat lunak berlisensi dari Symbian Software Ltd © 1998-2004. Symbian dan Symbian OS adalah merek dagang dari Symbian Ltd.

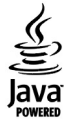

Java™ dan semua merek berbasis Java adalah merek dagang atau merek dagang terdaftar dari Sun Microsystems, Inc.

Stac ®, LZS ®, © 1996, Stac, Inc., © 1994–1996 Microsoft Corporation. Termasuk satu atau lebih Paten-Paten USA: No. 4701745, 5016009, 5126739, 5146221, dan 5414425. Paten-paten lainnya menyusul.

Hi/fn ®, LZS ®, © 1988-98, Hi/fn. Termasuk satu atau lebih Paten-Paten USA: No. 4701745, 5016009, 5126739, 5146221, dan 5414425. Paten-paten lainnya menyusul. Sebagian perangkat lunak dalam produk ini adalah © Hak cipta ANT Ltd. 1998. Semua hak dilindungi.

Paten USA No 5818437 dan paten-paten lainnya. Perangkat lunak input teks T9, Hak cipta (C) 1997-2004. Tegic Communications, Inc. Semua hak dilindungi. Bluetooth adalah merek dagang terdaftar dari Bluetooth SIG, Inc.

Nokia menerapkan kebijakan pengembangan yang berkesinambungan. Oleh karena itu, kami berhak untuk mengadakan perubahan dan perbaikan atas produk yang diuraikan dalam buku petunjuk ini tanpa pemberitahuan sebelumnya.

Dalam situasi apapun, Nokia tidak bertanggung jawab atas hilangnya data atau hilangnya pendapatan atau kerusakan khusus, yang terjadi secara disengaja maupun tidak disengaja.

Isi dokumen ini diberikan 'sebagaimana mestinya'. Kecuali dipersyaratkan oleh hukum yang berlaku, tidak ada jaminan apapun, baik yang tersurat maupun tersirat, termasuk, namun tidak terbatas pada, jaminan tersirat mengenai keadaan yang dapat diperjualbelikan dan kesesuaian untuk tujuan tertentu, yang dibuat sehubungan dengan akurasi, kehandalan atau isi dari dokumen ini. Nokia berhak mengubah dokumen ini atau menariknya kapan saja tanpa pemberitahuan terlebih dahulu. Ketersediaan produk-produk tertentu di setiap wilayah dapat saja berbeda. Harap hubungi penyalur Nokia terdekat di tempat Anda.

Edisi 1

# **Daftar Isi**

| Untuk keselamatan Anda9                               |
|-------------------------------------------------------|
| 1. Informasi umum12                                   |
| Indikator penting pada modus siaga                    |
| Menu                                                  |
| Beralih di antara aplikasi14                          |
| Perintah umum untuk semua aplikasi 14                 |
| Kontrol volume suara 16                               |
| Memori bersama 17                                     |
| 2. Telepon Anda18                                     |
| Membuat panggilan                                     |
| Membuat panggilan menggunakan direktori               |
| Kontak 18                                             |
| Memanggil kotak suara (Layanan Jaringan) 19           |
| Memanggil cepat nomor telepon                         |
| Membuat panggilan konferensi (Layanan Jaringan)<br>20 |
| Menjawah panggilan 21                                 |
| Pilihan saat panggilan berlangsung 21                 |
| Panggilan tunggu (Lavanan Jaringan)                   |
| Mengalihkan panggilan (Layanan Jaringan) 22           |

| 55          | 55   | • •   | <b>J</b> .            |  |
|-------------|------|-------|-----------------------|--|
| 1engalihkan | pang | gilan | (Layanan Jaringan) 22 |  |

| Log - Catatan panggilan dan catatan umum | 23       |
|------------------------------------------|----------|
| Penghitung data GPRS                     | 23       |
| Daftar panggilan terakhir                | 23       |
| Lama panggilan                           | 25       |
| Melihat catatan umum                     | 25       |
| 3. Informasi pribadi                     | 27       |
| Kontak                                   | 27       |
| Membuat dan mengedit kartu kontak        | 27       |
| Menyalin kontak antara kartu SIM dengan  |          |
| memori telepon                           | 28       |
| Menambahkan nada dering untuk kartu kor  | ntak     |
| atau grup                                | 28       |
| Panggilan suara                          | 29       |
| Menetapkan tombol panggilan cepat        | 31       |
| Melihat kontak berlangganan              | 31       |
| Mengatur grup kontak                     | 32       |
| Tampilan (Lavanan Jaringan)              |          |
| Mengubah informasi ketersediaan Anda     | 33       |
| Mengubah siana yang dapat melihat inform |          |
| Tampilan Anda                            | 22       |
| Memperharui informaci Tampilan Anda      | 35<br>26 |
| Denseturen Tempilen                      | 30<br>20 |
| rengaturan tampitan                      | 36       |

| Posisi (Layanan Jaringan)              |    |
|----------------------------------------|----|
| Kalender                               |    |
| Membuat catatan kalender               |    |
| Agenda                                 | 40 |
| Mengambil data dari telepon Nokia yang |    |
| kompatibel                             | 40 |
| 4. Multimedia                          | 41 |
| Kamera                                 |    |
| Mengambil gambar                       | 41 |
| Merekam klip video                     | 44 |
| Melihat gambar.                        |    |
| Memperbesar/perkecil gambar yang       |    |
| disimpan                               | 46 |
| Tombol cara pintas                     | 46 |
| RealPlayer <sup>™</sup>                | 47 |
| Memutar file media                     | 47 |
| Mengubah pengaturan                    | 49 |
| Movie Director                         | 49 |
| Galeri                                 | 51 |
| Membuka file                           | 51 |
| Folder standar lainnya                 | 52 |
| Men-download file                      | 52 |
| Meng-upload gambar ke server gambar    |    |
| (Layanan Jaringan)                     | 53 |
|                                        |    |

| 5. Pesan                                   | 54 |
|--------------------------------------------|----|
| Menulis teks                               | 56 |
| Menggunakan input teks biasa               | 56 |
| Menggunakan input teks prediksi            | 57 |
| Menyalin teks ke clipboard                 | 59 |
| Menulis dan mengirim pesan                 | 60 |
| Pengaturan yang diperlukan untuk pesan     |    |
| multimedia                                 | 61 |
| Pengaturan yang diperlukan untuk e-mail    | 61 |
| Kotak masuk - menerima pesan               | 62 |
| Melihat objek multimedia                   | 62 |
| Menerima pesan pintar                      | 63 |
| Menerima pesan layanan (Layanan Jaringan). | 64 |
| Folder saya                                | 64 |
| Kotak surat remote (Layanan Jaringan)      | 64 |
| Membuka kotak surat                        | 65 |
| Mengambil pesan e-mail dari kotak surat    | 65 |
| Menghapus pesan e-mail                     | 66 |
| Memutuskan sambungan dari kotak surat      | 67 |
| Kotak keluar                               | 67 |
| Melihat pesan pada kartu SIM               | 68 |
| Pesan area (Layanan Jaringan)              | 68 |
| Editor perintah layanan                    | 68 |
| • •                                        |    |

| Pengaturan pesan                                |
|-------------------------------------------------|
| Pengaturan pesan teks                           |
| Pengaturan pesan multimedia                     |
| Pengaturan e-mail                               |
| Pengaturan pesan layanan                        |
| Pengaturan pesan area (Layanan Jaringan) 73     |
| Pengaturan Folder Lainnya                       |
| 6. Perangkat75                                  |
| Pengaturan                                      |
| Mengubah pengaturan umum                        |
| Pengaturan telepon                              |
| Pengaturan panggilan                            |
| Pengaturan koneksi                              |
| Tanggal dan waktu                               |
| P'batasan pgl. (Layanan Jaringan)               |
| Jaringan                                        |
| Pengaturan perangkat                            |
| Pengamanan                                      |
| Telepon dan SIM                                 |
| Manajemen sertifikat                            |
| Manajer perangkat                               |
| Pengatur file (File manager)                    |
| Melihat pemakaian memori                        |
| Perintah suara                                  |
| Menambahkan perintah suara ke aplikasi92        |
| Mengaktifkan aplikasi melalui perintah suara 93 |

| Memutar ulang, menghapus atau mengubah                                                                                                    |
|----------------------------------------------------------------------------------------------------|
| perintah suara93                                                                                                    |
| Kartu memori93                                                                                                    |
| Format kartu memori94                                                                                                    |
| Informasi tentang cara membuat dan                                                                                                    |
| mengembalikan salinan data                                                                                                    |
| Mengunci kartu memori95                                                                                                    |
| Memeriksa pemakaian memori96                                                                                                    |
| 7. Personalisasi97                                                                                                    |
| Profil                                                                                                    |
| Mengubah profil97                                                                                                    |
| Membuat profil                                                                                                    |
| Tema 99                                                                                                    |
| 10110                                                                                                    |
| Mengedit tema                                                                                                    |
| Mengedit tema                                                                                                    |
| Mengedit tema                                                                                                    |
| Mengedit tema         99           8. Ekstra         101           Dompet         101           Memasukkan kode dompet         101                                                                                                    |
| Mengedit tema       99         8. Ekstra       101         Dompet       101         Memasukkan kode dompet       101         Menyimpan informasi kartu pribadi       102                                                                                                    |
| Mengedit tema       99         8. Ekstra       101         Dompet       101         Memasukkan kode dompet       101         Menyimpan informasi kartu pribadi       102         Membuat catatan pribadi       103                                                                                                    |
| Mengedit tema       99         8. Ekstra       101         Dompet       101         Memasukkan kode dompet       101         Menyimpan informasi kartu pribadi       102         Membuat catatan pribadi       103         Membuat profil dompet       103                                                                                                    |
| Mengedit tema       99         8. Ekstra       101         Dompet       101         Memasukkan kode dompet       101         Menyimpan informasi kartu pribadi       102         Membuat catatan pribadi       103         Membuat profil dompet       103         Mengambil informasi dari dompet ke       103                                                                               |
| Mengedit tema       99         8. Ekstra       101         Dompet       101         Memasukkan kode dompet       101         Menyimpan informasi kartu pribadi       102         Membuat catatan pribadi       103         Membuat profil dompet       103         Mengambil informasi dari dompet ke       104                                                                               |
| Mengedit tema       99         8. Ekstra       101         Dompet       101         Memasukkan kode dompet       101         Menyimpan informasi kartu pribadi       102         Membuat catatan pribadi       103         Membuat profil dompet       103         Mengambil informasi dari dompet ke       104         Melihat informasi tiket       104                                     |
| Mengedit tema       99         8. Ekstra       101         Dompet       101         Memasukkan kode dompet       101         Menyimpan informasi kartu pribadi       102         Membuat catatan pribadi       103         Membuat profil dompet       103         Mengambil informasi dari dompet ke       104         Melihat informasi tiket       104         Pengaturan dompet       104 |

| Kalkulator                              | 105 |
|-----------------------------------------|-----|
| Konverter                               | 106 |
| Unit konversi                           | 106 |
| Menetapkan mata uang dasar dan          |     |
| nilai tukar                             | 107 |
| Catatan                                 | 107 |
| Jam                                     | 108 |
| Mengubah pengaturan jam                 | 108 |
| Mengatur alarm                          | 108 |
| Perekam (Recorder)                      | 109 |
| Obrolan (Layanan Jaringan)              | 110 |
| Sebelum menggunakan Obrolan             | 110 |
| Menyambung ke server obrolan            | 111 |
| Mengubah pengaturan obrolan             | 111 |
| Bergabung atau keluar dari grup obrolan | 112 |
| Mencari grup obrolan dan pengguna       | 113 |
| Mengobrol dalam grup obrolan            | 113 |
| Memulai dan melihat percakapan khusus   | 114 |
| Kontak obrolan                          | 115 |
| Mengedit pengaturan grup obrolan        | 116 |
| Server Obrolan dan Tampilan             | 117 |
| Ке                                      | 118 |
| Menambah cara pintas                    | 118 |
| 9 Lavanan dan Anlikasi                  | 120 |

| J. Luyum    |        | սուչեր  | Kuji ilili | <br>    |
|-------------|--------|---------|------------|---------|
| Web (Interr | net be | rgerak) |            | <br>120 |
| <b>D</b> 1  |        |         |            | <br>    |

| b (Internet bergerak)120                   |  |
|--------------------------------------------|--|
| Beberapa langkah dasar untuk mengakses 120 |  |

| •• • • • • • • • • • • • • • •              |
|---------------------------------------------|
| Mengatur telepon untuk layanan browser 121  |
| Membuat sambungan121                        |
| Melihat penunjuk (bookmark) 122             |
| Melihat halaman web 123                     |
| Men-download 125                            |
| Mengakhiri sambungan126                     |
| Pengaturan browser 126                      |
| Manajer aplikasi                            |
| Menginstal aplikasi - informasi umum        |
| Menginstal Java <sup>™</sup> 130            |
| Menghapus aplikasi                          |
|                                             |
| 10. Konektivitas                            |
| Sambungan Bluetooth132                      |
| Pengaturan Bluetooth 133                    |
| Mengirim data melalui Bluetooth             |
| Tampilan perangkat yang dipasangkan 135     |
| Menerima data melalui Bluetooth 136         |
| Memutuskan sambungan Bluetooth              |
| Pengatur sambungan137                       |
| Melihat rincian sambungan                   |
| Mengakhiri sambungan                        |
| Menghubungkan telepon Anda ke komputer yang |
| kompatibel                                  |
| Svnc – sinkronisasi remote                  |
| Membuat profil sinkronisasi yang baru       |
| Sinkronisasi data                           |
|                                             |

| <b>11. Pemecahan masalah 141</b><br>Tanya Jawab (T & J) 142 |
|-------------------------------------------------------------|
| 12. Informasi baterai 145                                   |
| 13. Aksesori 146                                            |
| Baterai                                                     |
| Headset Nirkabel HDW-2147                                   |
| Clip-on Headset Nirkabel HS-3W147                           |
| Boom Headset HDB-4148                                       |
| Car Kit Nirkabel CK-1W148                                   |
| Nokia Image Viewer SU-2148                                  |
| Pena Digital Nokia (SU-1B)149                               |
| 14. Pemeliharaan dan Perawatan 150                          |
| 15. Informasi keselamatan                                   |
| tambahan 151                                                |
| Indeks 155                                                  |

# Untuk keselamatan Anda

Baca petunjuk-petunjuk ringkas ini. Melanggar peraturan dan ketentuan dapat membahayakan atau melanggar hukum. Informasi rinci lebih lanjut diberikan dalam buku petunjuk ini.

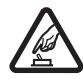

AKTIFKAN DENGAN AMAN Jangan aktifkan telepon ini bila penggunaan telepon selular dilarang atau bila dapat menimbulkan gangguan atau bahaya.

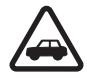

UTAMAKAN KESELAMATAN DI JALAN RAYA Patuhi peraturan hukum di tempat Anda. Pastikan selalu tangan Anda bebas bergerak untuk mengemudikan kendaraan. Prioritas pertama Anda saat mengemudi adalah keselamatan di jalan raya.

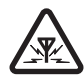

GANGGUAN Semua telepon selular dapat mengalami gangguan yang mungkin mempengaruhi kinerjanya.

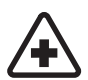

NONAKTIFKAN BILA BERADA DI RUMAH SAKIT Patuhi semua peraturan. Nonaktifkan telepon bila berada di dekat peralatan medis.

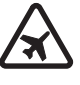

#### NONAKTIFKAN DI DALAM PESAWAT

**TERBANG** Patuhi semua peraturan. Telepon selular dapat menimbulkan gangguan di dalam pesawat terbang.

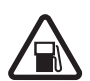

#### NONAKTIFKAN SEWAKTU MENGISI

BAHAN BAKAR Jangan gunakan telepon ini di tempat pengisian bahan bakar. Jangan gunakan telepon selular di dekat bahan bakar atau bahan kimia.

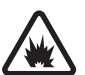

NONAKTIFKAN DI DEKAT LEDAKAN Patuhi semua peraturan. Jangan gunakan telepon di tempat yang sedang terjadi ledakan.

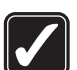

**GUNAKAN DENGAN WAJAR** Gunakan telepon ini hanya dalam posisi biasa seperti yang dijelaskan dalam dokumentasi produk ini. Bila tidak perlu, jangan sentuh antena.

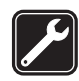

LAYANAN RESMI Hanya petugas layanan yang memenuhi syarat yang boleh memasang atau memperbaiki telepon ini.

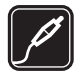

#### PERANGKAT TAMBAHAN DAN BATERAI

Gunakan hanya perangkat tambahan dan baterai yang telah disetujui. Jangan gunakan produk-produk yang tidak kompatibel.

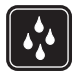

**KEDAP AIR** Telepon Anda tidak kedap air. Jaga telepon agar tetap kering.

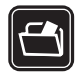

SALINAN CADANGAN Ingatlah untuk membuat salinan cadangan atau atau membuat data tertulis untuk semua informasi penting yang Anda simpan dalam telepon ini.

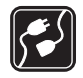

HUBUNGAN KE PERANGKAT LAIN Bila menyambung ke perangkat lain, bacalah buku petunjuknya untuk memperoleh petunjuk keselamatan yang rinci. Jangan gunakan produk-produk yang tidak kompatibel.

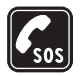

PANGGILAN DARURAT Pastikan telepon dalam keadaan aktif dan masuk dalam jangkauan layanan. Tekan (f) sebanyak yang diperlukan untuk menghapus layar dan kembali ke layar awal. Masukkan nomor darurat, kemudian tekan (h). Beritahukan lokasi Anda. Jangan akhiri panggilan sebelum diminta.

# **PERANGKAT ANDA**

Telepon nirkabel yang dijelaskan dalam buku petunjuk ini telah disetujui untuk digunakan dalam jaringan EGSM 900 serta GSM1800 dan GSM 1900. Untuk informasi lebih lanjut tentang jaringan, hubungi penyedia layanan Anda.

Bila menggunakan fitur-fitur pada telepon ini, patuhi semua peraturan dan hormatilah kebebasan pribadi serta hak-hak hukum orang lain.

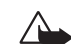

Peringatan: Untuk menggunakan semua fitur dalam perangkat ini, kecuali fitur jam alarm, perangkat harus diaktifkan terlebih dahulu. Jangan aktifkan perangkat ini bila penggunaan perangkat nirkabel dapat menimbulkan gangguan atau bahaya.

## Layanan Jaringan

Untuk menggunakan telepon ini, Anda harus memiliki layanan dari penyedia layanan nirkabel. Fungsi beberapa fitur dalam telepon ini tergantung pada fitur dalam jaringan nirkabel. Layanan Jaringan ini mungkin tidak tersedia di semua jaringan atau Anda harus membuat perjanjian khusus dengan penyedia layanan sebelum dapat menggunakan Layanan Jaringan. Penyedia layanan Anda mungkin harus memberikan petunjuk tambahan untuk penggunaan layanan tersebut serta menjelaskan biaya yang akan dikenakan. Beberapa jaringan mungkin memiliki pembatasan yang akan mempengaruhi penggunaan Layanan Jaringan ini. Misalnya, beberapa jaringan mungkin tidak mendukung semua layanan dan karakter bahasa.

Penyedia layanan Anda mungkin akan meminta agar beberapa fitur tertentu diblokir atau tidak diaktifkan dalam telepon ini. Jika demikian, maka fitur-fitur tersebut tidak akan tampil pada menu telepon Anda. Untuk informasi lebih lanjut, hubungi penyedia layanan Anda.

# Pengisi daya (charger) dan perangkat tambahan

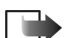

**Catatan:** Periksa nomor model pengisi daya sebelum digunakan dengan telepon ini. Telepon Anda dirancang untuk digunakan dengan daya dari ACP-8, ACP-12, LCH-9 dan LCH-12.

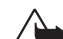

Peringatan! Gunakan hanya baterai, pengisi daya dan perangkat tambahan yang diakui oleh Nokia untuk penggunaan dengan model khusus ini. Penggunaan jenis lain dapat membatalkan pengakuan atau jaminan yang berlaku, dan mungkin juga membahayakan.

Untuk ketersediaan perangkat tambahan yang diakui, harap tanyakan ke penyalur Anda. Bila Anda melepas kabel sambungan perangkat tambahan, pegang dan tarik steker, bukan kabelnya.

Telepon Anda dan perangkat tambahan mungkin memiliki beberapa komponen kecil. Jauhkan komponen tersebut dari jangkauan anak-anak.

# 1. Informasi umum

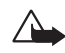

**Peringatan:** Untuk menggunakan semua fitur dalam telepon ini, kecuali fitur jam alarm, telepon harus diaktifkan terlebih dahulu. Jangan aktifkan telepon bila penggunaan telepon selular dapat menimbulkan gangguan atau bahaya.

Telepon Nokia 6670 menyediakan berbagai fungsi yang sangat praktis untuk penggunaan sehari-hari, seperti Kamera, Perekam video, Pesan, E-mail, Dompet, Jam, Kalkulator dan Kalender.

#### Stiker pada kemasan telepon

 Stiker-stiker yang tersedia pada kartu jaminan dalam kemasan telepon ini, berisi informasi penting tentang masalah yang terkait dengan layanan dan dukungan pelanggan. Kemasan telepon juga berisi berbagai petunjuk tentang cara menggunakan stiker-stiker tersebut.

## Indikator penting pada modus siaga

🚾 - Anda menerima satu atau beberapa pesan dalam Kotak Masuk pada Pesan.

- Anda menerima satu atau beberapa pesan suara. Lihat "Memanggil kotak suara (Layanan Jaringan)" pada halaman 19.

🏦 - Menunjukkan pesan pada Kotak keluar yang sedang menunggu untuk dikirim.

≵ - Jenis dering sudah diatur ke Diam, Nada tanda pesan ke Tidak aktif dan Nada tanda obrolan ke Aktif pada profil yang sedang aktif.

- Menunjukkan bahwa tombol telepon terkunci. Lihat Panduan Persiapan.

🌪 - Anda memiliki alarm aktif.

2 - Anda hanya dapat membuat panggilan menggunakan saluran telepon 2 (Layanan Jaringan). Lihat "Saluran digunakan (Layanan Jaringan)" pada halaman 78.

- Semua panggilan ke telepon ini dialihkan. panggilan ke telepon ini dialihkan ke kotak suara. Lihat "Mengalihkan panggilan (Layanan Jaringan)" pada halaman 22. Jika Anda memiliki dua saluran telepon, indikator pengalihan untuk saluran pertama adalah <u>1</u>, dan untuk saluran kedua adalah <u>2</u>,

🔲 - Menunjukkan panggilan data aktif.

Image: Ditampilkan sebagai simbol antena Image: (ditampilkan di sudut kiri atas dalam modus siaga) bila sambungan GPRS aktif. Image: Ditampilkan bila sambungan GPRS ditahan selama panggilan suara berlangsung.

 Bluetooth aktif. Bila data dikirim melalui Bluetooth, indikator (\*) akan muncul di layar.

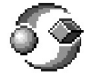

## Menu

Tekan 🚱 (tombol Menu) untuk menampilkan Menu utama. Dalam Menu ini, semua aplikasi yang ada di telepon Anda dapat diakses.

#### Bergerak di dalam Menu

 Tekan tombol gulir di bagian atas, (), bawah (), kiri () dan kanan () (ditampilkan dalam tanda panah biru 1 sampai 4) untuk navigasi dalam Menu. Pilihan pada Menu: Buka, Tampilan daftar | Tampilan kotak, Pindah, Pindah ke folder, Folder baru, Download aplikasi, Rincian memori, Petunjuk dan Keluar.

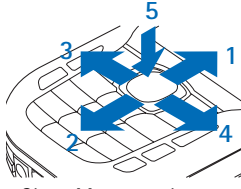

Gbr. 1 Menggunakan tombol gulir.

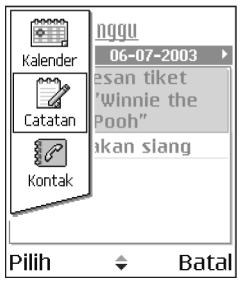

Gbr. 2 Beralih di antara aplikasi.

#### Membuka aplikasi atau folder

Gulir ke salah satu aplikasi atau folder, kemudian tekan bagian tengah tombol gulir
 (ditampilkan dalam tanda panah biru 5) untuk membukanya.

#### Menutup aplikasi

 Ke tingkat sebelumnya dengan menekan Kembali atau Keluar sebanyak yang diperlukan untuk kembali ke modus siaga atau pilih Pilihan → Keluar.

## Beralih di antara aplikasi

Jika beberapa aplikasi sedang terbuka dan Anda ingin beralih dari satu aplikasi ke aplikasi lainnya, tekan terus 🚱 (tombol Menu). Jendela pengalih aplikasi akan terbuka dan menampilkan daftar aplikasi yang sekarang aktif. Gulir ke salah satu aplikasi, kemudian tekan 🍥 untuk membukanya.

## Perintah umum untuk semua aplikasi

- Membuka pilihan untuk melihat Bila Anda sedang melihat daftar file atau folder, untuk membuka salah satu pilihan, gulir ke pilihan tersebut lalu tekan () atau pilih Pilihan  $\rightarrow Buka$ .
- Mengedit pilihan Untuk membuka pilihan yang akan diubah, Anda kadang-kadang harus terlebih dahulu membukanya untuk melihat dan kemudian memilih Pilihan → Edit, jika isi pilihan tersebut akan diubah. Gunakan tombol gulir untuk menggulir melalui semua kolom pilihan.
- Mengubah nama pilihan Untuk memberi nama baru ke file atau folder, gulir ke file atau folder tersebut lalu pilih Pilihan  $\rightarrow$  Ubah nama.
- Menghilangkan, menghapus pilihan Gulir ke pilihan tersebut lalu pilih Pilihan → Hapus atau tekan C. Untuk menghapus beberapa pilihan sekaligus, Anda harus terlebih dahulu menandainya. Lihat paragraf berikut: 'Menandai pilihan'.

- Menandai pilihan Ada beberapa cara untuk memilih pilihan bila Anda sedang membuka daftar.
  - Untuk memilih satu pilihan, gulir ke pilihan tersebut lalu pilih Pilihan → Tandai/ Hapus tanda → Tandai atau tekan Ø dan secara bersamaan. Tanda centang akan muncul di sebelah pilihan tersebut.
  - Untuk memilih semua pilihan dalam daftar, pilih Pilihan  $\rightarrow$  Tandai/Hapus tanda  $\rightarrow$  Tandai semua.

Setelah memilih pilihan yang dikehendaki, Anda dapat memindahkan atau menghapus pilihan tersebut dengan memilih Pilihan  $\rightarrow$  Pindah ke folder atau Hapus.

- Untuk menghapus tanda pada pilihan, gulir ke pilihan tersebut lalu pilih Pilihan  $\rightarrow$  Tandai/Hapus tanda  $\rightarrow$  Hapus tanda atau tekan  $\swarrow$  dan secara bersamaan.
- **Membuat folder** Untuk membuat folder baru, pilih Pilihan → Folder baru. Berikan nama untuk folder tersebut (maks. 35 huruf).
- Memindahkan pilihan ke folder Untuk memindahkan pilihan ke folder atau antar folder, pilih Pilihan → Pindah ke folder (tidak ditampilkan jika tidak ada folder yang tersedia). Bila Anda memilih Pindah ke folder, daftar folder yang tersedia akan terbuka dan Anda juga dapat melihat level terbawah dari aplikasi (untuk memindahkan pilihan dari suatu folder). Pilih lokasi tujuan untuk pilihan yang akan dipindahkan tersebut, lalu tekan OK.

Ikon volume suara:

 untuk modus lubang suara (earpiece),
 untuk modus loudspeaker.

- Mengirim pilihan Untuk mengirim pilihan ke perangkat yang kompatibel, gulir ke pilihan yang akan dikirim, lalu pilih Pilihan → Kirim. Pilih metode, pilihannya adalah Via multimedia, Via Bluetooth dan Via e-mail.

  - Melalui Bluetooth. Lihat "Mengirim data melalui Bluetooth" pada halaman 133.

Perlindungan hak cipta dapat mencegah beberapa gambar, nada dering dan materi lainnya dari penyalinan, modifikasi, transfer atau pengalihan.

## Kontrol volume suara

Bila ada panggilan masuk atau Anda sedang mendengarkan suara, tekan 🔘 atau 🕥 untuk membesarkan atau mengecilkan volume suara.

Loudspeaker ini memungkinkan Anda berbicara dan mendengarkan telepon dari jarak dekat tanpa harus memegang telepon di dekat telinga, misalnya diletakkan di atas meja di dekat Anda. Loudspeaker dapat digunakan selama panggilan berlangsung, dengan aplikasi suara dan video, serta saat melihat pesan multimedia. Sesuai standar, aplikasi suara dan video menggunakan loudspeakser. Menggunakan loudspeaker akan memudahkan penggunaan aplikasi lainnya saat panggilan berlangsung.

Untuk mulai menggunakan loudspeaker saat panggilan berlangsung tekan Pilihan  $\rightarrow$  *Aktifkan loudsp.* Akan terdengar nada, kemudian indikator 🚳 muncul pada panel navigasi, dan indikator volume suara akan berubah.

Loudspeaker tidak dapat diaktifkan bila Anda memasang headset ke telepon.

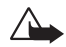

**Peringatan:** Jangan pegang perangkat ini di dekat telinga bila loudspeaker sedang digunakan, karena volume suara yang keluar mungkin terlalu keras.

Untuk menonaktifkan loudspeaker saat panggilan berlangsung, tekan Pilihan  $\rightarrow$  Aktifkan handset.

## Memori bersama

Berikut adalah beberapa fitur dalam perangkat ini yang mungkin menggunakan memori bersama: kontak, pesan teks dan pesan multimedia, gambar dan nada dering, Perekam video, RealPlayer<sup>TM</sup>, kalender dan catatan agenda, serta aplikasi yang di-download. Penggunaan salah satu atau beberapa fitur tersebut akan mengurangi memori yang tersedia untuk fitur-fitur lain yang menggunakan memori bersama. Contohnya, penyimpanan beberapa pesan multimedia mungkin akan menggunakan semua memori bersama yang tersedia. Perangkat Anda akan menampilkan pesan bahwa memori sudah penuh saat Anda mencoba menggunakan salah satu fitur memori bersama. Dalam hal ini, hapus beberapa informasi atau catatan yang disimpan dalam fitur memori bersama sebelum Anda melanjutkan penyimpanan. Beberapa fitur ini, misalnya kalender dan catatan agenda mungkin memiliki sejumlah memori yang diberikan secara khusus selain memori yang digunakan bersama fitur-fitur lainnya.

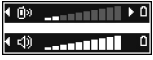

Gbr. 3 Indikator volume suara untuk modus lubang suara dan loudspeaker ditampilkan pada panel navigasi.

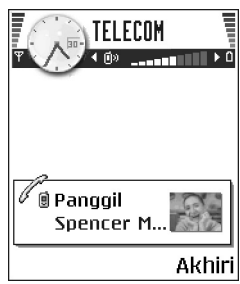

Gbr. 4 Membuat panggilan.

# Com 2. Telepon Anda

## Membuat panggilan

- 1 Pada modus siaga, masukkan nomor telepon beserta kode area. Tekan 🕥 atau 🔇 untuk memindahkan kursor. Tekan 🔽 untuk menghapus angka.
  - Untuk panggilan internasional, tekan \*+ dua kali untuk awalan internasional (karakter + menggantikan kode akses internasional), kemudian masukkan kode negara, kode area tanpa awalan 0 dan nomor telepon.
- 2 Tekan 🗋 untuk memanggil nomor.
- 3 Tekan 🌈 untuk mengakhiri panggilan (atau untuk membatalkan upaya panggilan).

Menekan 📶 akan selalu mengakhiri panggilan, sekalipun aplikasi lain sedang aktif dan ditampilkan pada layar.

Bila kunci tombol aktif, panggilan masih dapat dilakukan ke nomor darurat resmi yang sudah diprogram ke dalam perangkat Anda. Masukkan nomor darurat, lalu tekan N.

Panggilan dapat dibuat melalui suara Anda, sehingga Anda tidak perlu lagi melihat layar untuk memasukkan nomor telepon. Lihat "Panggilan suara" pada halaman 29.

## Membuat panggilan menggunakan direktori Kontak

- 1 Untuk membuka direktori Kontak, buka Menu  $\rightarrow$  Kontak.
- 2 Untuk mencari kontak, gulir ke nama yang dikehendaki, atau masukkan huruf pertama nama tersebut. Kolom Pencarian akan terbuka secara otomatis, kemudian kontak yang cocok akan ditampilkan.

**3** Tekan **1** untuk mulai memanggil.

Jika kontak tersebut memiliki lebih dari satu nomor telepon, gulir ke nomor yang dikehendaki, lalu tekan  $\bigwedge$  untuk mulai memanggil.

### Memanggil kotak suara (Layanan Jaringan)

Kotak suara adalah layanan jawab agar penelepon yang tidak dapat menjangkau Anda dapat meninggalkan pesan suara kepada Anda.

- Untuk memanggil kotak suara Anda dalam modus siaga, tekan 1  $_{
  m oo}$  dan 1.
- Jika telepon meminta nomor kotak suara, masukkanlah lalu tekan OK. Nomor ini dapat diperoleh dari penyedia layanan Anda.

Lihat "Mengalihkan panggilan (Layanan Jaringan)" pada halaman 22.

Setiap saluran telepon dapat memiliki nomor kotak suara sendiri. Lihat "Saluran digunakan (Layanan Jaringan)" pada halaman 78.

#### Mengubah nomor kotak suara

Untuk mengubah nomor telepon kotak suara Anda, buka Menu  $\rightarrow$  Peralatan  $\rightarrow$  Kotak suara lalu pilih Pilihan  $\rightarrow$  *Ganti nomor*. Masukkan nomor tersebut (diperoleh dari penyedia layanan Anda), kemudian tekan OK.

### Memanggil cepat nomor telepon

- 1 Tetapkan nomor telepon ke salah satu tombol panggilan cepat (2 abc wxyz9). Lihat "Menetapkan tombol panggilan cepat" pada halaman 31.
- 2 Untuk memanggil nomor: Pada modus siaga, tekan tombol panggilan cepat yang sesuai dan ). Jika fungsi Sambungan cepat diatur ke Aktif: Tekan terus tombol panggilan cepat yang sesuai sampai panggilan dibuat.

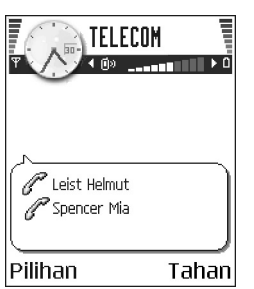

Gbr. 5 Panggilan konferensi dengan dua peserta

## Membuat panggilan konferensi (Layanan Jaringan)

Telepon Nokia 6670 mendukung panggilan konferensi dengan peserta hingga enam orang. lihat Gbr. 5, pada halaman 20.

- 1 Buatlah panggilan ke peserta pertama.
- 2 Untuk membuat panggilan ke peserta baru, pilih Pilihan → Panggilan baru. Masukkan atau cari nomor telepon peserta baru dari memori, lalu tekan Panggil. Panggilan pertama akan ditahan secara otomatis.
- **3** Bila panggilan baru sudah dijawab, gabungkan peserta pertama ke dalam panggilan konferensi. Pilih Pilihan  $\rightarrow$  Konferensi.
- Untuk menambah peserta baru ke dalam panggilan tersebut, ulangi langkah 2 kemudian pilih Pilihan  $\rightarrow$  Konferensi  $\rightarrow$  Tbh. ke konferensi.
  - Untuk berbicara secara pribadi dengan salah satu peserta: Pilih Pilihan → Konferensi → Pribadi. Gulir ke peserta yang dikehendaki, kemudian tekan Pribadi. Panggilan konferensi akan ditahan di telepon Anda, dan peserta yang lain masih dapat melanjutkan pembicaraan satu sama lainnya saat Anda berbicara secara pribadi hanya dengan salah satu peserta. Setelah pembicaraan pribadi selesai, pilih, tekan Batal untuk kembali ke panggilan konferensi.
  - Untuk mengurangi seorang peserta dari panggilan konferensi, pilih Pilihan → Konferensi → Gugurkan peserta, kemudian gulir ke peserta tersebut lalu tekan Gugurkan.
- 5 Untuk mengakhiri panggilan konferensi, tekan 🌈 .

# Menjawab panggilan

- Untuk mengakhiri panggilan, tekan 🌈.

Jika Anda tidak ingin menjawab panggilan, tekan 🅼. Penelepon akan mendengar nada 'saluran sibuk'.

Bila ada panggilan masuk, tekan Diam untuk segera membuat nada dering menjadi tak terdengar.

## Pilihan saat panggilan berlangsung

Tekan Pilihan saat panggilan berlangsung untuk beberapa pilihan berikut:

Tidak bersuara atau Bersuara, Akhiri pglan. aktif, Akhiri semua pglan., Tahan atau Aktifkan, Panggilan baru, Konferensi, Pribadi, Gugurkan peserta, Jawab dan Tolak.

Pindah digunakan untuk beralih di antara panggilan aktif dengan panggilan tunggu.

Transfer digunakan untuk menghubungkan panggilan masuk atau panggilan tunggu dengan panggilan aktif serta untuk memutuskan diri dari kedua panggilan tersebut.

*Kirim DTMF* digunakan untuk mengirim rangkaian nada DTMF, misalnya sandi atau nomor rekening bank.

Pilihan ini mungkin tidak semuanya tersedia. Hubungi penyedia layanan Anda, untuk memperoleh informasi lebih lanjut.

1 Masukkan angka dengan 0 @ - wxyz9. Setiap penekanan akan menghasilkan nada DTMF yang akan dikirim saat panggilan aktif. Tekan ★ + berulang kali untuk membuat: \*, p (menyisipkan jeda sekitar dua detik sebelum, atau di antara karakter DTMF), dan w (jika Anda menggunakan karakter ini, urutan lainnya tidak dikirim sampai Anda menekan kembali Kirim saat panggilan berlangsung). Tekan + untuk membuat #.

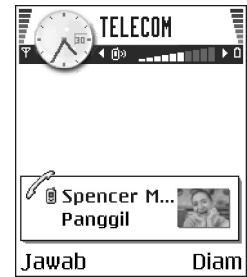

Gbr. 6 Pilihan saat panggilan berlangsung.

2 Untuk mengirim nada, tekan OK.

 $\Leftrightarrow$  Buka Menu  $\rightarrow$ Pengaturan  $\rightarrow$  Alih panggilan.

## Panggilan tunggu (Layanan Jaringan)

Jika Layanan panggilan tunggu sudah diaktifkan, jaringan akan memberitahukan tentang panggilan masuk yang baru saat Anda berbicara di telepon.

1 Saat panggilan berlangsung, tekan 🕦 untuk menjawab panggilan tunggu. Panggilan pertama akan ditahan.

Untuk beralih di antara dua panggilan, tekan Pindah.

2 Untuk mengakhiri panggilan aktif, tekan 🄏 .

## Mengalihkan panggilan (Layanan Jaringan)

Bila layanan jaringan ini diaktifkan, maka panggilan masuk dapat diarahkan ke nomor lain, misalnya ke nomor kotak suara Anda. Untuk informasi lebih lanjut, hubungi penyedia layanan Anda.

- Pilih salah satu dari pilihan pengalihan ini, misalnya, pilih *Bila sibuk* untuk mengalihkan panggilan suara saat nomor telepon Anda sedang sibuk atau bila Anda ingin menolak panggilan masuk.
- Pilih Pilihan → Aktifkan untuk mengaktifkan pengaturan pengalihan, Batal untuk menonaktifkan pengaturan pengalihan, atau Periksa status untuk memeriksa apakah pengalihan diaktifkan atau tidak.
- Untuk membatalkan semua pengalihan aktif, pilih Pilihan  $\rightarrow$  Batal semua alihan.

Lihat "Indikator penting pada modus siaga" pada halaman 12.

Anda tidak dapat mengaktifkan pembatasan panggilan masuk dan pengalihan panggilan secara bersamaan. Lihat "P'batasan pgl. (Layanan Jaringan)" pada halaman 83.

# ÷.

# Log – Catatan panggilan dan catatan umum

Pada log, Anda dapat memonitor panggilan, pesan teks, sambungan paket data, serta panggilan data yang dicatat oleh telepon ini. Log dapat disaring untuk menampilkan hanya satu jenis informasi dan kartu kontak dapat dibuat berdasarkan informasi log tersebut.

Sambungan ke kotak surat remote, pusat pesan multimedia atau halaman browser akan ditampilkan sebagai panggilan data atau sambungan paket data dalam log komunikasi umum.

## Penghitung data GPRS

Penghitung data GPRS memungkinkan Anda memeriksa jumlah data yang dikirim dan diterima selama sambungan paket data (GPRS) berlangsung. Hal ini dapat menguntungkan karena Anda mungkin akan dikenakan biaya untuk sambungan GPRS sesuai dengan jumlah data yang dikirim dan diterima.

## Daftar panggilan terakhir

Telepon ini mencatat panggilan tak terjawab, panggilan masuk dan keluar, serta perkiraan lama panggilan. Panggilan tak terjawab dan panggilan masuk akan dicatat oleh telepon hanya jika jaringan mendukung fungsi-fungsi ini, dan telepon diaktifkan serta dalam jangkauan layanan jaringan.

 $\Leftrightarrow$  Buka Menu  $\rightarrow$  Log  $\rightarrow$  *P'hitung GPRS*.

Buka Menu  $\rightarrow$  Log.

Pilihan dalam tampilan Panggilan tak terjawab, Panggilan masuk, Panggilan keluar: Panggil, Buat pesan, Pakai nomor, Permintaan tampilan, Hapus, Hapus daftar, Tambah ke Kontak, Petunjuk dan Keluar.

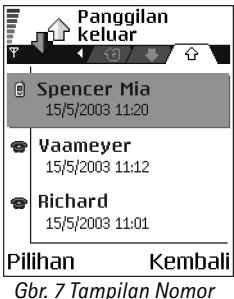

Gbr. 7 Tampilan Nomor keluar.

#### Panggilan tak terjawab dan panggilan masuk

Untuk melihat daftar 20 nomor telepon terakhir dari penelepon yang sudah mencoba memanggil Anda namun tidak berhasil (layanan jaringan), buka Log  $\rightarrow$  Pgl. terakhir  $\rightarrow$  Tak terjawab.

Tip! Bila Anda melihat catatan panggilan tak terjawab dalam modus siaga, tekan Lihat untuk mengakses daftar panggilan tak terjawab. Untuk memanggil kembali, gulir ke nomor atau nama yang dikehendaki lalu tekan .

Untuk melihat daftar 20 nomor telepon atau nama yang terakhir Anda terima (Layanan Jaringan), buka Log  $\rightarrow$  *Pgl. Terakhir*  $\rightarrow$  *Pgl. Masuk*.

#### Panggilan keluar

Untuk melihat 20 nomor telepon terakhir yang Anda panggil atau coba untuk memanggil, buka Log  $\rightarrow$  Pgl. terakhir  $\rightarrow$  Pgl. keluar.

#### Menghapus daftar panggilan terakhir

- Untuk menghapus daftar panggilan terakhir, pilih Pilihan → Hapus pgl. terakhir pada tampilan utama Panggilan terakhir.
- Untuk menghapus salah satu catatan panggilan, buka catatan yang akan dihapus lalu pilih Pilihan  $\rightarrow$  Hapus daftar.
- Untuk menghapus salah satu catatan, buka catatan, gulir ke catatan tersebut lalu tekan C.

## Lama panggilan

Memungkinkan Anda melihat lama panggilan masuk dan keluar.

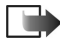

**Catatan:** Tagihan sebenarnya dari penyedia layanan Anda untuk biaya panggilan akan berbeda-beda, tergantung dari fasilitas jaringan, pembulatan tagihan dan sebagainya.

Menghapus penghitung waktu panggilan – Pilih Pilihan  $\rightarrow$  *Hps. p'hitung waktu.* Untuk menghapus, Anda memerlukan kode pengunci. Lihat "Pengamanan" pada halaman 85.

### Melihat catatan umum

Pada catatan umum, untuk setiap informasi komunikasi, Anda dapat melihat nama pengirim atau penerima, nomor telepon, nama penyedia layanan atau jalur akses. lihat Gbr. 8, pada halaman 25.

Sub-kegiatan, seperti pesan teks yang dikirim dalam lebih dari satu bagian dan sambungan paket data, akan dicatat sebagai satu kegiatan komunikasi.

#### Menyaring log

- 1 Pilih Pilihan  $\rightarrow$  Saringan. Daftar filter akan terbuka.
- 2 Gulir ke filter tersebut, lalu tekan Pilih.

#### Menghapus isi log

 Untuk menghapus isi log, Daftar panggilan terakhir dan Laporan pengiriman pesan secara permanen, pilih Pilihan → Hapus log. Konfirmasikan dengan menekan Ya.

#### Penghitung paket data dan penghitung waktu sambungan

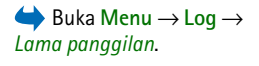

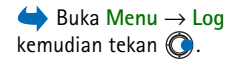

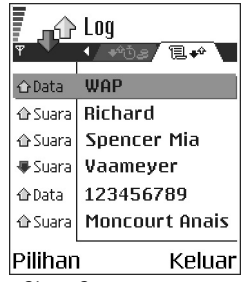

Gbr. 8 Catatan umum kegiatan komunikasi

#### Pengaturan log

- Pilih Pilihan  $\rightarrow$  *Pengaturan*. Daftar pengaturan akan terbuka.
  - Lama log Informasi log akan tetap dalam memori telepon selama beberapa hari seperti yang sudah diatur, setelah itu informasi tersebut akan dihapus dari memori secara otomatis.

Jika Anda memilih *Tidak ada log*, maka seluruh isi log, Catatan panggilan terakhir dan Laporan pengiriman pesan akan dihapus secara permanen.

• Lihat lama panggilan. Lihat "Lama panggilan" pada halaman 25.

# 3. Informasi pribadi

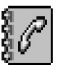

Pilihan pada tampilan utama Kontak: Buka, Panggil, Buat pesan, Kontak baru, Buka percakapan, Edit, Hapus, Duplikat, Tambahkan ke grup, Milik grup, Tandai/ Hapus tanda, Salin ke dir. SIM, Ke alamat web, Kirim, Info kontak, Direktori SIM, Nomor layanan,

Pengaturan, Petunjuk, dan Keluar.

Pilihan saat mengedit kartu kontak: Tambah thumbnail | Hapus thumbnail, Tambah rincian, Hapus rincian, Edit label, Petunjuk dan Keluar.

# Kontak

Pada aplikasi Kontak, Anda dapat menyimpan dan mengatur informasi kontak, seperti nama, nomor telepon dan alamat.

Nada dering pribadi, tag suara atau gambar kecil (thumbnail image) dapat ditambahkan ke kartu kontak. Anda juga dapat membuat grup kontak yang memungkinkan pengiriman pesan teks atau e-mail ke beberapa penerima sekaligus.

Informasi kontak hanya dapat dikirim atau diterima dari perangkat yang kompatibel.

## Membuat dan mengedit kartu kontak

- 1 Tekan O dalam modus siaga atau buka Menu  $\rightarrow$  Kontak.
- 2 Buka Kontak, lalu pilih Pilihan  $\rightarrow$  Kontak baru.
- 3 Isi kolom yang dikehendaki, lalu tekan Selesai.
- Untuk mengedit kartu kontak. Lihat "Perintah umum untuk semua aplikasi" pada halaman 14.
- Untuk menghapus kartu kontak, dalam direktori Kontak, gulir ke kartu kontak yang akan dihapus, lalu pilih Pilihan → Hapus.

- Untuk melampirkan gambar kecil (thumbnail) ke kartu kontak, buka kartu kontak lalu pilih Pilihan → Edit kemudian pilih Pilihan → Tambah thumbnail. Gambar kecil tersebut juga akan ditampilkan saat kontak memanggil Anda. Setelah gambar dimasukkan ke kartu kontak, maka Anda dapat memilih Tambah thumbnail untuk menggantinya dengan gambar lain atau Hapus thumbnail untuk menghapus gambar dari kartu kontak.
- Untuk menetapkan nomor standar dan alamat ke kartu kontak, buka kartu kontak lalu pilih Pilihan → Standar. Jendela pop-up akan muncul untuk memberikan beberapa pilihan.

# Menyalin kontak antara kartu SIM dengan memori telepon

- Untuk menyalin nama dan nomor dari kartu SIM ke telepon Anda, pilih Pilihan → Direktori SIM, gulir ke nama yang akan disalin lalu pilih Pilihan → Salin ke Kontak.
- Jika Anda ingin menyalin nomor telepon, faks atau pager dari Kontak ke kartu SIM, lanjutkan ke Kontak, buka kartu kontak, gulir ke nomor tersebut lalu pilih Pilihan → Salin ke dir. SIM.

# Menambahkan nada dering untuk kartu kontak atau grup

Anda dapat memberikan nada dering untuk setiap kartu kontak dan grup. Bila anggota kontak atau grup memanggil Anda, maka telepon akan memutar nada dering yang sudah dipilih tersebut (jika nomor telepon penelepon dikirim dengan panggilan tersebut dan telepon Anda mengenalinya).

- 1 Tekan 🔘 untuk membuka kartu kontak atau buka daftar Grup lalu pilih grup kontak.
- 2 Pilih Pilihan  $\rightarrow$  Nada dering. Daftar nada dering akan terbuka.
- **3** Gunakan tombol gulir untuk memilih nada dering yang akan digunakan untuk kontak atau grup, kemudian tekan Pilih.
- Untuk menghapus nada dering, pilih Nada standar dari daftar nada dering.
- Sent Tip! Untuk kontak, telepon akan menggunakan nada dering yang terakhir
  - diberikan. Karena itu, jika Anda terlebih dahulu mengganti nada dering grup dan kemudian mengganti nada dering sebuah kontak yang ada didalam grup tersebut, maka nada dering untuk kontak tersebut akan digunakan saat kontak memanggil Anda.

### Panggilan suara

Anda dapat membuat panggilan telepon dengan mengucapkan tag suara yang sudah ditambahkan ke kartu kontak. Kata apa saja dapat menjadi tag suara.

 Saat merekam, pegang telepon dengan jarak yang cukup dari bibir Anda. Setelah nada pembuka, ucapkan dengan jelas kata yang akan direkam sebagai tag suara.

Sebelum menggunakan tag suara, ingat bahwa:

- Tag suara bukanlah bahasa. Tag suara tergantung pada suara pembicara.
- Anda harus mengucapkan nama persis seperti saat merekamnya.
- Tag suara sensitif terhadap suara di sekitarnya. Rekam suara dan gunakanlah di tempat yang tenang.
- Nama yang terlalu pendek tidak diterima. Gunakan nama yang panjang dan jangan gunakan nama yang mirip untuk nomor-nomor telepon lainnya.

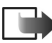

**Catatan:** Menggunakan tag suara mungkin sulit dilakukan pada lingkungan yang ribut atau dalam keadaan darurat. Sebaiknya dalam segala situasi, Anda jangan hanya tergantung pada fasilitas tag suara ini.

#### Menambahkan tag suara ke nomor telepon.

Tag suara hanya dapat ditambahkan ke nomor telepon yang disimpan dalam memori telepon. Lihat "Menyalin kontak antara kartu SIM dengan memori telepon" pada halaman 28.

- 1 Pada tampilan utama Kontak, gulir ke kontak yang akan Anda tambahkan tag suara kemudian tekan 🔘 untuk membuka kartu kontak.
- 2 Gulir ke nomor yang akan ditambahkan tag suara lalu pilih Pilihan  $\rightarrow$  Tambah tag suara.
- **3** Tekan Mulai untuk merekam tag suara. Setelah nada pembuka, ucapkan dengan jelas kata yang akan direkam sebagai tag suara.
- 4 Setelah merekam, telepon akan memutar tag yang direkam, lalu tulisan *Memutar tag suara* muncul di layar.
- 5 Bila tag suara sudah berhasil disimpan, tulisan *Tag suara disimpan* akan muncul di layar kemudian terdengar bunyi 'bib'. Simbol 🐑 dapat dilihat di sebelah nomor pada kartu kontak.

#### Membuat panggilan menggunakan tag suara

- 1 Dalam modus siaga, tekan terus **\_\_\_\_**). Kemudian terdengar nada singkat dan tulisan *Harap bicara sekarang* muncul di layar.
- 2 Saat membuat panggilan melalui tag suara, pegang telepon dengan jarak yang cukup dekat ke bibir dan wajah Anda, kemudian ucapkan tag suara dengan jelas.
- 3 Telepon akan memutar tag suara yang asli, menampilkan nama dan nomor telepon dan setelah beberapa detik akan memanggil nomor telepon dari tag suara yang dikenali.
- Jika telepon memutar tag suara yang salah atau Anda ingin mencoba kembali membuat panggilan suara, tekan Coba lagi.

Panggilan suara tidak dapat digunakan bila panggilan data atau sambungan GPRS sedang aktif.

Pilihan pada tampilan utama Berlangganan: Buka, Panggil, Buat pesan, Buka percakapan, Tidak langganan, Langganan baru, Tandai/Hapus tanda, Tampilan saya, Pengaturan, Petunjuk dan Keluar.

### Menetapkan tombol panggilan cepat

Panggilan cepat adalah cara cepat untuk memanggil nomor-nomor telepon yang sering digunakan. Anda dapat menetapkan tombol panggilan cepat untuk delapan nomor telepon. Nomor 1 diperuntukkan untuk kotak suara.

- Buka kartu kontak yang akan diberikan tombol panggilan cepat, lalu pilih Pilihan → Pilih sambung cepat. Panduan panggilan cepat akan terbuka, menampilkan angka dari 1-9.
- 2 Gulir ke suatu nomor lalu tekan Pilih. Bila Anda kembali ke tampilan informasi kontak, maka simbol panggilan cepat dapat dilihat di sebelah nomor tersebut.
- Untuk memanggil kontak melalui panggilan cepat, buka modus siaga kemudian tekan tombol panggilan cepat dan 
  .

## Melihat kontak berlangganan

Dalam direktori Kontak, gulir ke kanan ke pilihan kedua untuk membuka daftar kontak berlangganan. Daftar ini memungkinkan Anda melihat data tampilan, termasuk ketersediaan dan status pesan langsung (obrolan) untuk semua kontak berlangganan. Lihat "Tampilan (Layanan Jaringan)" pada halaman 32. Lihat "Obrolan (Layanan Jaringan)" pada halaman 110.

## Mengatur grup kontak

#### Membuat grup kontak

- 1 Pada direktori Kontak, tekan 🔘 untuk membuka daftar Grup.
- **2** Pilih **Pilihan**  $\rightarrow$  *Grup baru*.
- 3 Tulis nama untuk grup atau gunakan nama standar Grup ..., lalu tekan OK.

#### Menambah anggota grup

- 1 Pada direktori Kontak, gulir ke kontak yang akan dimasukkan ke suatu grup lalu pilih Pilihan  $\rightarrow$  Tambahkan ke grup. Kemudian daftar grup yang tersedia akan terbuka.
- 2 Gulir ke grup yang dituju oleh kontak tersebut, lalu tekan 🔘.

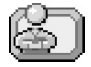

## Tampilan (Layanan Jaringan)

Gunakan aplikasi Tampilan untuk memberitahukan pengguna lain tentang keberadaan dan cara menghubungi Anda. Aplikasi Tampilan memungkinkan Anda melihat dan membuat profil dinamis untuk informasi kontak Anda, yang dapat dilihat oleh pengguna lain pada layanan ini, membagi informasi atau mengatur layanan. Informasi Tampilan dapat berisi ketersediaan Anda, apakah Anda ingin dihubungi melaluli panggilan atau pesan, lokasi keberadaan Anda dan kegiatan yang sedang Anda lakukan. Lihat Gbr. 9, pada halaman 33.

Sebelum dapat menggunakan aplikasi Tampilan ini, Anda harus mencari layanan yang akan digunakan kemudian menyimpan pengaturan dari layanan tersebut. Anda dapat menerima pengaturan tersebut dalam pesan teks khusus, yang disebut sebagai pesan pintar, dari penyedia layanan yang menawarkan layanan Tampilan. Lihat "Menerima pesan pintar" pada halaman 63. Untuk informasi lebih lanjut, hubungi penyedia layanan Anda.

Pilihan pada tampilan daftar Grup: Buka, Grup baru, Hapus, Ubah nama, Nada dering, Info kontak, Pengaturan, Petunjuk dan Keluar.

Pilihan pada tampilan aplikasi Tampilan: Buka, Ketersediaan saya, Penampil, Perbaharui tampilan, Login, Keluar, Pengaturan, Petunjuk dan Keluar.

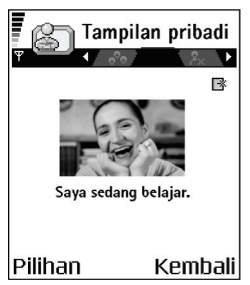

Gbr. 9 Tampilan pada aplikasi Tampilan Pribadi. Aplikasi Tampilan memungkinkan Anda mengubah informasi ketersediaan Anda dan mengatur siapa yang berhak untuk melihat tampilan Anda. Untuk melihat informasi tampilan pengguna lain, Anda harus menggunakan Kontak. Lihat "Kontak" pada halaman 27.

## Mengubah informasi ketersediaan Anda

Pilih Pilihan  $\rightarrow$  Ketersediaan saya, lalu pilih:

- Tersedia Anda tersedia untuk orang-orang yang memanggil atau mengirim pesan, misalnya telepon Anda sedang dalam profil umum. Lihat "Profil" pada halaman 97.
- Sibuk Anda mungkin tersedia untuk orang-orang yang memanggil atau mengirim pesan, misalnya telepon Anda sedang dalam profil rapat.
- Tidak tersedia Anda tidak tersedia untuk orang-orang yang memanggil atau mengirim pesan, misalnya telepon Anda sedang dalam profil diam.

### Mengubah siapa yang dapat melihat informasi Tampilan Anda

Pilih Pilihan  $\rightarrow$  *Penampil*, lalu pilih:

- Tampilan umum Menampilkan informasi terbatas, untuk mengatur cara orang-orang yang akan menghubungi Anda. Cara ini tersedia untuk setiap orang yang tidak Anda blokir.
  - Ketersediaan saya Pilih Tersedia, Sibuk atau Tidak tersedia.
  - Penampil Membuka tampilan Penampil sekarang dari Tampilan umum Anda. Lihat "Penampil umum" pada halaman 34.
  - Perbaharui tampilan Memperbarui informasi tampilan Anda ke server tampilan.
  - Login | Keluar Menghubungkan atau memutuskan hubungan dari server tampilan. Lihat "Server Obrolan dan Tampilan" pada halaman 117.
  - Pengaturan Mengatur pemberian informasi tampilan Anda.

- *T*pilan pribadi Menampilkan informasi pribadi, sehingga Anda dapat berbagi informasi yang lebih pribadi. Informasi ini hanya tersedia untuk orang-orang yang diperbolehkan untuk melihat informasi pribadi Anda. Anda dapat memilih beberapa pilihan berikut:
  - Ketersediaan saya Pilih Tersedia, Sibuk atau Tidak tersedia.
  - Psn. tampilan saya Anda dapat menulis pesan teks hingga 40 karakter untuk menjelaskan ketersediaan Anda saat ini.
  - Logo tampilan saya Anda dapat menambahkan logo untuk informasi ketersediaan Anda. File logo akan disimpan dalam Galeri. Lihat "Galeri" pada halaman 51.
  - Penampil Membuka tampilan Daftar pribadi dari T'pilan pribadi Anda. Lihat "Tampilan pribadi" pada halaman 35.
  - Perbaharui tampilan Memperbarui informasi tampilan Anda untuk server tampilan.
  - Login / Keluar Menghubungkan atau memutuskan hubungan dari server tampilan. Lihat "Server Obrolan dan Tampilan" pada halaman 117.
  - Pengaturan Mengatur pemberian informasi tampilan Anda.
- Tampilan diblok Memberikan tampilan tanpa informasi pribadi. Lihat "Blokir penampil" pada halaman 35.

#### Penampil umum

Buka Tampilan umum, lalu pilih Pilihan  $\rightarrow$  Penampil  $\rightarrow$  Penampil sekarang untuk melihat nama, nomor telepon atau ID pengguna dari penampil yang tidak diperbolehkan melihat pesan tampilan pribadi Anda, namun sedang melihat tampilan umum Anda. Anda dapat menggulir ke salah satu penampil, tekan Pilihan.

- *Tbh. ke dftr. pribadi* Memungkinkan penampil untuk juga melihat tampilan pribadi Anda.
- Blok Mencegah penampil agar tidak melihat informasi tampilan Anda.
- Tambah ke Kontak Menambahkan penampil ke direktori Kontak Anda.
- *Refresh daftar* Terhubung ke server tampilan untuk memperbarui daftar penampil. Pilihan ini hanya tersedia bila Anda sedang offline.

#### Tampilan pribadi

Buka *T*pilan pribadi, lalu pilih **Pilihan**  $\rightarrow$  *Penampil*  $\rightarrow$  *Daftar pribadi* untuk melihat nama, nomor telepon atau ID pengguna dari penampil yang Anda perbolehkan melihat pesan tampilan pribadi Anda. Untuk mencegah penampil agar tidak melihat pesan tampilan pribadi Anda, gulir ke penampil tersebut, lalu tekan C. Anda dapat menggulir ke salah satu penampil, tekan **Pilihan**, lalu pilih:

 Tambah semua - Menambahkan penampil baru secara manual dari direktori Kontak Anda.

Anda hanya dapat memilih kontak yang memiliki ID pengguna dalam kartu kontak.

- Blok Mencegah penampil agar tidak melihat informasi tampilan Anda.
- Tambah ke Kontak Menambahkan penampil ke direktori Kontak Anda.
- Hapus dari daftar Menghapus penampil dari daftar pribadi. Pilihan tersebut juga tersedia bila ada catatan yang ditandai sebagai dipilih. Jika daftar kosong, maka tidak akan tersedia pilihan.
- Lihat rincian Menampilkan informasi ID pengguna dari penampil.
- *Refresh daftar* Terhubung ke server tampilan untuk memperbarui daftar penampil. Pilihan ini hanya tersedia bila Anda sedang offline.

#### Blokir penampil

Buka Pilihan  $\rightarrow$  Penampil  $\rightarrow$  Tampilan diblok untuk melihat penampil yang tidak Anda perbolehkan melihat pesan tampilan umum dan pribadi Anda. Untuk memperbolehkan penampil melihat informasi tampilan Anda, gulir ke penampil lalu tekan  $\Box$ . Anda dapat menggulir ke salah satu penampil, tekan Pilihan, lalu pilih:

- Tbh. ke dftr. pribadi Memungkinkan penampil untuk juga melihat tampilan pribadi Anda.
- Tambah semua Menambahkan penampil baru secara manual dari direktori Kontak Anda.

Anda hanya dapat memilih kontak yang memiliki ID pengguna dalam kartu kontak.

- Tambah ke Kontak Menambahkan penampil ke direktori Kontak Anda.
- Lihat rincian Menampilkan informasi ID pengguna dari penampil.
- *Refresh daftar* Terhubung ke server tampilan untuk memperbarui daftar penampil. Pilihan ini hanya tersedia bila Anda sedang offline.

### Memperbarui informasi Tampilan Anda

#### Buka Menu $\rightarrow$ Ekstra $\rightarrow$ Tampilan.

Setelah sambungan dibuat:

- 1 Masukkan ID pengguna dan sandi Anda, lalu tekan 🔘 untuk login. ID dan sandi pengguna dapat diperoleh dari penyedia layanan Anda.
- 2 Pilih Pilihan → Perbaharui tampilan. Pilihan tersebut tersedia bila Anda mengakses server dan sudah mengubah informasi tampilan dalam tampilan *T*pilan pribadi atau Tampilan umum dan tidak memperbaruinya.
- **3** Untuk keluar, pilih **Pilihan**  $\rightarrow$  *Keluar*.

## Pengaturan Tampilan

Pilih **Pilihan**  $\rightarrow$  *Pengaturan* dari menu utama Tampilan.

Lihat "Server Obrolan dan Tampilan" pada halaman 117.

- Lihat ke Pilih:
  - Pribadi & umum Tampilan umum dan pribadi diberikan.
  - Tampilan pribadi Hanya penampil pribadi yang dapat melihat informasi tampilan Anda.

- Penampil umum Penampil umum dan pribadi melihat informasi tampilan umum Anda.
- Tidak satu pun Informasi tampilan Anda tidak diberikan.
- Sinkron dgn. Profil Menetapkan atribut Tampilan yang diubah bila Anda mengubah profil. Pilih:
  - Tidak aktif Atribut tampilan tidak berubah, sekalipun profil Anda diubah.
  - Aktif Baik Ketersediaan saya maupun Pesan ketersediaan saya akan diubah bila profil Anda diubah.
  - Hy. ketersediaan Psn. tampilan saya tidak diubah bila profil Anda diubah.
  - Hy. pesan pribadi Ketersediaan saya tidak diubah bila profil Anda diubah.

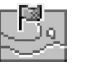

# Posisi (Layanan Jaringan)

 $\Rightarrow Buka Menu \rightarrow$  Peralatan  $\Rightarrow Positioning.$ 

Positioning memungkinkan jaringan mendeteksi posisi telepon Anda. Dengan mengaktifkan atau menonaktifkan Positioning, pilih saat informasi posisi Anda sudah tersedia untuk jaringan.

Untuk mengaktifkan Positioning pada telepon Anda, pilih Pengaturan  $\rightarrow$  Positioning  $\rightarrow$  Aktif.

Bila Anda menerima *Permintaan posisi*, pada layar akan muncul pesan yang memberitahukan bahwa layanan sedang membuat permintaan tersebut. Tekan *Terima* untuk memperbolehkan pengiriman informasi posisi Anda, atau tekan *Tolak* untuk menolak permintaan tersebut.

Pesan Permintaan posisi dicatat dalam daftar P'mint. diterima. Untuk melihatnya, pilih Menu  $\rightarrow$  Positioning  $\rightarrow$  P'mint. diterima. Simbol di sebelah masing-masing permintaan menunjukkan status permintaan (baru, ditolak atau diterima). Jika Anda ingin melihat rincian permintaan, gulir ke permintaan tersebut lalu tekan (). Jika Anda ingin menghapus daftar P'mint. diterima, pilih Pilihan  $\rightarrow$  Hapus daftar.
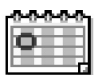

## Kalender

Pada aplikasi Kalender, Anda dapat menyimpan jadwal pertemuan, rapat, hari ulang tahun, perayaan dan berbagai acara lainnya. Alarm kalender juga dapat diatur untuk mengingatkan acara mendatang. Kalender menggunakan memori bersama. Lihat "Memori bersama" pada halaman 17.

### Membuat catatan kalender

- 1 Buka Menu  $\rightarrow$  Kalender.
- **2** Pilih Pilihan  $\rightarrow$  Catatan baru lalu pilih:
  - *Rapat* untuk mengingatkan Anda akan jadwal pertemuan pada tanggal dan waktu tertentu.
  - Memo untuk menulis catatan umum pada hari tertentu.
  - *Hari Peringatan* untuk mengingatkan Anda akan hari ulang tahun atau hari-hari khusus. Catatan perayaan diulangi setiap tahun.
- 3 Isi kolom. Gunakan tombol gulir untuk bergerak di antara kolom.
  - Subyek / Acara Tulis keterangan acara.
  - Lokasi Tempat rapat, opsional.
  - Waktu mulai, Waktu selesai, Tanggal mulai dan Tanggal selesai.
  - Alarm Tekan 
     Ø untuk mengaktifkan kolom Waktu alarm dan Tanggal alarm.

  - Ulang sampai Anda dapat mengatur tanggal berakhirnya catatan yang berulang kali terjadi, misalnya tanggal terakhir dari kursus mingguan yang Anda ikuti. Pilihan ini hanya ditampilkan jika Anda sudah memilih acara yang akan diulangi.

Pilihan pada berbagai tampilan kalender: Buka, Catatan baru, Tampilan minggu | Tampilan bulan, Hapus, Ke tanggal, Kirim, Pengaturan, Petunjuk dan Keluar.

- Sinkronisasi Pribadi Setelah sinkronisasi, catatan kalender hanya dapat dilihat oleh Anda dan tidak akan ditampilkan ke orang lain sekalipun mereka memiliki akses online untuk melihat kalender tersebut. Umum Catatan kalender akan ditampilkan ke orang lain yang juga memiliki akses untuk melihat kalender Anda secara online. Kosong Catatan kalender tidak akan disalin bila Anda melakukan sinkronisasi kalender.
- 4 Untuk menyimpan catatan, tekan Selesai.

Jika Anda mengedit atau menghapus catatan berulang, pilih perubahan yang dikehendaki: *Semua* - semua catatan berulang akan diubah / *Catatan ini saja* - hanya catatan yang sedang terbuka pada saat ini yang akan diubah.

#### Tampilan kalender

Untuk menulis catatan kalender, tekan tombol apa saja  $(1 \text{ }_{00} - 0 \text{ }_{0})$  pada tampilan kalender. Catatan rapat akan terbuka dan karakter yang Anda masukkan akan ditambahkan ke kolom *Subyek*.

- Untuk melanjutkan ke tanggal tertentu, pilih Pilihan → Ke tanggal. Tulis tanggal, lalu tekan OK.
- 🔹 Ikon pada tampilan Hari dan Minggu: 🍃 Memo dan 📸 Hari Peringatan.
- Ikon sinkronisasi pada tampilan Bulan:
   *I Pribadi*, *I Umum*, *F Kosong* dan *I* hari tersebut memiliki lebih dari satu catatan.

## Agenda

Pada aplikasi Agenda, Anda dapat menyimpan daftar tugas yang harus dilakukan. Daftar agenda menggunakan memori bersama. Lihat "Memori bersama" pada halaman 17.

- Untuk mulai menulis catatan agenda, tekan salah satu tombol angka (1 ag) -0 @). Editor akan terbuka dan kursor berkedip setelah huruf dimasukkan.
- 2 Tulis tugas pada kolom *Subyek*. Tekan 💽 + untuk memasukkan karakter khusus.
  - Untuk mengatur tanggal berakhirnya suatu tugas, gulir ke kolom Masa berlaku dan masukkan tanggal tersebut.
  - Untuk mengatur prioritas catatan agenda, gulir ke kolom Prioritas kemudian tekan

     O.
- 3 Untuk menyimpan catatan agenda, tekan Selesai. Jika Anda menghapus semua karakter, lalu menekan Selesai, catatan tersebut akan dihapus, sekalipun Anda mengedit catatan yang sudah disimpan sebelumnya.
- Untuk membuka catatan agenda, gulir ke catatan tersebut kemudian tekan 🔘.
- Untuk menghapus catatan agenda, gulir ke catatan tersebut lalu pilih Pilihan  $\rightarrow$  *Hapus* atau tekan c.
- Untuk menandai catatan agenda yang sudah selesai, gulir ke catatan tersebut lalu pilih Pilihan  $\rightarrow$  Tandai selesai.
- Untuk mengembalikan catatan agenda ke kondisi sebelumnya, pilih Pilihan  $\rightarrow$  Tandai blm. selesai.

# Mengambil data dari telepon Nokia yang kompatibel

Anda dapat memindahkan kalender, kontak dan data agenda dari telepon Nokia yang kompatibel menggunakan aplikasi Nokia PC Suite 6.3 Content Copier pada komputer PC yang kompatibel. Petunjuk aplikasi ini dapat dilihat dalam fitur Petunjuk PC Suite pada CD-ROM.

 $\Leftrightarrow$  Buka Menu  $\rightarrow$  Agenda.

# 4. Multimedia

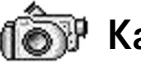

dalam

I Kamera

Melalui aplikasi Kamera, Anda dapat mengambil gambar dan merekam video sewaktu di perjalanan. Foto-foto tersebut secara otomatis akan disimpan dalam aplikasi Galeri, kemudian dapat diberi nama baru serta diatur di dalam folder. Anda juga dapat mengirim foto dalam pesan multimedia, sebagai lampiran e-mail, atau melalui sambungan Bluetooth. Kamera ini menghasilkan gambar-gambar dalam format JPEG, sedangkan klip video akan direkam dalam format file 3GPP dengan ekstensi file .3gp.

### Mengambil gambar

 Tekan L dalam modus siaga, lalu tekan N atau N untuk beralih ke pilihan Foto. Aplikasi Kamera akan terbuka dan Anda dapat melihat tampilan yang akan diambil. Anda dapat melihat pencari gambar (viewfinder) serta garis potong yang memperlihatkan bidang gambar yang akan diambil. Anda juga dapat melihat penghitung gambar. Penghitung ini menunjukkan jumlah

gambar yang dapat dimasukkan ke memori telepon Anda atau kartu memori jika Anda menggunakan salah satunya (tergantung pada kualitas gambar yang Anda pilih).

Pilihan sebelum mengambil gambar: Ambil, Aktif modus malam | N'aktif. mds. malam, Ke Galeri, Timer foto otomatis, Pengaturan, Petunjuk dan Keluar.

📥 Tekan 🔟

Menu  $\rightarrow$  Kamera.

modus siaga atau buka

- 2 Tekan 🖱 untuk memperbesar subyek gambar sebelum mengambil gambar. Tekan O untuk memperkecil kembali. Indikator tampilan (zoom) pada layar menunjukkan tingkat tampilan.
  - September 2015 Tip! Resolusi gambar yang diperbesar adalah lebih rendah daripada gambar biasa, namun gambar akan tetap berukuran sama. Anda akan mengetahui perbedaan kualitas gambar tersebut, misalnya jika dilihat pada komputer PC.
- 3 Untuk mengambil gambar, tekan 🔘. Jangan gerakkan telepon sebelum aplikasi Kamera mulai menyimpan gambar. Gambar akan disimpan secara otomatis dalam Galeri. Lihat "Galeri" pada halaman 51.
  - - Sent Tip! Untuk mengambil foto dengan segera setelah pengambilan sebelumnya, pilih Pilihan  $\rightarrow$  Pengaturan  $\rightarrow$  Foto  $\rightarrow$  Lihat p'ambil. gambar. Pilih Tidak. Foto tidak akan ditampilkan pada layar setelah diambil, namun akan disimpan dalam Galeri dan kamera siap untuk digunakan kembali.

Kamera akan beralih ke modus hemat baterai jika dalam satu menit tidak ada tombol yang ditekan. Untuk melanjutkan pengambilan gambar, tekan 🔘 .

#### Setelah foto disimpan:

- Jika Anda tidak ingin menyimpan gambar tersebut, pilih **Pilihan**  $\rightarrow$  Hapus.
- Untuk kembali ke pencari gambar agar dapat mengambil gambar yang baru, tekan ۲

Anda dapat menambahkan gambar ke kartu kontak. Lihat "Membuat dan mengedit kartu kontak" pada halaman 27.

Pilihan setelah gambar diambil: Baru, Hapus, Kirim, Atur sbq. wallpaper, Ubah nama foto, Ke Galeri, Pengaturan, Petunjuk dan Keluar.

#### Pengatur waktu otomatis (Self-timer)

Gunakan pengatur waktu otomatis untuk menunda pengambilan gambar, sehingga Anda dapat ikut berfoto.

- **1** Pilih Pilihan  $\rightarrow$  Timer foto otomatis.
- 2 Pilih penundaan 10 detik, 20 detik atau 30 detik.
- 3 Tekan Aktifkan. Kamera akan mengambil gambar setelah waktu tunda yang dipilih tercapai.

#### Pengaturan

Pada pengaturan aplikasi Kamera, Anda dapat menyesuaikan pengaturan kualitas gambar, memilih apakah foto akan tetap tampil pada layar setelah diambil, mengubah nama foto standar, dan mengubah lokasi memori untuk foto yang sudah disimpan.

- **1** Pilih **Pilihan** $\rightarrow$  *Pengaturan* $\rightarrow$  *Foto*.
- 2 Gulir ke pengaturan yang akan diubah:
  - Mutu gambar Tinggi, Normal dan Dasar. Semakin baik kualitas gambar, semakin banyak memori yang dipakai.
  - Lihat p'ambil. gambar Untuk mengambil foto dengan segera setelah pengambilan sebelumnya, pilih *Tidak*. Foto tidak akan ditampilkan pada layar setelah diambil, namun akan disimpan dalam Galeri dan kamera siap untuk digunakan kembali.
  - Nama foto standar Sesuai standar, Kamera akan memberikan nama dalam format 'Foto.jpg'. Nama foto standar memungkinkan Anda menetapkan nama untuk fotofoto yang sudah disimpan.
  - *Memori digunakan* Pilih apakah Anda ingin menyimpan foto-foto dalam memori telepon atau kartu memori, jika Anda menggunakan salah satunya.

## Merekam klip video

Tekan Kamera dalam modus siaga, lalu tekan 🔘 atau 🔘 untuk beralih ke pilihan Video.

- Tekan 🔘 untuk mulai merekam.
- Untuk menghentikan sementara proses rekaman ini setiap saat, tekan ini setiap saat, tekan ini setiap
- Tekan O untuk memperbesar subjek gambar sebelum atau saat merekam. Tekan untuk memperkecil kembali.

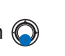

Pilihan sebelum mengambil video: Rekam, Aktif modus malam | N'aktif. mds. malam, Tidak bersuara | Bersuara, Ke Galeri, Pengaturan, Petunjuk dan Keluar.

• Tekan )\_\_\_\_ untuk menghentikan merekam.

Klip video disimpan ke memori telepon atau kartu memori, tergantung pada pengaturan *Memori yang dipakai.* Lihat "Mempersiapkan Perekam video" pada halaman 44.

- Untuk segera memutar klip video yang baru direkam, pilih **Pilihan**  $\rightarrow$  *Putar*.
- Untuk memutar klip video yang sudah disimpan sebelumnya, buka Galeri. Lihat "Galeri" pada halaman 51.

#### Mempersiapkan Perekam video

Gunakan pengaturan berikut untuk menetapkan cara merekam video.

- 1 Pilih Pilihan  $\rightarrow$  Pengaturan  $\rightarrow$  Video.
- 2 Gulir ke pengaturan yang akan diubah:
  - Panjang Pilih:
    - Maksimum Panjang rekaman video dibatasi hingga 10 menit.
    - Pendek Untuk merekam klip video hingga 95 kB atau setara dengan durasi sekitar 10 detik, agar mudah dikirim sebagai pesan multimedia.
  - Resolusi video Pilih 128x96 atau 176x144.
  - Nama video standar Menetapkan nama standar.
  - Memori yang dipakai Menentukan memori penyimpan. Pilihannya adalah memori telepon atau kartu memori, jika Anda menggunakan salah satunya.

Pilihan setelah Anda merekam klip video: Baru, Putar, Hapus, Kirim, Ubah nama, Ke Galeri, Pengaturan, Petunjuk dan Keluar. Pilihan saat melihat gambar: Kirim, Atur sbg. wallpaper, Putar, Perbesar/Perkecil, Layar penuh, Hapus, Ubah nama, Lihat rincian, Tambah 'Ke', Petunjuk dan Keluar.

## Melihat gambar

Gambar yang diambil dengan aplikasi **Kamera** akan disimpan sebagai gambar dalam Galeri. Lihat "Galeri" pada halaman 51. Gambar dapat dikirim dalam pesan multimedia atau pesan gambar, sebagai lampiran e-mail atau melalui Bluetooth. Setelah menerima gambar dalam Kotak pesan, Anda harus menyimpannya dalam memori telepon atau pada kartu memori. Semua gambar yang dikirim kepada Anda dalam pesan gambar dapat disimpan dalam folder pesan Gambar. Lihat "Folder pesan gambar" pada halaman 52.

Pilih foto dari daftar gambar dalam folder *Foto* pada Galeri untuk mengaktifkan penampil gambar dan memutar gambar tersebut.

Bila Anda melihat sebuah foto, menekan 🔘 atau 🔘 akan memperlihatkan foto berikutnya atau sebelumnya yang terdapat di folder aktif.

Pada tampilan gambar kecil foto:

- 1 Tekan 🔘 atau 🔘 untuk beralih antara telepon dan kartu memori.
- 2 Untuk mengakses daftar gambar, tekan 🔘 dan 🔘.
- 3 Tekan (), untuk membuka foto. Bila gambar tersebut terbuka, maka Anda dapat melihat nama gambar.

File animasi GIF juga dapat dilihat dengan cara yang sama seperti melihat gambar lainnya.

## Memperbesar/perkecil gambar yang disimpan

- 1 Pilih Pilihan → Perbesar atau Perkecil. Anda dapat melihat rasio pembesaran di bagian atas layar. Lihat "Tombol cara pintas" pada halaman 46.
- 2 Tekan j untuk kembali ke tampilan awal. Rasio pembesaran tidak disimpan secara permanen.

#### Layar penuh

Bila Anda memilih **Pilihan**  $\rightarrow$  *Layar penuh*, panel sekitar gambar akan dihilangkan agar bagian foto dapat terlihat lebih banyak lagi. Tekan  $\mu$  untuk kembali ke tampilan awal.

#### Memindahkan fokus

Bila gambar diperbesar, gunakan, gunakan tombol gulir untuk memindahkan fokus ke kiri, kanan, atas atau bawah, sehingga Anda dapat melihat salah satu bagian gambar lebih jelas lagi, misalnya bagian di pojok kanan atas.

## Tombol cara pintas

- Putar 90 derajat: 1 op berlawanan arah jarum jam, def 3 searah jarum jam. Status pemutaran tidak disimpan secara permanen.
- 5 jkl perbesar, 0 🕑 perkecil, tekan terus untuk kembali ke tampilan normal.
- • (\* +) beralih antara tampilan layar penuh dan tampilan normal.

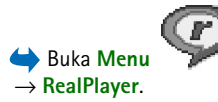

## RealPlayer™

Dengan RealPlayer<sup>™</sup>, Anda dapat memutar file media yang disimpan pada memori telepon atau kartu memori, atau memutar file media melalui penghubung streaming. Penghubung streaming dapat diaktifkan saat mengakses Internet atau disimpan pada memori telepon, atau kartu memori.

File media adalah klip video, musik atau audio. File dengan ekstensi .3gp, .amr, .mp4, .ra, .rv, .rm dan .ram didukung oleh RealPlayer.

RealPlayer tidak harus mendukung semua format file atau semua variasi format file. Contoh, RealPlayer akan mencoba membuka semua file .mp4. Namun, beberapa file .mp4 dapat berisi materi yang tidak sesuai dengan standar 3GPP, dan karenanya tidak akan didukung oleh telepon ini. Dalam hal ini, pengoperasian akan gagal dan berakibat pemutaran klip yang tidak lengkap atau munculnya pesan kesalahan (error).

RealPlayer menggunakan memori bersama. Lihat "Memori bersama" pada halaman 17.

### Memutar file media

- Untuk memutar file media yang tersimpan dalam memori telepon Anda atau kartu memori, pilih Pilihan → Buka dan:
  - Klip-klip terakhir Untuk memutar salah satu dari 6 file terakhir yang diputar pada RealPlayer, atau
  - *Klip disimpan* untuk memutar file yang tersedia pada Galeri. Lihat "Galeri" pada halaman 51.

Gulir ke file, lalu tekan 🔘 untuk memutar file tersebut.

Pilihan pada RealPlayer bila klip sudah dipilih (pilihan yang tersedia mungkin akan berbeda-beda): *Putar, Lanjutkan, Berhenti, Tidak bersuara, Bersuara, Rincian klip, Kirim, Pengaturan, Petunjuk* dan *Keluar.* 

- Untuk melakukan streaming materi melalui udara:
  - Pilih penghubung (link) streaming yang disimpan dalam Galeri. Sebelum melakukan streaming materi langsung, telepon Anda akan menghubungi situs tersebut dan mengambil file.
  - Buka penghubung ke file dalam browser.

Untuk melakukan streaming materi langsung, Anda harus terlebih dahulu mengkonfigurasikan jalur akses standar. Lihat "Jalur akses" pada halaman 79.

Banyak penyedia layanan yang akan meminta Anda untuk menggunakan jalur akses Internet (IAP) sebagai jalur akses standar Anda. Penyedia layanan lain memperbolehkan Anda menggunakan jalur akses WAP. Untuk informasi lebih lanjut, hubungi penyedia layanan Anda.

Pada RealPlayer, Anda hanya dapat membuka alamat rtsp:// URL. Anda tidak dapat membuka alamat http:// URL, namun RealPlayer akan mengenali penghubung http ke file .ram karena file .ram adalah file teks yang berisi penghubung rtsp.

#### Cara pintas saat memutar file

Bila file media sedang diputar, gunakan tombol gulir untuk mencari (bergerak cepat ke seluruh file media), dan membuat suara menjadi tidak terdengar, seperti berikut:

Tekan terus 🔘 untuk pencarian ke depan, atau tekan terus 🔘 untuk pencarian mundur ke seluruh file media.

Tekan terus 🔘 sampai 🔣 indikator ditampilkan untuk membuat suara menjadi tidak terdengar.

Tekan terus 🔘 sampai Anda melihat 🚳 indikator untuk mengaktifkan suara.

### Mengubah pengaturan

Pilih Pilihan -> Pengaturan kemudian pilihan Video, Audio atau Koneksi.

Pilih Video untuk mengubah daftar peraturan berikut:

- Kontras Buka bukaan lensa (slider view) untuk mengubah kontras.
- Ulangi Pilih Aktif untuk menjalankan kembali pemutaran file video atau audio secara otomatis segera setelah file tersebut selesai diputar.

Pilih Audio untuk mengubah pengaturan berikut:

- Ulangi Pilih Aktif untuk menjalankan kembali pemutaran file audio secara otomatis setelah selesai.
- Mainkan secara acak Pilih Aktif untuk memilih urutan acak dari daftar lagu.

Pilih Koneksi untuk mengubah pengaturan koneksi.

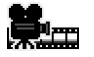

## **Movie Director**

 $\Rightarrow$  Buka Menu  $\rightarrow$  Movie director.

Gunakan Movie director untuk membuat klip video yang sudah diedit serta dapat berisi video, suara dan teks. Proses pengeditan dilakukan secara otomatis sesuai dengan gaya yang Anda pilih. Gaya tersebut akan menentukan efek perubahan dan visual yang digunakan dalam klip video.

Buka Movie director, lalu tekan 🔘 atau 🔘 untuk beralih antara pilihan 🛅 dan pilihan [].

Pada pilihan 👝, Anda dapat melihat:

 muvee cepat - Membuat klip video dapat dikirim melalui multimedia (MMS). Anda dapat memilih beberapa klip video dan gaya yang akan digunakan. Lama muvee cepat klip video umumnya kurang dari 10 detik.

- Sesuai muvee Anda dapat memilih klip video, kemudian memberikan gaya, musik dan pesan, mengatur lama dan melihat terlebih dahulu klip video tersebut sebelum menyimpannya. Tetapkan berikut ini:
  - Video Pilih file sumber atau file yang akan Anda gunakan. Pilih Tandai/Hapus tanda, Putar atau Ambil.
  - *Gaya* Pilih salah satu gaya dari daftar. Gaya akan menentukan efek dan penjelasan pesan. Setiap gaya dikaitkan dengan musik standar dan teks pesan.
  - *Musik* Pilih klip musik dari daftar.
  - Pesan Untuk menambahkan keterangan ke awal dan akhir klip video. Anda dapat memasukkan pesan atau memilih salah satu dari template. Anda dapat mengedit teks pesan standar.
  - Buat muvee Anda akan diminta untuk menetapkan durasi klip video. Pilih Pesan multimedia untuk membuat agar ukuran video dapat dikirim melalui MMS, Sama dengan musik untuk membuat agar durasi video sama dengan klip musik yang dipilih atau Ditentukan p'guna untuk secara manual memasukkan durasi video. Setelah contoh tampilan video dipersiapkan, tampilan Lihat dulu muvee akan terbuka dan Anda dapat Putar, Buat kembali (untuk membuat variasi baru dari klip video) dan Simpan klip video baru tersebut.
- Download gaya Untuk download dan menginstal gaya baru.
- Pengaturan Gulir ke pengaturan yang akan diubah:
  - Memori digunakan Pilih Memori telepon atau Kartu memori.
  - Resolusi Pilih Tinggi, Rendah atau Otomatis
  - Nama muvee standar Masukkan nama standar untuk klip video Anda.

Pilihan 🛅 berisi daftar klip video yang dapat Anda Putar, Kirim, Ubah nama dan Hapus.

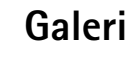

Gunakan Galeri untuk menyimpan dan mengatur gambar, klip suara, album lagu dan klip video, penghubung streaming dan file RAM.

Galeri menggunakan memori bersama. Lihat "Memori bersama" pada halaman 17.

Buka Galeri untuk melihat daftar folder pada memori telepon. Tekan 🔇 untuk melihat folder pada kartu memori, jika Anda menggunakannya.

Pilih folder *Foto, Klip suara* atau *Klip video* (atau folder lain yang sudah dibuat), lalu tekan 🛞 untuk membukanya.

Pada folder yang terbuka, Anda dapat melihat:

- ikon yang menggambarkan jenis setiap file pada folder, atau dalam hal gambar, akan tampil gambar kecil (thumbnail) yang merupakan tampilan gambar tersebut,
- nama file
- tanggal dan waktu pada saat file disimpan, atau ukuran file
- subfolder (jika ada)

Anda dapat mengakses, membuka dan membuat folder, menandai, menyalin serta memindahkan pilihan ke folder. Lihat "Perintah umum untuk semua aplikasi" pada halaman 14.

### Membuka file

Pilih file apa saja, lalu tekan 🔘 untuk membukanya. Masing-masing file akan terbuka sesuai dengan aplikasinya sebagai berikut:

- Gambar Dibuka dalam tampilan Gambar. Lihat "Melihat gambar" pada halaman 45.
- Klip suara Dibuka dan diputar dalam aplikasi RealPlayer. Lihat "RealPlayer™" pada halaman 47.

Hak cipta © 2004 Nokia. Semua hak dilindungi.

Pilihan: Buka (folder pilihan), Kirim, Hapus, Buat baru, Daftar Iagu, Pindah ke folder, Salin ke folder, Folder baru, Tandai/Hapus tanda, Edit, Ubah nama, Download galeri, Pemuat foto, Lihat rincian, Tambah 'Ke', Pengaturan, Petunjuk dan Keluar.

់ Buka Menu → Galeri.

- Klip video clips, file RAM dan penghubung streaming Dibuka dan diputar dalam aplikasi RealPlayer. Lihat "RealPlayer<sup>™</sup> pada halaman 47.
- Subfolder dibuka untuk menampilkan isinya.

### Folder standar lainnya

#### Folder pesan gambar

Gunakan folder ini untuk menyimpan gambar yang Anda terima dalam pesan gambar.

• Pilih folder Foto  $\rightarrow$  Pesan gambar

Untuk menyimpan gambar yang Anda terima dalam pesan gambar, buka Pesan  $\rightarrow$  Kotak masuk, buka pesan tersebut, lalu pilih Pilihan  $\rightarrow$  Simpan gambar.

#### Folder wallpaper

Gunakan folder ini untuk menyimpan gambar yang akan digunakan sebagai gambar latar belakang untuk pesan multimedia.

• Pilih folder Foto  $\rightarrow$  Wallpaper

#### Folder logo tampilan

Gunakan folder ini untuk menyimpan logo Tampilan Lihat "Tampilan (Layanan Jaringan)" pada halaman 32.

• Pilih folder Foto  $\rightarrow$  Logo tampilan

## Men-download file

Untuk men-download file ke Galeri melalui browser:

 Pilih Pilihan → Download galeri kemudian pilih dari Download grafik, Download video atau Download nada. Browser akan terbuka dan Anda dapat memilih penunjuk situs yang akan di-download. Lihat "Melihat penunjuk (bookmark)" pada halaman 122. Pilihan pada folder pesan Gambar: Buka, Kirim, Hapus, Tandai/Hapus tanda, Ubah nama, Lihat rincian, Petunjuk dan Keluar. Untuk men-download file, Anda harus terlebih dahulu mengkonfigurasikan jalur akses standar. Lihat "Jalur akses" pada halaman 79.

Setelah pilihan Anda di-download, browser akan menutup dan telepon kembali ke tampilan Galeri.

# Meng-upload gambar ke server gambar (Layanan Jaringan)

Gambar dapat dikirim ke server gambar agar orang lain dapat melihatnya secara online.

Sebelum meng-upload gambar, Anda harus terlebih dahulu memasukkan pengaturan server gambar. Lihat "Membuat pengaturan server gambar" pada halaman 53. Pengaturan ini diperoleh dari penyedia layanan.

- **1** Pilih **Pilihan**  $\rightarrow$  *Pemuat foto.*
- 2 Untuk mulai meng-upload, tandai gambar atau seluruh folder yang akan di-upload, lalu Upload.
- 3 Masukkan nama folder pada server gambar yang akan menyimpan gambar tersebut, kemudian tekan )\_\_\_\_.

#### Membuat pengaturan server gambar

- 1 Pilih Pengaturan → Server foto, lalu tekan \_\_\_\_\_. Tuliskan informasi lengkap untuk setiap kolom. Lihat "Jalur akses" pada halaman 79.
- 2 Tekan 🔟.

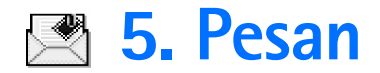

Buka Menu  $\rightarrow$  Pesan.

Dalam aplikasi Pesan, Anda dapat membuat, mengirim, menerima, melihat, mengedit dan mengatur: pesan teks, pesan multimedia, pesan e-mail dan pesan pintar. Pesan pintar adalah pesan teks khusus yang dapat merupakan pesan gambar, atau pesan dengan nada dering, pengaturan konfigurasi, penunjuk, rincian kontak atau data kalender. Anda juga dapat menerima pesan dan data melalui sambungan Bluetooth, menerima pesan layanan, pesan area dan mengirim perintah layanan.

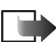

Catatan: Fungsi pesan gambar hanya dapat digunakan jika didukung oleh operator jaringan atau penyedia layanan Anda. Pesan gambar dapat diterima dan ditampilkan hanya pada telepon yang memiliki fitur pesan gambar.

Pesan teks dan pesan multimedia (MMS) menggunakan memori bersama. Lihat "Memori bersama" pada halaman 17.

Bila aplikasi Pesan dibuka, Anda dapat melihat fungsi Pesan baru dan daftar folder standar:

🛃 Kotak masuk - Berisi pesan-pesan yang diterima, kecuali pesan e-mail dan pesan area. Pesan e-mail disimpan di dalam Kotak surat. Anda dapat membaca pesan area dengan memilih **Pilihan**  $\rightarrow$  *Pesan area*.

Folder saya - Untuk mengatur pesan-pesan Anda ke dalam folder.

n Kotak surat - Bila folder ini dibuka, Anda dapat tersambung ke kotak surat remote untuk mengambil pesan e-mail yang baru atau melihat secara offline pesan e-mail yang didapat sebelumnya. Setelah Anda memasukkan pengaturan untuk kotak surat yang baru, nama yang diberikan untuk kotak surat tersebut akan menggantikan Kotak surat pada tampilan utama. Lihat "Pengaturan e-mail" pada halaman 71.

Pilihan pada tampilan utama Pesan: Tulis pesan, Sambung (ditampilkan jika Anda sudah memasukkan pengaturan untuk kotak surat) atau Putuskan (ditampilkan jika ada sambungan aktif ke kotak surat). Pesan SIM. Pesan area, Perintah layanan, Pengaturan, Petunjuk dan Keluar.

🔜 Konsep - Menyimpan konsep pesan yang belum dikirim.

Terkirim - Menyimpan 20 pesan terakhir yang sudah dikirim. Anda dapat mengubah jumlah pesan yang akan disimpan. Lihat "Pengaturan Folder Lainnya" pada halaman 74.

Pesan atau data yang dikirim melalui sambungan Bluetooth tidak disimpan dalam folder Konsep atau Terkirim.

**Control** Kotak keluar - Merupakan tempat penyimpanan sementara untuk pesan-pesan yang sedang menunggu dikirim.

Eaporan (Layanan Jaringan) – Anda dapat meminta jaringan agar menyampaikan laporan pengiriman pesan teks, pesan pintar dan pesan multimedia yang sudah dikirim. Untuk mengaktifkan penerimaan laporan pengiriman, pilih Pilihan  $\rightarrow$  Pengaturan  $\rightarrow$  Pesan singkat atau Pesan multimedia, gulir ke Terima laporan, lalu pilih Ya.

Anda mungkin tidak dapat menerima laporan tentang pengiriman pesan multimedia yang dikirim ke alamat e-mail.

Catatan: Bila mengirim pesan, perangkat Anda akan menampilkan Data terkirim. Ini merupakan petunjuk bahwa pesan telah dikirim oleh perangkat Anda ke nomor pusat pesan yang diprogram ke dalam perangkat Anda. Namun ini bukan merupakan petunjuk bahwa pesan telah diterima di tempat tujuan. Untuk informasi lebih lengkap tentang layanan pesan, hubungi penyedia layanan Anda.

Sebelum dapat membuat pesan multimedia, menulis e-mail, atau tersambung ke kotak surat remote, Anda harus memiliki pengaturan sambungan yang benar. Lihat "Pengaturan yang diperlukan untuk e-mail" pada halaman 61. Lihat "Pengaturan yang diperlukan untuk pesan multimedia" pada halaman 61.

## Menulis teks

## Menggunakan input teks biasa

Indikator muncul di kanan atas layar bila Anda menulis teks menggunakan input teks biasa.

- Tekan tombol angka (<u>1 aa</u>) <u>wwyz9</u>), berulang kali sampai muncul karakter yang dikehendaki. Ingat, pada tombol angka tersedia karakter lainnya selain yang tercetak pada tombol tersebut.
  - Ikon: dan core menunjukkan jenis huruf besar-kecil yang dipilih. menunjukkan bahwa huruf pertama pada kata berikutnya akan ditulis dalam huruf besar, dan huruf berikutnya secara otomatis akan ditulis dalam huruf kecil.
- Jika huruf berikutnya berada pada tombol yang sama seperti huruf yang sekarang, tunggu sampai kursor muncul di layar, (atau tekan ) untuk mengakhiri batas waktu), kemudian masukkan huruf.
- Jika ada kesalahan, tekan C untuk menghapus karakter tersebut. Tekan terus C untuk menghapus lebih dari satu karakter.
- Tanda baca paling umum tersedia pada 1 m. Tekan 1 m berulang kali untuk memperoleh tanda baca yang dikehendaki.

Tekan (\*+) untuk membuka daftar karakter khusus. Gunakan tombol gulir untuk bergerak ke seluruh isi daftar, lalu tekan Pilih untuk memilih karakter.

- Untuk memasukkan spasi, tekan 0 🕑. Untuk menggerakkan kursor ke baris berikutnya, tekan 0 🕑 tiga kali.

## Menggunakan input teks prediksi

Anda dapat memasukkan huruf apa saja dengan menekan tombol sekali menggunakan input teks prediksi. Untuk mengaktifkan input teks prediksi, tekan *D* lalu pilih *Kamus aktif.* Pilihan ini akan mengaktifkan input teks prediksi untuk semua editor yang ada dalam telepon ini. Kemudian indikator *managatara muncul di bagian atas layar. Lihat Gbr. 10, pada halaman 57.* 

1 Tulis kata yang Anda inginkan dengan menekan tombol 2 abc - wxyz9. Tekan setiap tombol hanya sekali untuk satu huruf. Kata akan berganti setiap kali tombol ditekan. Misalnya, untuk menulis 'Nokia' bila kamus bahasa Inggris dipilih, tekan

mno 6 untuk N, mno 6 untuk o, 5 jkl untuk k, 4 ghi untuk i dan 2 abc untuk a.

Susunan kata akan berubah setiap kali tombol ditekan. Lihat Gbr. 10, pada halaman 57.

- 2 Bila kata tersebut sudah selesai ditulis, periksa apakah sudah benar.
  - Jika kata sudah benar, Anda dapat memastikannya dengan menekan () atau menekan () () untuk memasukkan spasi. Garis di bawah kata akan menghilang dan Anda dapat mulai menulis kata yang baru.
  - Jika kata tersebut salah, Anda memiliki beberapa pilihan sebagai berikut:
    - Tekan \* + berulang kali untuk melihat kata-kata yang cocok seperti yang ditemukan satu per satu oleh kamus.

|              | .=N) abc  |
|--------------|-----------|
| 0            |           |
|              | abc       |
| <u>0n</u>    |           |
|              | .=N) abc  |
| <u>Onl</u>   |           |
|              | .==N) abc |
| <u>Onli</u>  |           |
|              | .=N) abc  |
| <u>Nokia</u> |           |

Gbr. 10 Input teks prediksi.

- Jika karakter ? muncul setelah kata, maka kata yang akan ditulis belum ada dalam kamus. Untuk menambahkan kata ke dalam kamus, tekan Eja, masukkan kata (maks. 32 huruf) menggunakan input teks biasa, kemudian tekan OK. Kemudian kata tersebut ditambahkan ke dalam kamus. Bila kamus sudah penuh, maka kata yang baru akan menggantikan kata tambahan terlama.
- Untuk menghilangkan karakter ? dan menghapus karakter suatu kata secara satu per satu , tekan [C].

#### Tip menggunakan input teks prediksi

- Untuk menghapus sebuah karakter, tekan C. Tekan terus C untuk menghapus lebih dari satu karakter.
- Untuk beralih antara karakter huruf besar-kecil Abc, abc dan ABC, tekan <sup>★#</sup>. Ingat, jika Anda menekan <sup>●</sup><sup>#</sup> dengan cepat sebanyak dua kali, maka input teks prediksi akan dinonaktifkan.

Tekan  $\overline{(*, \cdot)}$  untuk membuka daftar karakter khusus. Gunakan tombol gulir untuk bergerak ke seluruh isi daftar, lalu tekan **Pilih** untuk memilih karakter. Atau tekan  $\widehat{\mathcal{O}}$ , lalu pilih *Sisipkan simbol.* 

Input teks prediksi akan mencoba menerka tanda baca umum (.,?!') yang diperlukan. Susunan dan ketersediaan tanda baca tergantung pada bahasa kamus.

 Tekan \* + berulang kali untuk melihat kata-kata yang cocok seperti yang ditemukan satu per satu oleh kamus. Bila kata sudah dimasukkan melalui teks prediksi, maka Anda dapat menekan  $\widehat{\mathcal{D}}$ , pilih *Kamus* kemudian pilih:

- Cocok Untuk melihat daftar kata yang sesuai dengan tombol yang ditekan. Gulir ke kata yang dikehendaki, lalu tekan .
- Sisipkan kata Untuk menambah kata (maks. 32 huruf) ke kamus menggunakan input teks biasa. Bila kamus sudah penuh, maka kata yang baru akan menggantikan kata tambahan terlama.
- *Edit kata* Akan membuka tampilan untuk mengedit kata, hanya tersedia jika kata tersebut aktif (bergaris bawah).
- Tidak aktif Untuk menonaktifkan input teks prediksi pada semua editor telepon ini.

#### Menulis kata majemuk

Masukkan bagian pertama kata, lalu konfirmasikan dengan menekan (). Tulis bagian terakhir kata majemuk tersebut dan akhiri dengan menekan () () untuk memasukkan spasi.

## Menyalin teks ke clipboard

Jika Anda ingin menyalin teks ke clipboard, lakukan cara termudah berikut:

Untuk memilih huruf dan kata, tekan terus D. Pada saat yang sama, tekan C atau
 Saat pilihan bergerak, teks akan disorot.

Untuk memilih baris teks, tekan terus 🔊. Pada saat yang sama, tekan 🛇 atau 文.

- 2 Untuk mengakhiri pilihan, lepaskan tombol gulir sambil menahan 🔊.
- 3 Untuk menyalin teks ke clipboard, sambil menahan 🖗 tekan Salin. Atau, lepaskan 🖗, lalu tekan sekali untuk membuka daftar perintah edit, misalnya, Salin atau Potong.

Jika Anda ingin menghilangkan teks yang dipilih dari dokumen, tekan C.

4 Untuk memasukkan teks ke dalam dokumen, tekan terus Ø, kemudian tekan Tempel. Atau, tekan Ø sekali lalu pilih *Tempel.*  Pilihan pada editor pesan teks: *Kirim, Tambah* penerima, Sisipkan, Hapus, Periksa kontak, Rincian pesan, Pilihan pengiriman, Petunjuk dan Keluar.

## Menulis dan mengirim pesan

Sebelum dapat membuat pesan multimedia, menulis e-mail atau tersambung ke kotak surat remote, Anda harus memiliki pengaturan sambungan yang benar. Lihat "Pengaturan yang diperlukan untuk e-mail" pada halaman 61. Lihat "Pengaturan yang diperlukan untuk pesan multimedia" pada halaman 61.

- 1 Pilih Pesan baru. Sebuah pilihan daftar pesan akan terbuka. Pilih:
  - Buat: → Pesan singkat jika Anda ingin membuat pesan teks
    Untuk mengirim pesan gambar, pilih Pilihan → Sisipkan → Gambar.
    Setiap pesan gambar terdiri dari beberapa pesan teks. Karena itu, biaya pengiriman
    pesan gambar mungkin lebih mahal daripada pengiriman pesan teks.
  - Buat: → Pesan multimedia jika Anda ingin mengirim pesan multimedia (MMS). Perlindungan hak cipta dapat mencegah beberapa gambar, nada dering dan materi lainnya dari penyalinan, modifikasi, transfer atau pengalihan.
  - Buat: → E-mail untuk mengirim e-mail. Jika account e-mail belum ada, Anda akan diminta untuk membuatnya.
- 2 Tekan () untuk memilih penerima dari direktori Kontak atau tulis nomor telepon atau alamat e-mail penerima pada kolom Ke: jika Anda mengirim MMS atau e-mail ke penerima. Tekan (\*) untuk menambahkan tanda titik koma (;) yang akan memisahkan setiap penerima.
- **3** Tekan 🔘 untuk beralih ke kolom pesan.
- 4 Tulis pesan.

Perangkat Anda mendukung pengiriman pesan teks yang melampaui batas normal 160 karakter. Jika pesan Anda melebihi 160 karakter, maka pesan tersebut akan dikirim sebagai dua atau beberapa rangkaian pesan. Karena itu, biaya pengiriman pesan yang melebihi 160 karakter akan menjadi lebih mahal. Ingat, menggunakan karakter khusus (Unicode) seperti ë, â, á, ì termasuk karakter bahasa Cina akan mengambil lebih banyak tempat. Pada panel navigasi, Anda dapat melihat indikator panjang pesan yang menghitung mundur dari 160. Misalnya, 10 (2) berarti Anda masih dapat menambahkan 10 karakter untuk teks yang akan dikirim sebagai 2 pesan.

- Untuk menambahkan objek media ke pesan multimedia, pilih Pilihan → Sisipkan baru → Foto, Klip suara, Klip video, atau Slide. Pilih pilihan yang akan ditambahkan.
- **5** Untuk mengirim pesan, pilih **Pilihan**  $\rightarrow$  *Kirim* atau tekan |**)**.

## Pengaturan yang diperlukan untuk pesan multimedia

Anda dapat menerima pengaturan sebagai pesan pintar dari operator jaringan atau penyedia layanan. Lihat "Menerima pesan pintar" pada halaman 63.

Untuk ketersediaan dan berlangganan layanan data, hubungi operator jaringan atau penyedia layanan.

Buka Pesan → Pilihan → Pengaturan → Pesan multimedia. Buka Jalur akses diguna, lalu
pilih jalur akses yang sudah dibuat. Lihat "Pengaturan pesan multimedia" pada
halaman 70.

## Pengaturan yang diperlukan untuk e-mail

Sebelum e-mail dapat dikirim, diterima, dibuka, dijawab dan diteruskan ke alamat e-mail lainnya, maka Anda harus:

- Membuat konfigurasi Jalur Akses Internet (Internet Access Point: IAP) dengan benar. Lihat "Pengaturan koneksi" pada halaman 79.
- Menentukan pengaturan e-mail dengan benar. Lihat "Pengaturan e-mail" pada halaman 71.

lkuti petunjuk yang diberikan oleh kotak surat remote dan penyedia layanan Internet Anda.

→ **Cip!** Mulailah menulis nama dalam kolom *Ke*: lalu pilih **Pilihan** → *Periksa kontak.* Telepon akan mengambil semua catatan yang cocok dari direktori Kontak. Jika hanya ada satu catatan, maka catatan tersebut akan ditambahkan secara otomatis. Jika terdapat lebih dari satu catatan, pilih salah satu kontak dari daftar.

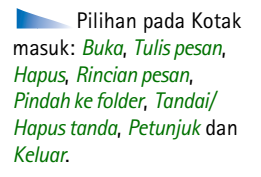

Pilihan pada tampilan Objek: Buka, Simpan, Kirim, Petunjukdan Keluar.

## Kotak masuk - menerima pesan

Bila ada pesan yang belum dibaca pada Kotak masuk, maka ikon akan berubah menjadi

Pada Kotak masuk, ikon pesan akan memberitahukan jenis pesan. Berikut adalah beberapa ikon yang dapat Anda lihat:

证 untuk pesan teks yang belum dibaca dan 证 untuk pesan pintar yang belum dibaca

🚺 untuk pesan multimedia yang belum dibaca

🐚 untuk pesan layanan yang belum dibaca

- \*\* untuk data yang diterima melalui Bluetooth
- 🚏 untuk jenis pesan tidak dikenal.

## Melihat objek multimedia

 Untuk melihat jenis objek media yang terdapat dalam pesan multimedia, buka pesan lalu pilih Pilihan → Objek. Pada tampilan Objek, file yang terdapat dalam pesan multimedia dapat Anda lihat. Anda dapat memilih untuk menyimpan file pada telepon ini atau mengirimnya, misalnya, melalui Bluetooth ke perangkat lain yang kompatibel.

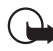

**Penting:** Objek pesan multimedia mungkin berisi virus atau dapat merusak perangkat atau komputer PC Anda. Jangan buka lampiran jika Anda tidak mempercayai pengirimnya.

Lihat "Manajemen sertifikat" pada halaman 87.

## Menerima pesan pintar

Telepon Anda dapat menerima berbagai jenis pesan pintar, pesan teks yang berisi data (disebut juga pesan Melalui Udara: OTA). Untuk membuka pesan pintar yang diterima, buka Kotak masuk, gulir ke pesan pintar (🔄) tersebut, kemudian tekan 🔘.

- Pesan gambar Untuk menyimpan gambar ke dalam folder Pesan gambar dalam Galeri untuk penggunaan di lain waktu, pilih **Pilihan**  $\rightarrow$  Simpan gambar.
- *Kartu nama* Untuk menyimpan informasi kontak, pilih **Pilihan**  $\rightarrow$  *Simpan kartu nama*.

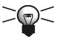

- Sent Tip: Jika file sertifikat atau file suara dilampirkan ke kartu nama, maka keduanya tidak akan disimpan.
- Nada dering Untuk menyimpan nada dering ke Galeri, pilih Pilihan → Simpan.
- Logo operator Untuk menyimpan logo, pilih Pilihan  $\rightarrow$  Simpan. Logo operator sekarang dapat dilihat dalam modus siaga menggantikan logo pengenal dari operator jaringan.
- Catatan kalender Untuk menyimpan undangan ke Kalender, pilih Pilihan  $\rightarrow$  Simpan ke Kalender.
- Pesan web Untuk menyimpan penunjuk, pilih Pilihan → Simpan ke penunjuk. Penunjuk ditambahkan ke daftar Penunjuk dalam layanan browser. Jika pesan berisi pengaturan jalur akses browser dan penunjuk, untuk menyimpan data pilih Pilihan  $\rightarrow$  Simpan semua. Atau, pilih Pilihan  $\rightarrow$  Lihat rincian untuk melihat penunjuk dan informasi jalur akses secara terpisah. Jika Anda tidak ingin menyimpan semua data, pilih sebuah pengaturan atau penunjuk, buka rinciannya lalu pilih Pilihan  $\rightarrow$  Simpan ke P'aturan atau Simpan ke penunjuk (tergantung pada apa yang sedang Anda lihat).
- Pemberitahuan e-mail Memberitahukan jumlah e-mail baru yang Anda terima di kotak surat remote. Pemberitahuan selanjutnya dapat berisi informasi yang lebih rinci seperti subjek, pengirim, lampiran, dan sebagainya.

 Selain itu, Anda dapat menerima nomor layanan pesan teks, nomor kotak suara, pengaturan profil untuk sinkronisasi remote, pengaturan jalur akses untuk browser, pesan multimedia atau e-mail, pengaturan jalur akses untuk skrip login atau pengaturan e-mail.

Untuk menyimpan pengaturan tersebut, pilih Pilihan  $\rightarrow$  Spn. p'aturan SMS, Spn. ke psn. Suara, Simpan ke P'aturan atau Spn. p'aturan e-mail.

## Menerima pesan layanan (Layanan Jaringan)

Pesan layanan adalah informasi pemberitahuan, misalnya berita utama. Informasi ini mungkin berisi pesan teks atau alamat layanan browser. Untuk ketersediaan dan berlangganan, hubungi penyedia layanan Anda.

## 🛅 Folder saya

Pada Folder saya, Anda dapat mengatur pesan ke dalam folder, membuat folder baru, dan mengubah nama folder serta menghapusnya.

## P

## Kotak surat remote (Layanan Jaringan)

Bila membuka folder ini, Anda dapat terhubung ke kotak surat remote untuk:

- mengambil judul atau pesan e-mail yang baru, atau
- melihat secara offline judul atau pesan e-mail yang baru diambil.

Jika Anda memilih *Pesan baru*  $\rightarrow$  *Buat:*  $\rightarrow$  *E-mail* atau *Kotak surat* pada tampilan utama Pesan dan pengaturan e-mail belum dibuat, Anda akan diminta untuk segera melakukannya. Lihat "Pengaturan yang diperlukan untuk e-mail" pada halaman 61.

Saat Anda membuat kotak surat yang baru, maka nama yang diberikan ke kotak surat tersebut secara otomatis akan menggantikan *Kotak surat* pada tampilan utama Pesan. Anda dapat memiliki beberapa kotak surat (maks. enam).

Hak cipta © 2004 Nokia. Semua hak dilindungi.

## Membuka kotak surat

Bila membuka kotak surat, Anda dapat memilih untuk secara offline melihat pesan dan judul e-mail yang diambil sebelumnya atau memilih tersambung ke server e-mail.

- Bila Anda menggulir ke kotak surat kemudian menekan , maka telepon ini akan menanyakan apakah Anda ingin Sambung ke kotak surat? Pilih Ya untuk tersambung ke kotak surat atau Tidak untuk secara offline melihat pesan e-mail yang sudah diambil.
- Cara lain untuk memulai sambungan adalah dengan memilih Pilihan  $\rightarrow$  Sambung.

## Mengambil pesan e-mail dari kotak surat

- Jika Anda sedang offline, pilih Pilihan → Sambung untuk membuat sambungan ke kotak surat remote.
- 1 Bila sedang tersambung ke kotak surat remote, pilih Pilihan  $\rightarrow$  Buka e-mail  $\rightarrow$ :
  - Baru Untuk mengambil semua pesan e-mail yang baru ke telepon Anda.
  - Dipilih Untuk mengambil hanya pesan-pesan e-mail yang sudah ditandai. Gunakan perintah Tandai/Hapus tanda → Tandai/Hapus tanda untuk memilih pesan secara satu per satu. Lihat "Perintah umum untuk semua aplikasi" pada halaman 14.
  - Semua Untuk mengambil semua pesan dari kotak surat. Untuk membatalkan pengambilan, tekan Batal.
- 2 Setelah pesan e-mail diambil, Anda dapat tetap melihatnya secara online. Pilih Pilihan → Putuskan untuk memutuskan sambungan dan melihat pesan e-mail secara offline.
- 3 Untuk membuka pesan e-mail, gulir ke e-mail yang akan dilihat, lalu tekan (). Jika pesan e-mail belum diambil (tanda panah pada ikon mengarah keluar) dan Anda sedang dalam modus offline, lalu memilih *Buka*, maka Anda akan ditanya apakah ingin mengambil pesan dari kotak surat.

 Untuk melihat lampiran e-mail, buka pesan yang memiliki indikator lampiran kemudian pilih Pilihan → Lampiran. Pada tampilan Lampiran, Anda dapat mengambil, membuka atau menyimpan lampiran, dalam format yang didukung. Anda juga dapat mengirim lampiran melalui Bluetooth. Jika kotak surat Anda menggunakan protokol IMAP4, Anda dapat memilih untuk mengambil judul e-mail saja, pesan saja, atau mengambil pesan beserta lampirannya. Dengan protokol POP3, pilihannya adalah judul e-mail saja atau pesan beserta lampirannya. Lihat "Pengaturan e-mail" pada halaman 71.

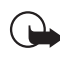

**Penting:** Objek pesan multimedia mungkin berisi virus atau dapat merusak perangkat atau komputer PC Anda. Jangan buka lampiran jika Anda tidak mempercayai pengirimnya.

## Menghapus pesan e-mail

• Untuk menghapus e-mail dari telepon, namun tetap menyimpannya di dalam kotak surat remote:

Pilih Pilihan  $\rightarrow$  Hapus  $\rightarrow$  Telepon saja.

Telepon akan menyalin judul-judul e-mail pada kotak surat remote. Karena itu, walaupun Anda menghapus isi pesan, judul e-mail akan tetap ada pada telepon Anda. Jika Anda juga ingin menghapus judul tersebut, hapus terlebih dahulu pesan e-mail dari kotak surat remote kemudian hubungkan kembali telepon Anda ke kotak surat remote untuk memperbarui statusnya.

• Untuk menghapus e-mail dari telepon dan kotak surat remote: Pilih Pilihan → Hapus → Telepon dan server.

Jika sedang offline, e-mail akan terlebih dahulu dihapus dari telepon Anda. Pada sambungan ke kotak surat remote yang berikutnya, e-mail akan secara otomatis dihapus dari kotak surat remote.

Jika Anda menggunakan protokol POP3, pesan yang ditandai untuk dihapus hanya akan dihilangkan setelah sambungan ke kotak surat remote tersebut ditutup.

#### Membatalkan penghapusan pesan e-mail saat offline

Untuk membatalkan penghapusan e-mail dari telepon dan server, gulir ke e-mail yang sudah ditandai untuk dihapus pada sambungan yang berikutnya (), lalu pilih Pilihan  $\rightarrow$  Batal dihapus.

### Memutuskan sambungan dari kotak surat

Saat online, pilih Pilihan  $\to$  Putuskan untuk mengakhiri panggilan data atau sambungan GPRS ke kotak surat remote.

## 🛓 Kotak keluar

Kotak keluar adalah tempat penyimpanan sementara untuk pesan-pesan yang sedang menunggu untuk dikirim.

#### Status pesan pada Kotak keluar:

- Mengirim Sambungan sedang berlangsung dan pesan sedang dikirim.
- *Menunggu | Antri* Misalnya, jika terdapat dua jenis pesan yang serupa pada Kotak keluar, salah satunya akan menunggu sampai pesan yang lainnya terkirim.
- Kirim lagi jam ... (waktu) Pengiriman gagal. Telepon akan mencoba untuk mengirim kembali pesan tersebut setelah batas waktu habis. Tekan Kirim jika Anda ingin segera mengirimnya kembali.
- Ditunda Anda dapat mengatur dokumen untuk 'ditahan' saat dokumen tersebut berada di Kotak keluar. Gulir ke pesan yang sedang dikirim lalu pilih Pilihan → Tunda pengiriman.
- Gagal Jumlah maksimal untuk upaya pengiriman sudah tercapai. Jika Anda mencoba mengirim pesan teks, buka pesan tersebut dan periksa apakah pengaturan Pengiriman sudah benar.

## Melihat pesan pada kartu SIM

Sebelum pesan SIM dapat dilihat, Anda harus menyalinnya ke folder telepon ini. Lihat "Perintah umum untuk semua aplikasi" pada halaman 14.

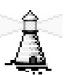

➡ Pada tampilan utama Pesan, pilih Pilihan → Pesan area.

Pilihan pada Pesan area: Buka, Daftar | Keluar, Topik menarik | Hps. topik menarik, Topik, Pengaturan, Petunjuk dan Keluar.

## Pesan area (Layanan Jaringan)

Anda mungkin dapat menerima pesan dari penyedia layanan tentang berbagai topik, seperti laporan cuaca atau kondisi lalu lintas. Untuk ketersediaan dan jumlah topik terkait, hubungi penyedia layanan Anda. Pada tampilan utama, Anda dapat melihat:

- status topik: 📺 untuk pesan baru dan berlangganan, sedangkan 🎁 untuk pesan baru dan tidak berlangganan.
- jumlah topik, nama topik, dan apakah topik sudah ditandai (+) untuk tindakan selanjutnya. Anda akan diberitahu bila pesan dari topik yang ditandai sudah tersedia.

Sambungan paket data (GPRS) mungkin menghalangi penerimaan pesan area. Hubungi operator jaringan Anda untuk memperoleh pengaturan GPRS yang benar.

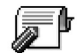

## Editor perintah layanan

Pilih **Pesan**  $\rightarrow$  **Pilihan**  $\rightarrow$  *Perintah layanan*. Masukkan dan kirim permintaan layanan (juga dikenal sebagai perintah USSD), seperti pengaktifan perintah untuk layanan jaringan, ke penyedia layanan Anda.

## Pengaturan pesan

## Pengaturan pesan teks

Buka Pesan, lalu pilih Pilihan  $\rightarrow$  Pengaturan  $\rightarrow$  Pesan singkat untuk membuka daftar pengaturan berikut:

- *Pusat pesan* Memuat semua pusat layanan yang sudah ditetapkan.
- Pusat pesan dipakai (Pusat pesan sedang digunakan) Menetapkan pusat pesan yang digunakan untuk menyampaikan pesan teks dan pesan pintar seperti pesan gambar.
- Terima laporan (laporan pengiriman) Bila layanan jaringan ini diatur ke Ya, maka status pesan yang dikirim (Tunggu, Gagal, Terkirim) akan muncul dalam Laporan (Layanan Jaringan).

Anda mungkin tidak dapat menerima laporan tentang pengiriman pesan multimedia yang dikirim ke alamat e-mail.

- Validitas pesan Jika penerima pesan tidak dapat dijangkau dalam jangka waktu yang berlaku, maka pesan akan dihapus dari pusat layanan pesan. Ingat, jaringan harus mendukung fitur ini. Waktu maksimum adalah batasan waktu maksimum yang diperbolehkan oleh jaringan.
- Pesan dikirim sbg. Pilihannya adalah Teks, Faks, Pager dan E-mail. Untuk informasi lebih lanjut, hubungi operator jaringan Anda.

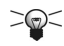

Sent Tip: Ubah pilihan ini hanya jika merasa yakin bahwa pusat pesan Anda dapat mengkonversi pesan teks ke dalam format lain.

- Koneksi pilihan Anda dapat mengirim pesan teks melalui jaringan GSM normal atau melalui GPRS, jika didukung oleh jaringan.
- Balas via pusat sama (layanan jaringan) Dengan mengatur pilihan ini ke Ya, maka jika penerima pesan menjawab pesan Anda, jawabannya akan dikirim menggunakan nomor pusat layanan pesan yang sama. Ingat, hal ini mungkin tidak berjalan antara semua operator.

Pilihan saat mengedit pengaturan pusat pesan: Pusat pesan baru, Edit, Hapus, Petunjuk dan Keluar.

Buka Pesan lalu pilih Pilihan  $\rightarrow$  Pengaturan  $\rightarrow$  Pesan multimedia untuk membuka daftar pengaturan berikut:

• Jalur akses diguna (Harus ditentukan) – Pilih jalur akses yang digunakan sebagai koneksi pilihan untuk pusat pesan multimedia. Lihat "Pengaturan yang diperlukan untuk pesan multimedia" pada halaman 61.

Jika Anda menerima pengaturan pesan multimedia dalam pesan pintar dan kemudian menyimpannya, maka pengaturan yang diterima tersebut secara otomatis akan digunakan untuk Jalur Akses. Lihat "Menerima pesan pintar" pada halaman 63.

- Penerimaan m'media Pilih:
  - Jaringan lokal sj. Jika Anda ingin menerima pesan multimedia hanya ketika berada dalam jaringan lokal. Saat Anda berada di luar jaringan lokal, penerimaan pesan multimedia akan dimatikan.
  - Selalu aktif Jika Anda ingin selalu menerima pesan multimedia.
  - Tidak aktif Jika Anda sama sekali tidak ingin menerima pesan multimedia atau iklan.
- Series Tip: Jika pengaturan Jaringan lokal sj. atau Selalu aktif sudah dipilih, maka telepon
  - ini dapat membuat panggilan data yang aktif atau membuat sambungan GPRS tanpa sepengetahuan Anda.
- Bila menerima pesan Pilih:
  - Buka segera Jika Anda ingin agar telepon mengambil pesan multimedia dengan segera. Jika terdapat pesan dengan status Ditunda, maka pesan tersebut juga akan diambil.
  - Buka nanti Jika Anda ingin pusat pesan multimedia menyimpan pesan untuk diambil di lain waktu. Bila Anda ingin mengambil pesan di lain waktu, atur Bila menerima pesan menjadi Buka segera.
  - *Tolak pesan* Jika Anda ingin menolak pesan multimedia. Pusat pesan multimedia akan menghapus pesan-pesan tersebut.

Hak cipta © 2004 Nokia. Semua hak dilindungi.

- Boleh pesan anonim Pilih Tidak, jika Anda ingin menolak pesan dari pengirim tak dikenal.
- Terima iklan Mengatur apakah Anda memperbolehkan penerimaan iklan pesan multimedia atau tidak.
- Laporan Atur ke Ya, jika Anda menginginkan status pesan terkirim (*Tunggu, Gagal, Terkirim*) ditampilkan dalam Laporan.
- Tolak lap. pengiriman Pilih Ya, jika Anda tidak ingin telepon mengirim laporan pengiriman pesan multimedia yang diterima.
- Validitas pesan (Layanan Jaringan) Jika penerima pesan tidak dapat dijangkau dalam batas waktu yang berlaku, maka pesan akan dihapus dari pusat pesan multimedia. Waktu maksimum adalah batasan waktu maksimum yang diperbolehkan oleh jaringan.
- Ukuran foto Mengatur ukuran gambar dalam pesan multimedia. Pilihannya adalah: Kecil (maks. 160×120 piksel) dan Besar (maks. 640×480 piksel).

### Pengaturan e-mail

#### Buka Pesan lalu pilih Pilihan $\rightarrow$ Pengaturan $\rightarrow$ E-mail.

Buka Kotak surat dipakai untuk memilih kotak surat yang akan digunakan

#### Pengaturan Kotak surat

Pilih Kotak surat untuk membuka kotak surat yang telah ditetapkan. Jika tidak ada kotak surat yang ditetapkan, Anda diminta untuk segera membuatnya. Berikut adalah daftar pengaturan yang ditampilkan (informasi ini tersedia dari penyedia layanan e-mail Anda):

- Nama Kotak surat Tulis nama untuk kotak surat.
- Jlr. akses digunakan (Harus ditentukan) Jalur Akses Internet (Internet Access Point: IAP) digunakan untuk kotak surat. Pilih IAP dari daftar. Lihat "Pengaturan koneksi" pada halaman 79.

Pilihan saat mengedit pengaturan e-mail: Pilihan edit, Kotak surat baru, Hapus, Petunjuk dan Keluar.

- Alamat e-mail saya (Harus ditentukan) Tulis alamat e-mail yang diberikan penyedia layanan kepada Anda. Alamat harus berisi karakter @. Jawaban untuk pesan Anda dikirim ke alamat ini.
- Server surat keluar: (Harus ditentukan) Tulis alamat IP atau nama host dari komputer yang mengirim e-mail Anda.
- Kirim pesan (Layanan Jaringan) Menjelaskan pengiriman e-mail dari telepon Anda. Segera - Sambungan ke kotak surat akan dimulai segera setelah Anda memilih Kirim. Di samb. berikut - E-mail akan dikirim bila Anda tersambung ke kotak surat remote pada sambungan yang berikutnya.
- *Kirim sln. ke pribadi* Pilih *Ya* untuk menyimpan salinan e-mail ke kotak surat remote Anda dan ke alamat yang diberikan pada *Alamat e-mail saya*.
- Masukkan tanda tgn. Pilih Ya jika Anda ingin memasukkan tanda tangan ke pesan e-mail dan untuk mulai menulis atau mengedit teks tanda tangan.
- Nama pengguna: Tulis nama pengguna yang diberikan penyedia layanan kepada Anda.
- Kata sandi: Tulis sandi Anda. Jika kolom ini kosong, Anda akan diminta untuk mengisi sandi saat mencoba tersambung ke kotak surat remote.
- Server surat masuk: (Harus ditentukan) Alamat IP atau nama host komputer yang menerima e-mail Anda.
- Jenis kotak surat: Menetapkan protokol e-mail yang direkomendasikan oleh penyedia layanan kotak surat remote Anda. Pilihannya adalah POP3 dan IMAP4.
   Pengaturan ini hanya dapat dipilih sekali dan tidak dapat diubah jika Anda sudah menyimpan atau keluar dari pengaturan kotak surat.
- *Pengamanan* Digunakan dengan protokol POP3, IMAP4, dan SMTP untuk mengamankan sambungan ke kotak surat remote.
- Login aman APOP digunakan dengan protokol POP3 untuk mengenkripsi pengiriman sandi ke server e-mail. Tidak ditampilkan jika IMAP4 dipilih untuk Jenis kotak surat:.

- Buka lampiran (tidak ditampilkan jika protokol e-mail diatur ke POP3) Untuk mengambil e-mail dengan atau tanpa lampiran.
- Buka judul Untuk membatasi jumlah judul e-mail yang akan diambil ke telepon Anda. Pilihannya adalah Semua dan Ditentu pengguna. Digunakan hanya dengan protokol IMAP4.

## Pengaturan pesan layanan

Bila Anda membuka Pesan lalu memilih Pilihan  $\rightarrow$  Pengaturan  $\rightarrow$  Pesan layanan, maka daftar pengaturan berikut akan terbuka:

- Pesan layanan Pilih apakah Anda akan memperbolehkan penerimaan pesan layanan atau tidak.
- Otentikasi diperlukan Pilih jika Anda ingin menerima pesan layanan hanya dari sumber-sumber resmi.

## Pengaturan pesan area (Layanan Jaringan)

Untuk ketersediaan Pesan area serta jenis dan jumlah topik yang terkait, hubungi penyedia layanan Anda. Buka Pesan  $\rightarrow$  Pilihan  $\rightarrow$  Pengaturan  $\rightarrow$  Pesan area untuk mengubah pengaturan:

- Penerimaan Aktif atau Tidak aktif.,
- Bahasa Semua memungkinkan Anda menerima pesan area dalam berbagai bahasa. Pilih memungkinkan Anda menerima pesan area dalam bahasa yang dikehendaki. Jika bahasa yang Anda inginkan tidak terdapat dalam daftar, pilih Lainnya.
- Deteksi topik Jika Anda menerima pesan yang bukan dari topik yang ada, Deteksi topik
   → Aktif memungkinkan Anda menyimpan nomor topik secara otomatis. Nomor topik
   disimpan dalam daftar topik dan ditampilkan tanpa nama. Pilih Tidak aktif Jika Anda
   tidak ingin menyimpan beberapa topik baru secara otomatis.
#### Pengaturan Folder Lainnya

Buka Pesan lalu pilih Pilihan  $\rightarrow$  Pengaturan  $\rightarrow$  Yang lain untuk membuka daftar pengaturan berikut:

- Simpan psn. terkirim Pilih jika Anda ingin menyimpan salinan setiap pesan teks, pesan multimedia atau e-mail yang sudah dikirim ke folder Berita terkirim.
- *Jml. pesan tersimpan* Tentukan jumlah pesan terkirim yang akan disimpan ke folder Berita terkirim. Batas standar adalah 20 pesan. Bila batas tersebut sudah tercapai, maka pesan terlama akan dihapus.
- Memori digunakan Menentukan memori penyimpan. Pilihannya adalah memori telepon atau kartu memori (jika menggunakan salah satunya).

# 6. Perangkat

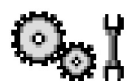

# Pengaturan

#### Mengubah pengaturan umum

- 1 Gulir ke grup pengaturan, kemudian tekan 🔘 untuk membukanya.
- 2 Gulir ke pengaturan yang akan diubah, kemudian tekan 🔘 untuk:
  - beralih antara pilihan jika hanya ada dua pilihan (Aktif/Tidak aktif).
  - membuka daftar pilihan atau editor,
  - membuka panel geser (slider), tekan () atau () untuk menambah atau mengurangi nilai.

Lihat Gbr. 11, pada halaman 76. Anda dapat menerima beberapa pengaturan dalam pesan singkat dari penyedia layanan. Lihat "Menerima pesan pintar" pada halaman 63.

 $\Rightarrow Buka Menu \rightarrow Pengaturan.$ 

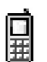

### Pengaturan telepon

- Umum
- Bahasa telepon Anda dapat mengganti bahasa teks tampilan pada telepon ini. Perubahan ini juga dapat mempengaruhi format yang digunakan untuk tanggal dan waktu serta pemisah yang dipakai, misalnya dalam menghitung. Jika Anda memilih Otomatis, maka telepon akan memilih bahasa yang sesuai dengan informasi di kartu SIM. Setelah bahasa teks tampilan diganti, telepon harus diaktifkan kembali.

Mengubah pengaturan untuk Bahasa telepon atau Bahasa tulisan akan mempengaruhi setiap aplikasi pada telepon Anda. Perubahan tersebut tetap berlaku sampai pengaturannya diubah kembali.

- Bahasa tulisan Anda dapat mengubah penulisan bahasa di telepon ini. Perubahan bahasa akan mempengaruhi:
  - karakter yang tersedia bila Anda menekan tombol apa saja (1 a) [wxyz9]
  - kamus teks prediksi yang digunakan
  - karakter khusus yang tersedia bila tombol  $\underbrace{*}_{+}$  dan  $\underbrace{1}_{\alpha\alpha}$  ditekan.
- Kamus Untuk mengaktifkan input teks prediksi Aktif atau menonaktifkan Tidak aktif pada semua editor telepon. Pilih bahasa untuk memasukkan teks prediksi dari daftar yang tersedia. Anda juga dapat mengubah pengaturan ini saat dalam editor. Tekan
  Ø, lalu pilih Kamus → Kamus aktif atau Tidak aktif.
- Pesan/logo pembuka Pesan dan logo pembuka akan ditampilkan sebentar setiap kali telepon ini diaktifkan. Pilih Standar jika Anda ingin menggunakan gambar atau animasi standar. Pilih Teks untuk menulis pesan pembuka (maks. 50 huruf). Pilih Foto untuk memilih foto atau gambar dari Galeri.
- Pengaturan awal tel. Anda dapat mengatur ulang beberapa pengaturan ke nilai awalnya. Untuk melakukannya, diperlukan kode pengunci. Lihat "Pengamanan" pada halaman 85. Setelah pengaturan ini diatur kembali, telepon mungkin memerlukan waktu sedikit lebih lama untuk pengaktifannya. Semua dokumen dan file yang sudah Anda buat akan tetap seperti semula.

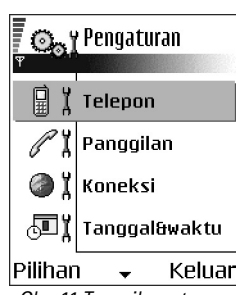

Gbr. 11 Tampilan utama Pengaturan.

#### Modus siaga

- Tombol pilihan kiri dan Tombol pilihan kanan Anda dapat mengubah cara pintas yang muncul melalui tombol pilihan kiri () dan kanan ) dalam modus siaga.
   Selain aplikasi, Anda juga dapat membuat cara pintas yang menunjuk ke salah satu fungsi, misalnya *Pesan baru*.
- Tbl. navigasi ke kn., Tbl. navigasi ke kiri, Tbl. navigasi ke bwh., Tbl. navigasi ke atas dan Tombol pilihan - Agar cara pintas tersedia daalm modus siaga saat Anda menekan tombol gulir pada semua arah, gulir ke aplikasi atau fungsi yang dikehendaki, kemudian tekan tombol gulir.

#### Tampilan

- Scr. saver mulai stlh. Screen saver diaktifkan bila jangka waktu untuk screen saver sudah habis. Bila screen saver aktif, maka tampilan layar akan dihapus dan Anda dapat melihat panel screen saver.
  - Untuk menonaktifkan screen saver, tekan tombol apa saja.

# 🎢 🖁 Pengaturan panggilan

#### Kirim nomor ID saya (Layanan Jaringan)

• Fitur ini memungkinkan Anda mengatur agar nomor telepon sendiri ditampilkan (*Ya*) atau disembunyikan (*Tidak*) dari orang yang Anda panggil. Atau, nilai tersebut dapat ditetapkan oleh operator jaringan atau penyedia layanan Anda, bila Anda berlangganan.

#### Panggilan tunggu (Layanan Jaringan)

• Jaringan akan memberitahukan panggilan masuk yang baru saat panggilan berlangsung. Pilih *Aktifkan* untuk meminta jaringan agar mengaktifkan panggilan tunggu, *Batal* untuk meminta jaringan agar menonaktifkan panggilan tunggu, atau *Periksa status* untuk memeriksa apakah fungsi diaktifkan atau tidak.

#### Samb. ulang otomatis

#### Ringkasan panggilan

• Aktifkan pengaturan ini jika Anda ingin agar telepon menampilkan secara singkat perkiraan lama panggilan terakhir.

#### Sambungan cepat

 Pilih Aktif, kemudian nomor-nomor yang diberikan untuk tombol sambungan cepat (2 abc) - wxyz9) dapat dipanggil dengan menekan terus tombol tersebut. Lihat "Menetapkan tombol panggilan cepat" pada halaman 31.

#### Tbl. penjawab bebas

 Pilih Aktif, kemudian Anda dapat menjawab panggilan masuk dengan menekan sebentar tombol apa saja, kecuali , ), ()) dan /).

#### Saluran digunakan (Layanan Jaringan)

 Pengaturan ini hanya ditampilkan jika kartu SIM mendukung dua nomor berlangganan, yakni dua saluran telepon. Pilih saluran telepon (*Saluran 1* atau *Saluran 2*) yang akan digunakan untuk membuat panggilan dan mengirim pesan singkat. Panggilan pada kedua saluran dapat dijawab apapun saluran yang dipilih.

Anda tidak akan dapat membuat panggilan jika memilih Saluran 2 dan belum berlangganan ke layanan jaringan ini.

Agar tidak perlu memilih saluran, pilih Ganti saluran  $\rightarrow$  Nonaktif jika didukung oleh kartu SIM. Untuk mengubah pengaturan ini, Anda memerlukan kode PIN2.

#### Pengaturan koneksi

#### Jalur akses

Di bagian ini Anda dapat melihat penjelasan singkat tentang setiap pengaturan yang mungkin diperlukan oleh berbagai sambungan data dan jalur akses. Jika Anda belum menggunakan telepon ini untuk membuat sambungan WAP, maka Anda harus menghubungi penyedia layanan untuk mendapatkan bantuan dalam sambungan yang pertama kali atau mengunjungi www.nokia.com/phonesettings.

Banyak penyedia layanan yang akan meminta Anda untuk menggunakan IAP sebagai jalur akses standar Anda. Penyedia layanan lain memperbolehkan Anda menggunakan jalur akses WAP. Untuk informasi lebih lanjut, hubungi penyedia layanan Anda.

Mulailah mengisi pengaturan dari atas, karena tergantung pada sambungan data yang Anda pilih (*Media data*) hanya beberapa kolom pengaturan tertentu yang akan tersedia.

- Nama koneksi Menetapkan nama sambungan.
- Media data Pilihannya adalah GPRS atau Panggilan data. Tergantung pada sambungan data yang Anda pilih, hanya kolom pengaturan tertentu yang akan tersedia. Isi semua kolom yang ditandai Harus ditentukan atau dengan tanda bintang. Kolom lainnya dapat dikosongkan, kecuali jika Anda diminta melakukan hal yang sebaliknya oleh penyedia layanan.

Agar dapat menggunakan sambungan data, operator jaringan atau penyedia layanan harus mendukung fitur ini, dan jika perlu, mengaktifkannya untuk kartu SIM Anda.

- Nama Jalur Akses (hanya untuk paket data) Nama jalur akses diperlukan untuk membuat sambungan ke jaringan GPRS. Nama jalur akses diperoleh dari operator jaringan atau penyedia layanan Anda.
- Nomor dial-up (hanya untuk Panggilan data) Nomor telepon modem dari jalur akses.
- Nama pengguna Tulis nama pengguna jika diminta oleh penyedia layanan. Nama pengguna diperlukan untuk membuat sambungan data, dan biasanya diberikan oleh penyedia layanan. Nama pengguna biasanya harus ditulis dengan huruf yang benar.

Hak cipta © 2004 Nokia. Semua hak dilindungi.

- Minta kode akses Jika Anda harus memasukkan sandi yang baru setiap kali masuk ke server atau jika Anda tidak ingin menyimpan sandi ke dalam telepon ini, pilih Ya.
- Kode akses Sandi mungkin diperlukan untuk membuat sambungan data, dan biasanya diperoleh dari penyedia layanan. Sandi biasanya harus ditulis dengan huruf yang benar. Saat menulis sandi, karakter yang Anda masukkan akan ditampilkan dengan cepat dan kemudian diubah ke dalam bentuk tanda bintang (\*). Cara termudah untuk memasukkan angka adalah dengan menekan terus angka yang akan dimasukkan, kemudian lanjutkan dengan memasukkan huruf.
- Otentikasi Normal | Proteksi.
- Homepage Tergantung pada apa yang Anda lakukan, tulis salah satu:
  - alamat layanan atau
  - alamat pusat pesan multimedia.
- Jenis panggilan data (hanya untuk Panggilan data) Analog, ISDN v.110 atau ISDN v.120 akan menetapkan apakah telepon menggunakan sambungan analog atau digital. Pengaturan ini tergantung pada operator jaringan GSM dan Penyedia Layanan Internet (ISP), karena beberapa jaringan GSM tidak mendukung sambungan ISDN jenis tertentu. Untuk lebih jelas, hubungi ISP Anda. Jika sambungan ISDN tersedia, maka sambungan akan menjadi lebih cepat daripada metode analog.
- Kecepatan data maks (hanya untuk Panggilan data) Pilihannya adalah 9600 atau 14400, tergantung pada pilihan Anda dalam Jenis panggilan data. Pilihan ini memungkinkan Anda membatasi kecepatan sambungan maksimal bila data GSM digunakan. Biaya untuk kecepatan data yang lebih tinggi akan lebih mahal (tergantung pada penyedia layanan).

Kecepatan di atas menggambarkan kecepatan maksimal pengoperasian sambungan Anda. Selama sambungan berlangsung, kecepatan pengoperasian dapat berkurang, tergantung pada kondisi jaringan.

#### $\textbf{Pilihan} \rightarrow \textbf{Pengaturan lanjutan}$

- Alamat IP telepon Alamat IP telepon Anda.
- Nama server primer Alamat IP dari server DNS utama.

- Nama server sekun. Alamat IP dari server DNS kedua.
- Alamat server proxy Alamat IP dari server proxy.
- Nomor port proxy Nomor port proxy server.

Jika Anda harus memasukkan semua pengaturan tersebut, hubungi penyedia layanan Internet.

Pengaturan berikut ditampilkan jika Anda sudah memilih panggilan data sebagai jenis sambungan:

 Pakai panggil ulang - Pilihan ini memungkinkan server memanggil Anda kembali segera setelah panggilan pertama dibuat. Hubungi penyedia layanan Anda untuk berlangganan ke layanan ini.

Telepon akan meminta panggilan balik untuk menggunakan pengaturan panggilan data yang sama seperti yang sudah digunakan dalam panggilan yang meminta panggilan balik. Jaringan harus mendukung jenis panggilan tersebut dari kedua arah, ke dan dari telepon.

- Jenis panggilan ulang Pilihannya adalah Pakai no. server | Pakai nomor lain. Mintalah agar penyedia layanan Anda memberikan pengaturan yang benar untuk digunakan, pengaturan ini akan tergantung pada konfigurasi penyedia layanan.
- Nomor panggil ulang Masukkan data nomor telepon Anda yang akan digunakan oleh server untuk memanggil balik. Biasanya, nomor ini merupakan nomor telepon panggilan data dari telepon Anda.
- Pakai kompresi PPP Bila diatur ke Ya, maka pilihan ini akan mempercepat pengiriman data (jika didukung oleh server PPP remote). Jika muncul masalah saat membuat sambungan, cobalah mengaturnya ke *Tidak*. Hubungi penyedia layanan Anda untuk memperoleh petunjuk.
- Pakai login script Pilihannya adalah Ya / Tidak.
- Login script Masukkan login script.
- Inisialisasi modem (String inisialisasi modem) Mengatur telepon Anda menggunakan perintah modem AT. Jika diminta, masukkan karakter yang sudah ditentukan oleh penyedia layanan atau penyedia layanan Internet Anda.

#### GPRS

Pengaturan GPRS mempengaruhi semua jalur akses yang menggunakan sambungan paket data.

Koneksi GPRS - Jika Anda memilih Jika ada dan Anda berada dalam jaringan yang mendukung paket data, maka telepon akan tercatat ke jaringan GPRS kemudian pengiriman pesan singkat akan dijalankan melalui GPRS. Menjalankan sambungan paket data aktif juga akan mempercepat, misalnya penerimaan dan pengiriman e-mail. Jika Anda memilih Jika diperlukan, maka telepon akan menggunakan sambungan paket data hanya jika Anda menjalankan aplikasi atau aktivitas yang memerlukan sambungan tersebut. Sambungan GPRS dapat diputus setelah tidak digunakan oleh aplikasi.

Jika tidak terjangkau GPRS dan Anda memilih Jika ada, telepon akan secara berkala mencoba membuat sambungan paket data.

Jalur akses - Nama Jalur Akses diperlukan bila telepon Anda akan digunakan sebagai modem paket data ke komputer.

#### Panggilan data

Pengaturan *Panggilan data* akan mempengaruhi semua jalur akses yang menggunakan sambungan data GSM.

Waktu online - Jika tidak ada aktivitas, maka panggilan data akan diputus secara otomatis setelah batas waktu berakhir. Pilihannya adalah *Ditentu pengguna*, dalam hal ini Anda memasukkan waktu atau *Tidak terbatas*.

 $\Leftrightarrow$  Buka Pengaturan  $\rightarrow$  Koneksi  $\rightarrow$  GPRS.

 $\Rightarrow$  Buka Pengaturan  $\rightarrow$ Koneksi  $\rightarrow$  Panggilan data.

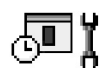

#### Tanggal dan waktu

Pengaturan *TanggalEtwaktu* memungkinkan Anda menentukan tanggal dan waktu yang digunakan dalam telepon ini. Anda juga dapat mengubah format serta tanda pemisah tanggal dan waktu.

- Jenis jam  $\rightarrow$  Analog atau Digital Untuk mengubah tampilan jam dalam modus siaga. Lihat "Jam" pada halaman 108.
- Pembaruan waktu Untuk memungkinkan jaringan memperbarui informasi waktu, tanggal dan zona waktu ke teleponAnda (Layanan Jaringan). Agar pengaturan Pembaruan waktu berfungsi, telepon Anda harus dimatikan dan kemudian dihidupkan kembali. Periksa juga alarm, karena alarm dapat terpengaruh oleh Pembaruan waktu.
- Nada alarm jam Untuk mengubah nada yang diputar saat waktu alarm jam tiba.
- Selisih dengan GMT Untuk mengubah zona waktu pada waktu jam.
- Jam p'hematan siang Untuk mengaktifkan atau menonaktifkan penghematan waktu di siang hari.

# I P'batasan pgl. (Layanan Jaringan)

Pembatasan panggilan memungkinkan Anda membatasi pemanggilan dan penerimaan panggilan dengan telepon ini. Untuk menjalankannya, diperlukan sandi pembatas yang dapat diperoleh dari penyedia layanan.

- 1 Gulir ke salah satu pilihan pembatasan.
- 2 Pilih Pilihan  $\rightarrow Aktifkan$  untuk meminta jaringan agar mengaktifkan pembatasan panggilan, *Batal* untuk menonaktifkan pembatasan panggilan yang dipilih, atau *Periksa status* untuk memeriksa apakah panggilan dibatasi atau tidak.
- Pilih Pilihan → Edit sandi batasan untuk mengubah sandi pembatas.
- Pilih Pilihan  $\rightarrow$  Batalkan batasan untuk membatalkan semua pembatasan panggilan yang aktif.

Bila panggilan dibatasi, panggilan masih dapat dilakukan untuk beberapa nomor darurat resmi.

Hak cipta © 2004 Nokia. Semua hak dilindungi.

#### Jaringan

#### Pilihan operator

- Pilih Otomatis untuk mengatur telepon agar secara otomatis mencari dan memilih salah satu jaringan selular yang tersedia di wilayah Anda.
- Pilih Manual, jika Anda akan memilih secara manual jaringan yang dikehendaki dari daftar jaringan. Jika sambungan ke jaringan yang dipilih secara manual terputus, maka telepon akan mengeluarkan nada kesalahan dan meminta Anda untuk memilih kembali suatu jaringan. Jaringan yang dipilih harus memiliki perjanjian jelajah (roaming) dengan jaringan lokal Anda, yakni operator kartu SIM pada telepon Anda.

#### Tampilan info sel

 Pilih Aktif untuk mengatur telepon agar memberi tanda bila digunakan dalam jaringan selular berbasis teknologi Jaringan Selular Mikro (MCN) dan untuk mengaktifkan penerimaan info sel (Layanan Jaringan).

# Pengaturan perangkat

Gulir ke folder perangkat tambahan, kemudian buka pengaturan:

- Pilih Profil standar untuk memilih profil yang akan diaktifkan setiap kali perangkat tambahan tertentu disambungkan ke telepon. Lihat "Mengubah profil" pada halaman 97.
- Pilih *Jawab otomatis* untuk mengatur telepon agar secara otomatis menjawab panggilan masuk setelah lima detik bila perangkat tambahan tertentu disambungkan ke telepon Anda. Jika *Jenis dering* diatur ke *Bunyi sekali* atau *Diam*, maka fitur ini tidak dapat digunakan dan Anda harus menjawab telepon secara manual.

# 🔁 Y Pengamanan

# Telepon dan SIM

Penjelasan tentang berbagai kode pengaman yang mungkin diperlukan:

• Kode PIN (4 sampai 8 angka) - Kode PIN (Nomor Identifikasi Pribadi) melindungi kartu SIM Anda dari penggunaan yang tidak sah. Kode PIN biasanya diberikan bersama kartu SIM.

Setelah tiga kali berturut-turut salah memasukkan kode PIN, maka kode PIN tersebut akan diblokir. Jika kode PIN diblokir, pemblokiran tersebut harus dilepaskan sebelum kartu SIM dapat digunakan kembali. Lihat informasi tentang kode PUK.

- Kode PIN2 (4 sampai 8 angka) Kode PIN2, diberikan bersama kartu SIM dan diperlukan untuk mengakses beberapa layanan tertentu.
- Kode pengunci (5 angka) Kode pengunci dapat digunakan untuk mengunci telepon dan tombol dari penggunaan yang tidak sah.
   Pengaturan awal untuk kode pengunci adalah 12345. Untuk menghindarkan penggunaan yang tidak sah atas telepon Anda, gantilah kode pengunci tersebut. Jaga herekeriaan bada herek tersebut dari dan simera di tersebute unaa tersebut. Jaga
  - kerahasiaan kode baru tersebut dan simpan di tempat yang aman, terpisah dari telepon.
- Kode PUK dan PUK2 (8 angka) Kode PUK (Kunci Pembuka Blokir Pribadi) diperlukan untuk mengubah kode PIN yang terblokir. Kode PUK2 diperlukan untuk mengubah kode PIN2 yang terblokir. Jika kode ini tidak disertakan bersama kartu SIM, mintalah dari operator kartu SIM telepon Anda.

Anda dapat mengubah kode berikut: kode pengunci, kode PIN dan kode PIN2. Kode-kode tersebut hanya dapat berisi angka **0** sampai **9**.

Hindari penggunaan kode akses yang mirip dengan nomor darurat, misalnya 112, untuk mencegah pemanggilan nomor darurat secara tidak disengaja.

*Permintaan kode PIN* - Bila fitur permintaan kode PIN aktif, maka kode ini akan diminta setiap kali telepon diaktifkan. Ingat, menonaktifkan fitur ini mungkin tidak akan diizinkan pada sejumlah kartu SIM.

Kode PIN / Kode PIN2 / Kode kunci - Buka pengaturan ini jika Anda ingin mengubah kode.

*Periode kunci otoma.* – Anda dapat mengatur jangka waktu penguncian otomatis, telepon akan terkunci secara otomatis setelah batas waktu tersebut habis dan hanya dapat digunakan jika kode pengunci yang benar sudah dimasukkan. Masukkan angka untuk batas waktu dalam satuan menit atau pilih *Kosong* untuk menonaktifkan jangka waktu penguncian otomatis.

• Untuk membuka penguncian telepon, masukkan kode pengunci.

Bila telepon terkunci, panggilan akan tetap dapat dilakukan ke nomor darurat yang sudah diprogram ke dalam telepon Anda.

*Kunci jika SIM diubah* - Pilih Ya jika Anda ingin agar telepon meminta kode pengunci saat kartu SIM baru dan tak dikenal dimasukkan ke dalam telepon Anda. Telepon ini menyimpan daftar kartu SIM yang dikenali sebagai kartu pemilik telepon.

Panggilan tetap - Panggilan keluar untuk nomor telepon tertentu dapat dibatasi jika didukung oleh kartu SIM. Fungsi ini memerlukan kode PIN2. Bila fungsi ini aktif, maka Anda hanya dapat memanggil nomor telepon yang ada dalam daftar panggilan tetap atau yang angka awalnya sama seperti nomor telepon yang ada dalam daftar.

• Tekan 🔘 untuk mengaktifkan Panggilan tetap.

Bila panggilan tetap diaktifkan, panggilan masih dapat dilakukan untuk nomor darurat resmi yang sudah diprogram ke dalam telepon Anda.

• Untuk menambah nomor telepon baru ke daftar Panggilan tetap, pilih Pilihan  $\rightarrow$  Kontak baru atau Tambah dari Kontak.

Pilihan pada tampilan Panggilan tetap: Buka, Panggil, Aktif p'gilan tetap | N'aktif p'gilan tetap, Kontak baru, Edit, Hapus, Tambah ke Kontak, Tambah dari Kontak, Cari, Tandai/ Hapus tanda, Petunjuk dan Keluar. Pilihan pada tampilan utama manajemen sertifikat: Rincian sertifikat, Hapus, Pengaturan trust, Tandai/ Hapus tanda PetunjukKeluar. *Grup tertentu* (Layanan Jaringan) – Anda dapat menentukan grup orang-orang yang dapat dipanggil dan memanggil Anda. Untuk informasi lebih lanjut, hubungi operator jaringan atau penyedia layanan Anda. Pilih: *Standar* untuk mengaktifkan grup standar yang sudah disepakati dengan operator jaringan, *Aktif* jika Anda ingin menggunakan grup lainnya (Anda harus mengetahui nomor indeks grup) atau *Tidak aktif*.

Bila panggilan dibatasi untuk grup pengguna tertentu, panggilan masih dapat dilakukan untuk nomor darurat resmi yang sudah diprogram ke dalam telepon Anda.

Konfirmasi lay. SIM - (Layanan Jaringan) Untuk mengatur telepon agar menampilkan pesan konfirmasi bila Anda menggunakan layanan kartu SIM.

#### Manajemen sertifikat

Pada tampilan utama Manajemen sertifikat, Anda dapat melihat daftar sertifikat otoritas yang disimpan dalam telepon ini. Tekan 🔘 untuk melihat daftar sertifikat pribadi (jika tersedia).

Sertifikat otoritas digunakan oleh beberapa layanan browser, seperti layanan perbankan, untuk memeriksa browser tangan atau sertifikat server atau sertifikat otoritas lainnya.

Sertifikat server digunakan untuk meningkatkan pengamanan dalam sambungan antara telepon ini dengan portal. Telepon Anda akan menerima sertifikat server dari penyedia layanan sebelum sambungan dibuat dan keabsahannya diperiksa menggunakan sertifikat otoritas yang disimpan dalam telepon ini. Sertifikat server tidak disimpan.

Sertifikat server akan diperlukan jika Anda, misalnya:

- ingin terhubung ke bank secara online atau ke situs atau server remote untuk aktivitas yang melibatkan pengiriman informasi rahasia, atau
- ingin mengurangi risiko virus atau perangkat lunak tak layak serta memastikan keaslian perangkat lunak saat men-download dan menginstal perangkat lunak.

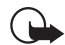

**Penting:** Ingat, sekalipun penggunaan sertifikat akan sangat mengurangi risiko pada sambungan remote dan penginstalan perangkat lunak, namun sertifikat tersebut harus digunakan secara benar agar Anda dapat memperoleh manfaat pengamanan canggih ini. Sekalipun penggunaan sertifikat pada sambungan remote dan penginstalan perangkat lunak menjadi jauh lebih kecil, namun sertifikat harus digunakan secara benar agar Anda dapat memperoleh manfaat pengamanan canggih ini. Kehadiran sertifikat tidak menawarkan perlindungan dengan sendirinya, manajer sertifikat harus berisi sertifikat yang benar, asli, atau terpercaya untuk pengamanan canggih yang tersedia.

Sebelum mengubah pengaturan sertifikat, Anda harus yakin benar terhadap pemilik sertifikat dan bahwa sertifikat tersebut benar-benar kepunyaan pemilik yang namanya tercantum di dalam daftar.

#### Mengubah pengaturan kerahasiaan pada sertifikat otoritas

 Gulir ke sertifikat otoritas, lalu pilih Pilihan → Pengaturan trust. Daftar aplikasi yang dapat menggunakan sertifikat yang dipilih akan muncul di layar (namun hal ini tergantung pada sertifikat). Misalnya:

Application manager / Ya - Sertifikat ini dapat memeriksa keaslian perangkat lunak yang baru.

Internet / Ya - Sertifikat ini dapat memeriksa server e-mail dan gambar.

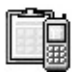

# Manajer perangkat

Fitur Manajer perangkat memungkinkan pihak ketiga, seperti penyedia layanan Anda, untuk secara langsung membantu Anda dalam pengaturan telepon. Untuk mengoperasikan manajemen perangkat, telepon Anda harus membuat sambungan dan sinkronisasi dengan server pihak ketiga. Anda dapat memulai sesi sinkronisasi dari telepon ini, kemudian menerima atau menolak upaya sinkronisasi yang dijalankan oleh server.

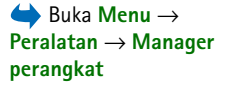

Pilihan pada tampilan utama Device manager: Mulaikonfigurasi, Profil server baru, Edit profil, Hapus, Konfigurasi aktif | Konfig. tidak aktif, Lihat log, Petunjuk dan Keluar. Fitur ini tergantung pada operator dan mungkin tidak tersedia pada semua telepon. Untuk informasi dan ketersediaan, hubungi penyedia layanan Anda.

Profil manajer perangkat harus ditetapkan sebelum telepon Anda tersambung ke server. Pihak ketiga yang mendukung Anda dapat membantu menetapkan pengaturan profil tersebut:

Nama server - Menampilkan nama server.

ID server – ID untuk server manajer perangkat remote.

Kode sandi server – Kode sandi yang digunakan dalam pengaman server. Masukkan kode sandi yang disediakan oleh server manajer perangkat saat Anda melakukan sinkronisasi dengan telepon ini.

Jalur akses – Jalur akses Internet yang digunakan telepon Anda untuk membuat sambungan server. Pilih dari daftar jalur akses yang sudah ditetapkan pada telepon Anda.

Alamat asal – URL dari server manajemen perangkat.

Port – Port dari server manajemen perangkat.

Nama pengguna - Nama pengguna Anda untuk profil ini.

Kode sandi server - Sandi Anda untuk profil ini.

Server [29] akan mulai konfigurasi. Lanjutkan? – Manajemen perangkat yang diperbolehkan pada server ini. Pilih Ya atau Tidak.

*T'rm. auto sm p'mint.* — Manajemen perangkat otomatis atau yang disetujui pada server ini. Pilih *Ya* untuk memperbolehkan sinkronisasi tanpa verifikasi Anda, atau pilih *Tidak* untuk verifikasi setiap upaya sinkronisasi.

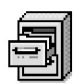

# Pengatur file (File manager)

Pada File manager, Anda dapat mengakses, membuka serta mengatur file dan folder dalam memori telepon atau pada kartu memori (jika Anda menggunakan salah satunya).

Buka File manager untuk melihat daftar folder dalam memori telepon. Tekan 🔇 untuk melihat folder pada kartu memori, jika Anda menggunakannya.

Anda dapat mengakses, membuka dan membuat folder, menandai, menyalin serta memindahkan pilihan ke folder. Lihat "Perintah umum untuk semua aplikasi" pada halaman 14.

#### Melihat pemakaian memori

Jika Anda memiliki kartu memori yang dipasang di telepon, Anda harus memilih dari dua tampilan memori, satu memori untuk telepon dan satu untuk kartu memori.

Tekan 🔘 atau 🔘 untuk beralih dari satu pilihan memori ke pilihan memori lainnya.

• Untuk memeriksa pemakaian memori pada saat ini, pilih Pilihan  $\rightarrow$  Rincian memori.

Telepon akan menghitung kapasitas memori yang tersedia untuk menyimpan data dan menginstal aplikasi.

Pada tampilan Memori, Anda dapat melihat pemakaian memori dari berbagai kelompok data: Kalender, Kontak, Dokumen, Pesan, Foto, File suara, Klip video, Aplikasi, Mem. t'pakai dan Mem. bebas.

Jika memori telepon tidak cukup, hapus beberapa file atau pindahkan ke kartu memori. Lihat "Pemecahan masalah" pada halaman 141.

#### $\Leftrightarrow$ Buka Menu $\rightarrow$ Peralatan $\rightarrow$ File manager

Pilihan pada tampilan utama File manajer: Buka, Kirim, Hapus, Pindah ke folder, Salin ke folder, Folder baru, Tandai/Hapus tanda, Ubah nama, Cari, Lihat rincian, Rincian memori, Petunjuk dan Keluar.

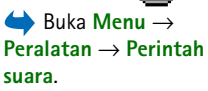

Pilihan pada tampilan utama Perintah suara: Tbh. perintah suara, Buka, Aplikasi baru, Putar, Ubah, Hapus, Hapus semua, Petunjuk dan Keluar.

# Perintah suara

Anda dapat menggunakan Perintah suara untuk menjalankan aplikasi dan profil, dan memanggil nomor telepon dari Kontak, tanpa harus melihat ke layar telepon. Rekam satu atau beberapa kata, (perintah suara) kemudian ucapkan perintah suara ini untuk membuka aplikasi, mengaktifkan profil atau memanggil nomor telepon.

Anda hanya dapat memiliki satu perintah suara untuk setiap pilihan.

Kata apa saja dapat dijadikan perintah suara.

• Saat merekam, pegang telepon dengan jarak yang cukup dari bibir Anda. Setelah nada pembuka, ucapkan dengan jelas kata yang akan direkam sebagai perintah suara.

Sebelum menggunakan tag suara, ingat bahwa:

- Tag suara bukanlah bahasa. Tag suara tergantung pada suara pembicara.
- Anda harus mengucapkan nama persis seperti saat merekamnya.
- Tag suara sensitif terhadap suara di sekitarnya. Rekam suara dan gunakanlah di tempat yang tenang.
- Nama yang terlalu pendek tidak diterima. Gunakan nama yang panjang dan jangan gunakan nama yang mirip untuk nomor-nomor telepon lainnya.

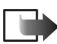

**Catatan:** Menggunakan tag suara mungkin sulit dilakukan pada lingkungan yang ribut atau dalam keadaan darurat. Sebaiknya dalam segala situasi, Anda jangan hanya tergantung pada fasilitas tag suara ini.

#### Menambahkan perintah suara ke aplikasi

- Pada tampilan utama Perintah suara, gulir ke aplikasi yang akan diberikan perintah suara, lalu pilih Pilihan → Tbh. perintah suara. Untuk memasukkan perintah suara ke profil, folder Profil harus dibuka, kemudian pilihlah profil tertentu.
- 2 Teks Tekan 'Mulai', lalu bicara setelah nada muncul di layar.
  - Tekan Mulai untuk merekam perintah suara. Telepon akan membunyikan nada pemberitahuan, kemudian catatan *Bicara sekarang* muncul di layar
- 3 Ucapkan perintah suara. Telepon akan berhenti merekam setelah sekitar 5 detik.
- 4 Setelah merekam, telepon akan memutar perintah yang direkam, lalu tulisan *Memutar tag suara* muncul di layar. Jika Anda tidak ingin menyimpan rekaman tersebut, tekan Keluar.
- 5 Bila perintah suara sudah berhasil disimpan, tulisan *Tag suara disimpan* akan muncul di layar kemudian terdengar bunyi 'bib'. Simbol €) dapat dilihat di samping aplikasi tersebut.

#### Menambahkan aplikasi ke daftar

Menetapkan perintah suara ke aplikasi lain yang belum tercantum aplikasi lain yang belum tercantum dalam tampilan utama Perintah suara.

- 1 Pada tampilan utama Perintah suara, pilih Pilihan  $\rightarrow$  Aplikasi baru.
- 2 Aplikasi yang tersedia muncul di layar. Gulir ke aplikasi yang akan ditambahkan, lalu tekan Pilih.
- 3 Tambahkan perintah suara ke aplikasi yang baru. Lihat "Menambahkan perintah suara ke aplikasi" pada halaman 92.

#### Mengaktifkan aplikasi melalui perintah suara

- 1 Dalam modus siaga, tekan terus *Bicara sekarang* muncul di layar.
- 2 Saat mengaktifkan aplikasi melalui perintah suara, pegang telepon dengan jarak yang cukup dekat ke bibir Anda, kemudian ucapkan perintah suara dengan jelas.
- **3** Telepon akan memutar perintah suara yang asli, lalu mengaktifkan aplikasi. Jika telepon ini memutar perintah suara yang salah, tekan **Coba lagi**.

# Memutar ulang, menghapus atau mengubah perintah suara

Untuk memutar ulang, menghapus atau mengubah perintah suara, gulir ke pilihan yang memiliki perintah (ditandai dengan  $\mathcal{Q}$ ), pilih Pilihan dan salah satu dari:

- Putar Untuk mendengarkan kembali perintah suara.
- *Hapus* Untuk menghapus perintah suara.
- Ubah Untuk merekam perintah suara baru. Tekan Mulai untuk merekam.

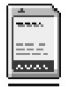

# Kartu memori

Untuk informasi lengkap tentang cara memasang kartu memori ke dalam telepon ini, lihat panduan Persiapan. Anda dapat menggunakannya untuk menyimpan file multimedia seperti klip video dan file suara, foto, data pesan, dan untuk membuat informasi salinan cadangan dari memori telepon Anda.

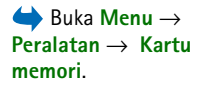

Reduced Size MultiMediaCard (RS-MMC) yang disertakan bersama telepon Nokia 6670 Anda mungkin berisi aplikasi tambahan dari pengembang pihak ketiga. Aplikasi tersebut dirancang oleh pengembang agar kompatibel dengan telepon Anda. Informasi lengkap tentang cara menggunakan kartu memori dengan berbagai fitur dan aplikasi lainnya yang terdapat dalam telepon Anda dijelaskan dalam bab tentang fitur dan aplikasi tersebut.

Jauhkan kartu memori dari jangkauan anak-anak.

Gunakan hanya MultiMediaCards (MMC) yang kompatibel dengan perangkat ini. Kartu memori lain, seperti kartu Secure Digital (SD), tidak masuk dalam tempat kartu MMC dan tidak kompatibel dengan perangkat ini. Menggunakan kartu memori yang tidak kompatibel dapat merusak kartu memori dan perangkat ini, dan data yang disimpan dalam kartu yang tidak kompatibel tersebut juga dapat rusak.

#### Format kartu memori

Bila kartu memori diformat, semua data pada kartu tersebut akan hilang secara permanen.

Beberapa kartu memori diberikan dalam keadaan belum diformat, sedangkan beberapa kartu lainnya harus diformat. Bila memformat, kartu memori harus selalu diformat pada telepon Nokia 6670 Anda untuk memastikan pengoperasian yang benar. Akses dan kinerja memori tidak dapat dijamin bila Anda memformat dengan sistem pengoperasian yang lain.

• Pilih Pilihan → Format kartu mem..

Pilih Ya untuk konfirmasi. Bila sudah selesai memformat, masukkan nama untuk kartu memori (maks. 11 huruf atau angka).

Pilihan pada kartu memori: Cadangan mem telp., Ambil dari kartu, Format kartu mem., Nama kartu memori, Pengaturan sandi, Ubah sandi, Hapus sandi, Aktifkan kartu mem., Rincian memori, Petunjuk dan Keluar.

# Informasi tentang cara membuat dan mengembalikan salinan data

Untuk membuat salinan data dari memori telepon ke kartu memori, pilih Pilihan  $\rightarrow$  Cadangan mem telp. Untuk mengembalikan informasi dari kartu memori ke kartu telepon, pilih Pilihan  $\rightarrow$  Ambil dari kartu.

Anda hanya dapat membuat salinan data memori telepon dan mengembalikannya ke telepon yang sama.

## Mengunci kartu memori

Untuk mengatur sandi pengunci kartu memori terhadap penggunaan yang tidak sah, pilih Pilihan  $\rightarrow$  Pengaturan sandi.

Anda akan diminta untuk memasukkan dan mengkonfirmasikan sandi. Panjang sandi dapat mencapai delapan karakter.

Sandi akan disimpan dalam telepon ini dan Anda tidak perlu lagi untuk memasukkannya saat menggunakan kartu memori pada telepon yang sama. Jika Anda ingin menggunakan kartu memori tersebut pada telepon yang lain, Anda diminta untuk memasukkan sandi.

#### Melepas penguncian kartu memori

Jika Anda memasukkan kartu memori lain yang dilindungi sandi ke dalam telepon ini, Anda akan diminta untuk memasukkan sandi kartu tersebut. Untuk membuka penguncian kartu:

• Pilih Pilihan → Aktifkan kartu mem.

Bila sandi dihapus, penguncian kartu memori akan terbuka dan kartu tersebut dapat digunakan pada telepon lain tanpa sandi.

### Memeriksa pemakaian memori

Anda dapat memeriksa pemakaian memori dari berbagai grup data dan ketersediaan memori untuk menginstal aplikasi atau perangkat lunak baru pada kartu memori.

• Pilih Pilihan  $\rightarrow$  Rincian memori.

# 7. Personalisasi

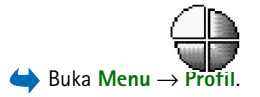

Profil

Pada aplikasi Profil, Anda dapat menyesuaikan dan membuat sendiri nada telepon untuk berbagai kegiatan, suasana atau grup penelpon. Dalam modus siaga, profil yang saat ini dipilih dapat dilihat di bagian atas layar. Jika profil Umum yang digunakan, maka hanya tanggal hari ini yang akan muncul di layar.

# Mengubah profil

- $\label{eq:linear} 1 \quad \text{Buka } Menu \rightarrow Profil. \ \text{Daftar profil akan terbuka}.$
- 2 Pada daftar Profil, gulir ke sebuah profil lalu pilih Pilihan  $\rightarrow$  Aktifkan.
- Cara pintas! Untuk mengubah profil, tekan (1) dalam modus siaga, gulir ke profil yang akan diaktifkan lalu tekan OK.

# Membuat profil

- 1 Untuk mengubah profil, gulir ke profil tersebut pada daftar Profil lalu pilih Pilihan  $\rightarrow$  *Personalisasi.* Untuk membuat profil baru, pilih Pilihan  $\rightarrow$  *Buat baru.* Kemudian daftar pengaturan profil akan terbuka.
- 2 Gulir ke pengaturan yang akan diubah,kemudian tekan 🔘 untuk membuka pilihan:
- Nada dering Untuk mengatur nada dering panggilan suara, pilih nada dering dari daftar tersebut. Tekan tombol apa saja untuk menghentikan nada. Jika kartu memori digunakan, nada yang disimpan di dalamnya memiliki simbol i di sebelah nama nada. Nada dering menggunakan memori bersama. Lihat "Memori bersama" pada halaman 17. Anda juga dapat mengganti nada dering pada Kontak. Lihat "Menambahkan nada dering untuk kartu kontak atau grup" pada halaman 28.

Personalisasi

- Jenis dering Bila Makin keras dipilih, maka volume dering akan dimulai dari tingkat satu dan bertambah keras setingkat demi setingkat sesuai dengan tingkat volume suara yang sudah diatur sebelumnya.
- Volume dering Mengatur tingkat volume suara untuk nada dering dan pengingat pesan.
- Nada tanda pesan Mengatur nada untuk pesan.
- Nada tanda obrolan Mengatur nada untuk pesan langsung.
- Tanda getar Mengatur telepon untuk bergetar saat ada panggilan suara dan pesan masuk.
- Nada tombol Mengatur tingkat volume suara untuk nada tombol.
- Nada peringatan Telepon ini akan memberikan nada peringatan, misalnya bila baterai hampir habis.
- Tanda untuk Mengatur telepon agar hanya berdering jika ada panggilan dari nomor telepon anggota grup penelpon khusus. Panggilan telepon dari orang di luar grup penelpon khusus akan memiliki nada diam. Pilihannya adalah Semua panggilan / (daftar grup kontak, jika Anda sudah membuatnya). Lihat "Membuat grup kontak" pada halaman 32.
- Ketersediaan Pilih Tersedia, Sibuk atau Tidak tersedia. Lihat "Pengaturan Tampilan" pada halaman 36.
- Pesan pribadi Tulis pesan untuk menampilkan status ketersediaan Anda saat ini. Lihat "Pengaturan Tampilan" pada halaman 36.
- Nama Profil Anda dapat mengganti nama profil dan memberinya nama baru seperti yang dikehendaki. Nama profil Umum dan Offline tidak dapat diubah.

Tip! Bila seluruh daftar digulir, Anda dapat berhenti pada suatu nada dan mendengarkannya sebelum memutuskan untuk memilih nada tersebut.

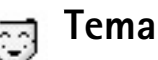

 $\clubsuit$  Buka Menu  $\rightarrow$  Tema.

Pilihan pada tampilan utama Tema: Lihat dulu, Terapkan, Edit, Download Tema, Petunjuk dan Keluar. Anda dapat mengubah tampilan layar telepon ini dengan mengaktifkan suatu tema. Tema dapat merupakan wallpaper layar diam, palet warna, screen saver dan gambar latar belakang dalam 'Ke'. Edit tema agar lebih sesuai dengan keinginan Anda.

Bila aplikasi Tema dibuka, Anda akan melihat daftar tema yang tersedia. Tema yang sedang aktif ditandai dengan tanda centang. Tekan 🔘 untuk melihat tema pada kartu memori, jika Anda menggunakannya.

- Untuk terlebih dahulu melihat tema, gulir ke tema tersebut lalu pilih Pilihan → Lihat dulu untuk melihat tema. Tekan j\_\_\_\_] untuk mengaktifkan tema. Anda dapat mengaktifkan tema tanpa melihatnya terlebih dahulu, yakni dengan memilih Pilihan → Terapkan dari tampilan utama.
- ⊃@< Tip!
  - Tip! Anda dapat menyalin tema yang sudah di-download. Untuk menyalin tema dari kartu memori ke memori telepon, gulir ke tema tersebut, kemudian pilih Pilihan → Salin ke memori tel.. Untuk menyalin tema dari memori telepon ke kartu memori, gulir ke tema tersebut, kemudian pilih Pilihan → Salin ke kartu mem.

# Mengedit tema

Kelompokkan semua elemen dari tema lainnya, atau gambar-gambar dari Galeri untuk digunakan dalam personalisasi tema selanjutnya.

- 1 Gulir ke salah satu tema, pilih **Pilihan**  $\rightarrow$  *Edit* lalu pilih:
  - Wallpaper Untuk memilih gambar dari salah satu tema yang tersedia, atau memilih gambar Anda sendiri dari Galeri, untuk digunakan sebagai gambar latar belakang dalam modus siaga.
  - Palet warna Untuk mengubah palet warna yang digunakan di layar.

- Screen saver Untuk memilih tampilan yang akan digunakan pada panel screen saver: waktu dan tanggal atau teks yang Anda tulis sendiri. Lokasi dan warna latar belakang dari panel screen saver akan berubah setiap satu menit. Perubahan screen saver juga menunjukkan jumlah pesan baru atau panggilan tak terjawab. Anda dapat mengatur batas waktu untuk pengaktifan screen saver. Lihat "Pengaturan telepon" pada halaman 76.
- Foto di 'Ke' Untuk memilih gambar dari salah satu tema yang tersedia, atau memilih gambar Anda sendiri dari Galeri, yang akan digunakan sebagai gambar latar belakang dalam fitur Ke.
- 2 Gulir ke elemen yang akan diedit, lalu pilih Pilihan  $\rightarrow$  Ubah.
- **3** Pilih **Pilihan**  $\rightarrow$  *Atur* untuk memilih pengaturan yang berlaku. Anda juga dapat melihat terlebih dahulu elemen yang sudah dipilih, yakni dengan memilih **Pilihan**  $\rightarrow$  *Lihat dulu*. Ingat, tidak semua elemen dapat dilihat terlebih dahulu.

#### Mengembalikan tema

Untuk mengembalikan tema yang baru dipilih ke pengaturan awalnya, pilih Pilihan  $\rightarrow$  *Kmblikan tema awal* saat mengedit tema.

# 8. Ekstra

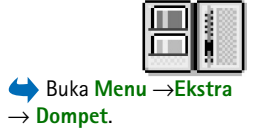

| ▋₿║                    | Dompet          |
|------------------------|-----------------|
| R                      | Profil dompet   |
|                        | Tiket           |
|                        | Kartu           |
| ÷                      | Catatan pribadi |
| Pilihar                | n Keluar        |
| Gbr. 12 Tampilan utama |                 |

dompet.

Pilihan pada tampilan utama dompet: Buka, Pengaturan, Petunjuk dan Keluar.

# Dompet

Dompet adalah tempat penyimpanan informasi pribadi Anda, seperti nomor kartu kredit dan kartu debet, alamat dan data penting lainnya, misalnya nama pengguna dan sandi.

Informasi yang disimpan dalam dompet dapat diambil dengan mudah saat Anda mengakses Internet untuk secara otomatis mengisi formulir online pada halaman browser, misalnya saat layanan meminta rincian kartu kredit. Data dalam dompet ini dienkripsi dan dilindungi oleh kode dompet yang Anda tetapkan.

Anda dapat mengelompokkan data dompet ke dalam profil yang dapat diakses, misalnya untuk melakukan pembelian secara online.

Sesuai standar, dompet akan tertutup secara otomatis setelah 5 menit. Masukkan kode dompet untuk mengakses kembali isinya. Anda dapat mengubah batas waktu penutupan ini, jika diperlukan. Lihat "Pengaturan dompet" pada halaman 104.

### Memasukkan kode dompet

Setiap kali dompet dibuka, kode dompet akan diminta.

Bila membuka dompet untuk pertama kalinya, maka Anda harus membuat kode akses sendiri.

1 Masukkan kode pilihan Anda (4 - 10 karakter angka), lalu tekan OK.

2 Kemudian Anda diminta untuk memastikan kode tersebut. Masukkan kode yang sama, lalu tekan OK. Jangan berikan kode dompet Anda ke orang lain.

Masukkan kode yang sudah Anda buat, lalu tekan OK.

Jika Anda salah memasukkan kode dompet sebanyak tiga kali berturut-turut, maka aplikasi dompet akan diblokir selama lima menit. Waktu pemblokir akan bertambah jika Anda kembali salah memasukkan kode dompet tersebut.

Jika lupa kode dompet, Anda harus mengatur ulang kode tersebut dan informasi yang disimpan dalam dompet akan hilang. Lihat "Mengatur ulang dompet dan kode dompet" pada halaman 105.

#### Menyimpan informasi kartu pribadi

- 1 Pilih kategori Kartu dari menu utama dompet, lalu tekan 🔘.
- 2 Pilih jenis kartu dari daftar, lalu tekan 🔘
  - Kartu p'bayaran Kartu kredit dan kartu debet.
  - Kartu anggota Kartu anggota dan kartu toko.
  - Krt. akses online Nama pengguna pribadi dan sandi untuk layanan online.
  - Kartu alamat Informasi kontak penting untuk rumah/kantor.
  - Kartu info p'guna Pilihan khusus pribadi untuk layanan online.
- 3 Pilih Pilihan  $\rightarrow$  Kartu baru. Kemudian sebuah formulir kosong akan terbuka.
- 4 Isi kolom, lalu tekan Selesai.

Anda juga dapat menerima informasi kartu secara langsung ke telepon ini dari penerbit atau penyedia layanan kartu (jika mereka menawarkan layanan ini). Kategori kartu tersebut akan diberitahukan kepada Anda. Simpan atau buang kartu tersebut. Anda dapat melihat dan mengganti nama kartu yang sudah disimpan, namun tidak dapat mengeditnya.

Anda dapat membuka, mengedit atau menghapus kolom-kolom pada kartu. Perubahan yang dibuat akan disimpan saat keluar dari tampilan tersebut.

Pilihan saat melihat atau mengedit kartu adalah: *Hapus*, *Petunjuk* dan *Keluar*.

## Membuat catatan pribadi

Catatan pribadi adalah cara untuk menyimpan informasi sensitif, misalnya nomor rekening bank. Anda dapat mengakses data dalam catatan pribadi dari browser. Anda juga dapat mengirim catatan sebagai pesan.

- Pilih kategori Catatan pribadi dari menu utama dompet, lalu tekan 🔘.
- Pilih Pilihan  $\rightarrow$  Kartu baru. Kemudian sebuah catatan kosong akan terbuka.
- Tekan  $1 \mod -0 \bigoplus$  untuk mulai menulis. Tekan C untuk menghapus karakter. Tekan Selesai untuk menyimpan.

### Membuat profil dompet

Setelah menyimpan informasi pribadi, Anda dapat menggabungkannya ke dalam profil dompet. Gunakan profil dompet untuk mengambil data dompet dari berbagai kartu dan kategori ke browser.

1 Pilih kategori Profil dompet dari menu utama dompet, lalu tekan 🔘.

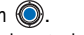

- 2 Pilih Pilihan  $\rightarrow$  Kartu baru. Kemudian profil dompet yang baru akan terbuka.
- 3 lsi kolom seperti yang ditunjukkan di bawah, lalu tekan Selesai. Beberapa kolom harus berisi data yang dipilih dari dompet. Anda harus menyimpan data dalam kategori yang sesuai sebelum membuat profil dompet, atau profil tidak dapat dibuat.
  - Nama profil Pilih dan masukkan nama profil.
  - Kartu pembayaran Pilih kartu dari kategori Kartu pembayaran.
  - Kartu anggota Pilih kartu dari kategori Kartu pelanggan.
  - Kartu akses online Pilih kartu dari kategori Kartu rekening online.
  - Alamat pengapalan Pilih alamat dari kategori Kartu alamat.
  - Alamat tagihan Sesuai standar, data ini sama dengan Alamat pengapalan. Jika Anda memerlukan alamat yang berbeda, pilih salah satu dari kategori Kartu alamat.
  - Kartu info pengguna Pilih kartu dari kategori Kartu info pelanggan.
  - Terima kwitansi elektronik Pilih tujuan dari kategori Kartu alamat.

- Kirim kwitansi elektronik Pilih Ke telepon, Ke e-mail atau Ke telp. & e-mail.
- Pengiriman RFID Atur ke Aktif atau Tidak aktif. Tetapkan apakah Anda ingin atau tidak agar identifikasi telepon khusus Anda dikirim dengan profile dompet (untuk pengembangan yang tergantung pada sistem pembayaran tiket berbasis RFID).

#### Mengambil informasi dari dompet ke browser

Saat menggunakan layanan selular online yang mendukung fungsi aplikasi dompet, Anda dapat meng-upload data yang disimpan dalam dompet untuk secara otomatis memasukkan informasi Anda ke dalam formulir online. Misalnya dengan men-upload informasi kartu pembayaran, maka Anda tidak perlu memasukkan nomor dan tanggal berlaku kartu setiap kali memerlukannya (tergantung pada materi yang sedang diakses). Anda juga dapat mengambil kembali nama pengguna dan sandi Anda yang disimpan sebagai kartu akses saat terhubung ke layanan selular yang memerlukan otentikasi. Lihat "Membeli item" pada halaman 125.

### Melihat informasi tiket

Anda dapat menerima pemberitahuan tentang pembelian tiket secara online melalui browser. Pemberitahuan masuk tersebut akan disimpan dalam dompet. Untuk melihat pemberitahuan:

- 1 Pilih kategori Tiket dari menu utama dompet, lalu tekan 🔘.
- **2** Pilih **Pilihan**  $\rightarrow$  *Lihat*.

# Pengaturan dompet

Pilih Pilihan  $\rightarrow$  *Pengaturan* dari menu utama dompet.

 Kode dompet – Ubah kode dompet Anda. Anda kemudian akan diminta untuk memasukkan kode yang berlaku, membuat kode baru dan memastikan kode baru tersebut. Pilihan pada tampilan utama Tiket: Lihat, Hapus, Ubah nama, Tandai/Hapus tanda, Petunjuk dan Keluar.

- *RFID* Atur kode ID, jenis dan pilihan pengiriman telepon (untuk pengembangan yang tergantung pada sistem pembayaran tiket berbasis RFID di masa datang).
- Tutup otomatis Ubah batas waktu otomatis (1 60 menit). Setelah batas waktu tiba, kode dompet harus dimasukkan kembali untuk mengakses materi layanan.

### Mengatur ulang dompet dan kode dompet

Untuk mengatur isi dompet dan kode dompet:

- 1 Tulis \*#7370925538# dalam modus siaga.
- 2 Masukkan kode pengunci telepon, lalu tekan OK. Lihat "Pengamanan" pada halaman 85.
- 3 Anda kemudian akan diminta mengkonfirmasikan penghapusan data. Tekan OK.

Saat membuka kembali dompet, Anda harus memasukkan kode dompet yang baru. Lihat "Memasukkan kode dompet" pada halaman 101.

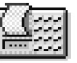

# Kalkulator

- 1 Masukkan angka pertama hitungan Anda. Tekan 🕻 untuk menghapus kesalahan angka.
  - 2 Gulir ke fungsi menghitung, lalu tekan 🔘 untuk memilihnya.
  - Masukkan angka kedua. 3
  - 4 Untuk menghitung, gulir ke 📃 lalu tekan 🔘.

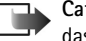

- Catatan: Kalkulator ini memiliki keterbatasan dan dirancang untuk perhitungan dasar.
- Untuk menyisipkan desimal, tekan 🗗 🛡 .
- Tekan terus  $\mathbf{C}$  untuk menghapus hasil hitungan sebelumnya.
- Gunakan 🔝 dan 👿 untuk melihat hitungan sebelumnya dan memasukkannya ke dalam lembar hitungan.

Hak cipta © 2004 Nokia. Semua hak dilindungi.

📥 Buka Menu → Ekstra  $\rightarrow$  Kalkulator.

Pilihan pada Kalkulator: Hasil akhir. Memori, Hapus layar, Petunjuk dan Keluar.

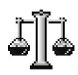

# Konverter

Pada Konverter, Anda dapat mengkonversi ukuran seperti Panjang dari satu unit ke unit lainnya, misalnya (Yar) ke Meter.

Konverter ini memiliki keterbatasan akurasi dan kesalahan pembulatan mungkin dapat terjadi.

### Unit konversi

Untuk mengkonversi mata uang, Anda harus terlebih dahulu menetapkan nilai tukar. Lihat "Menetapkan mata uang dasar dan nilai tukar" pada halaman 107.

- 1 Gulir ke kolom *Jenis* kemudian tekan () untuk membuka daftar ukuran. Gulir ke ukuran yang akan digunakan, lalu tekan OK.
- 2 Gulir ke kolom *Unit* pertama, lalu tekan () untuk membuka daftar unit yang tersedia. Pilih unit **dari** kolom yang akan dikonversi, kemudian tekan **OK**.
- 3 Gulir ke kolom Unit berikutnya, lalu pilih unit yang akan dikonversi.
- 4 Gulir ke kolom *Jumlah* pertama, lalu masukkan nilai yang akan dikonversi. Kolom *Jumlah* yang lainnya akan berubah secara otomatis untuk menampilkan nilai yang dikonversi.

Tekan # untuk menambahkan desimal lalu tekan  $\textcircled{*}_+$  untuk simbol +, - (untuk temperatur) dan E (eksponen).

Perintah konversi akan berubah jika Anda menulis nilai pada kolom Jumlah kedua. Hasil akan ditampilkan pada kolom Jumlah pertama.

Pilihan pada Konverter: Jenis konversi, Nilai tukar (tidak dapat digunakan untuk unit lain), Petunjuk dan Keluar.

#### Menetapkan mata uang dasar dan nilai tukar

Sebelum mata uang dapat dikonversi, Anda harus memilih mata uang dasar (biasanya mata uang lokal Anda) dan memasukkan nilai tukar.

Nilai dasar mata uang selalu 1. Mata uang dasar akan menentukan nilai konversi dari mata uang lainnya.

- 1 Pilih Mata uang sebagai jenis penghitung lalu pilih Pilihan → Nilai tukar. Daftar mata uang akan terbuka dan di bagian atas layar Anda dapat melihat mata uang dasar yang dipilih saat ini.
- 2 Untuk mengganti mata uang dasar, gulir ke mata uang (biasanya mata uang lokal Anda), lalu pilih Pilihan → Atur mata uang inti.
  - Sent Tip: Bila Anda mengganti mata uang dasar, maka semua nilai tukar yang telah
    - ditetapkan sebelumnya akan menjadi **0** dan Anda harus memasukkan nilai yang baru.
- **3** Masukkan nilai tukar, gulir ke mata uang kemudian masukkan nilai yang baru, yaitu nilai mata uang yang setara dengan nilai mata uang dasar pilihan Anda.
- 4 Setelah Anda memasukkan semua nilai tukar yang diperlukan, mata uang dapat dikonversi. Lihat "Unit konversi" pada halaman 106.

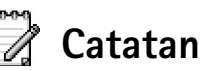

Anda dapat mengakses catatan pada aplikasi Ke, lalu mengirimnya ke perangkat lain. File teks biasa (format TXT) yang Anda terima dapat disimpan ke dalam Catatan.

Tekan 1 or - 0 e untuk mulai menulis. Tekan C untuk menghapus huruf. Tekan Selesai untuk menyimpan.

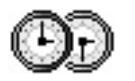

Jam

#### Mengubah pengaturan jam

• Untuk mengubah waktu atau tanggal, pilih Pilihan  $\rightarrow$  Pengaturan dalam Jam.

# Mengatur alarm

- 1 Untuk mengatur alarm baru, pilih Pilihan  $\rightarrow$  Atur alarm.
- 2 Masukkan waktu alarm, lalu tekan OK. Bila alarm aktif, indikator 🌪 akan muncul di layar.
- Untuk membatalkan alarm, buka jam lalu pilih Pilihan  $\rightarrow$  Hapus alarm.

#### Menonaktifkan alarm

- Tekan Berhenti untuk menonaktifkan alarm.
- Tekan Tunda untuk menghentikan alarm selama 5 menit, setelah itu alarm akan berbunyi kembali. Anda dapat melakukannya hingga 5 kali.

Jika waktu alarm tiba saat telepon nonaktif, maka telepon akan aktif sendiri dan mengeluarkan nada alarm. Jika Anda menekan Berhenti, maka telepon akan menanyakan apakah Anda ingin mengaktifkan telepon untuk panggilan. Tekan Tidak untuk menonaktifkan telepon atau Ya untuk membuat dan menerima panggilan. Jangan tekan Ya bila penggunaan telepon selular dilarang atau bila dapat menyebabkan gangguan atau bahaya.

Pilihan pada Jam: Atur alarm, Atur ulang alarm, Hapus alarm, Pengaturan, Petunjuk dan Keluar.

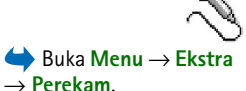

Pilihan pada Perekam: Rekam klip suara, Hapus, Ubah nm. klip suara, Kirim, Ke Galeri, Pengaturan, Tambah 'Ke', Petunjuk dan Keluar.

#### Mengubah nada alarm

- 1 Untuk mengubah nada alarm, pilih Pilihan  $\rightarrow$  Pengaturan.
- 2 Gulir ke Nada alarm jam, lalu tekan 🔘.
- 3 Bila Anda menggulir seluruh daftar nada, Anda dapat berhenti pada suatu nada dan mendengarkannya sebelum memutuskan untuk memilih nada tersebut. Tekan Pilih untuk memilih nada yang sedang dibuka.

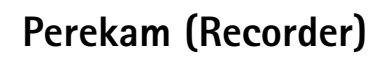

Perekam suara memungkinkan Anda merekam pembicaraan telepon dan memo suara. Jika percakapan telepon direkam, maka selama rekaman tersebut berlangsung kedua belah pihak akan mendengar nada yang muncul setiap lima detik.

File rekaman disimpan dalam Galeri. Lihat "Galeri" pada halaman 51.

- Pilih Pilihan → Rekam klip suara lalu gulir ke suatu fungsi dan tekan () untuk memilihnya. Gunakan: untuk merekam, untuk berhenti sebentar,
   untuk berhenti, untuk maju cepat, untuk mundur cepat atau
  - untuk memutar file suara yang dibuka.

Perekam tidak dapat digunakan bila panggilan data atau sambungan GPRS sedang aktif.
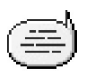

# Obrolan (Layanan Jaringan)

Aplikasi Obrolan memungkinkan Anda berkomunikasi dengan orang lain menggunakan pesan langsung, dan bergabung dalam forum diskusi (grup obrolan) dengan topik-topik tertentu. Setelah terdaftar dengan salah satu layanan obrolan, Anda dapat mengakses server obrolan penyedia layanan. Lihat Gbr. 13, pada halaman 111.

Untuk ketersediaan layanan obrolan, biaya dan tarif yang dikenakan, hubungi operator jaringan dan/atau penyedia layanan Anda. Penyedia layanan juga akan memberikan petunjuk tentang cara menggunakan layanannya.

# Sebelum menggunakan Obrolan

Untuk mengakses layanan obrolan, Anda harus menyimpan pengaturan untuk layanan tersebut. Anda dapat menerima pengaturan tersebut dari operator jaringan atau penyedia layanan yang menawarkan layanan obrolan ini. Lihat "Menerima pesan pintar" pada halaman 63. Anda juga dapat memasukkan pengaturan secara manual. Lihat "Server Obrolan dan Tampilan" pada halaman 117.

Pilihan pada tampilan utama Obrolan: Buka, Login, Keluar, Pengaturan, Petunjuk dan Keluar.

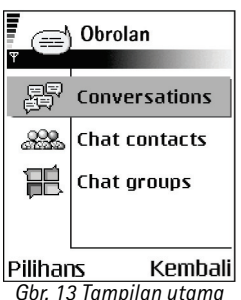

Obrolan.

# Menyambung ke server obrolan

- Buka Menu → Ekstra → Obrolan untuk menyambung ke server obrolan. Anda dapat mengubah server obrolan yang akan disambung. Lihat "Server Obrolan dan Tampilan" pada halaman 117.
- 2 Setelah sambungan dibuat, masukkan ID pengguna dan sandi Anda, lalu tekan atau tekan *Batal* untuk tetap offline. Bila Anda sudah offline, telepon ini tidak akan tersambung ke layanan server dan Anda tidak dapat mengirim atau menerima pesan. Untuk mengakses di lain waktu, pilih Pilihan → *Login*. ID dan sandi pengguna diperoleh dari penyedia layanan Anda.

Untuk keluar, pilih **Pilihan**  $\rightarrow$  *Keluar*.

# Mengubah pengaturan obrolan

Pilih Pilihan  $\rightarrow$  Pengaturan  $\rightarrow$  P'aturan Obrol.

- Gunakan nama layar Pilih Ya untuk memasukkan nama panggilan (maks. 10 karakter).
- Kehadiran obrolan Agar tidak terlihat orang lain jika Anda sedang online, pilih Tidak aktif.
- P'bolehkan pesan dr. Pilih Semua, Dari kontak Obrolan atau Tidak ada.
- P'boleh undangan dr. Pilih Semua, Dari kontak Obrolan atau Tidak ada.
- Kecepatan pesan Pilih kecepatan yang akan digunakan untuk menampilkan pesan baru.
- *Ketersediaan reload* Untuk memilih cara memperbarui informasi tentang status kontak obrolan Anda (online atau offline). Pilih *Otomatis* atau *Manual*.
- Reload t'sedia untuk Pilih Semua kontak atau Kontak terpilih.

# Bergabung atau keluar dari grup obrolan

Buka tampilan **Grup obrolan**. Daftar grup obrolan yang sudah Anda simpan atau yang Anda baru saja bergabung ditampilkan pada layar. Lihat Gbr. 14, pada halaman 112. Sim<u>bol</u> di sebelah grup akan menunjukkan jenis grup tersebut:

- 🖗 Grup yang Anda buat dan Anda sedang bergabung dengan grup tersebut.
- 🚱 Grup yang Anda buat dan Anda sedang tidak bergabung dengan grup tersebut.
- Grup yang sudah Anda simpan dan Anda sedang bergabung dengan grup tersebut.
- Grup yang Anda simpan dan Anda sedang tidak bergabung dengan grup tersebut.
- P Grup yang sedang Anda akses namun tidak menyimpannya.

**Untuk bergabung dengan grup obrolan:** Gulir ke salah satu grup dalam daftar, lalu tekan (). Untuk bergabung dengan grup obrolan yang tidak terdapat dalam daftar namun Anda mengetahui ID grup tersebut, pilih Pilihan  $\rightarrow$  Gabung grup. Masukkan ID grup, lalu tekan ().

Anda dapat menggulir ke salah satu grup, tekan Pilihan  $\rightarrow$  *Grup obrolan* kemudian pilih: *Simpan grup, Hapus, Tampilkan anggota* untuk melihat siapa yang sedang bergabung dengan grup, *Rincian grup obrolan* untuk melihat ID grup, topik, anggota, hak mengedit dalam grup, dan mengetahui apakah mengirim pesan pribadi diperbolehkan atau tidak dalam grup, dan *P'aturan grup Obrolan* untuk melihat dan mengedit pengaturan obrolan grup. Lihat "Mengedit pengaturan grup obrolan" pada halaman 116.

Untuk keluar dari grup obrolan: Pilih Pilihan → Keluar grup Obrolan.

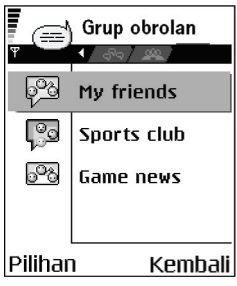

Gbr. 14 Tampilan utama Grup obrolan.

Pilihan pada tampilan Grup obrolan: Buka, Gabung grup, Buat grup baru, Keluar grup Obrolan, Grup obrolan, Cari, Pengaturan, Petunjuk dan Keluar.

Pilihan saat mengobrol: Kirim, Kirim pesan pribadi, Balas, Kirim undangan, Akhiri grup Obrolan, Simpan grup, Rekam percakapan| Berhenti merekam, Petunjuk dan Keluar.

### Mencari grup obrolan dan pengguna

Buka tampilan **Grup obrolan**, lalu pilih **Pilihan**  $\rightarrow$  *Cari*  $\rightarrow$  *Grup* atau *Pengguna*.

- Anda dapat mencari Grup melalui Nama grup, Topik dan Anggota (ID pengguna). Untuk grup yang sudah didapat, Anda dapat memilih Cari baru, Gabung dan Simpan grup.
- Anda dapat mencari Pengguna melalui Nama pengguna, ID pengguna, Nomor telepon dan Alamat e-mail. Untuk pengguna yang sudah didapatkan, Anda dapat memilih Cari baru, Buka percakapan, Tbh ke kontak Obrol untuk menyimpan kontak, Kirim undangan dan Tbh. ke daftar diblok untuk memblokir (atau melepas blokir) pesan dari kontak.

Bila hasil pencarian ditampilkan, Anda dapat memilih **Pilihan**  $\rightarrow$  *Cari baru, Hasil lebih banyak* dari pencarian yang sama, dan *Hasil sebelumnya* untuk melihat hasil pencarian sebelumnya.

### Mengobrol dalam grup obrolan

Setelah bergabung dengan grup obrolan, Anda dapat melihat pesan-pesan komunikasi dalam grup tersebut, dan mengirim pesan Anda sendiri.

- Untuk mengirim pesan, tulis pesan tersebut kemudian tekan Q.
- Untuk mengirim pesan pribadi ke salah satu anggota (jika diperbolehkan dalam grup tersebut, pilih **Pilihan**  $\rightarrow$  *Kirim pesan pribadi*, pilih penerima, tulis pesan, kemudian tekan .

Untuk menjawab pesan pribadi yang dikirim kepada Anda, pilih Pilihan  $\rightarrow$  Balas.

Untuk mengundang kontak obrolan yang sedang online agar bergabung dengan grup obrolan (jika diperbolehkan dalam grup tersebut), pilih **Pilihan**  $\rightarrow$  *Kirim undangan*, pilih kontak yang akan diundang, tulis pesan undangan, lalu tekan **Selesai**.

### Merekam pesan

Untuk merekam pesan komunikasi dalam grup obrolan atau saat melangsungkan percakapan pribadi, pilih **Pilihan**  $\rightarrow$  *Rekam percakapan*. Masukkan nama untuk file pesan tersebut, lalu tekan (). Untuk menghentikan rekaman, pilih **Pilihan**  $\rightarrow$  *Berhenti merekam*.

File pesan yang direkam akan disimpan ke Catatan. Lihat "Catatan" pada halaman 107.

### Memblokir pesan

Untuk mencegah penerimaan pesan dari beberapa pengguna tertentu, pilih Pilihan  $\rightarrow$  Pilihan blokir kemudian pilih:

- *Tbh. ke daftar diblok* Untuk memblokir pesan dari pengguna tertentu yang sedang aktif.
- Tbh. ID ke dftr. m'nual Masukkan ID pengguna dari pengguna tersebut, lalu tekan .
- Lihat daftar diblok Untuk melihat pengguna yang pesan-pesannya diblokir.
- Tidak blok Pilih pengguna yang akan dikeluarkan dari daftar yang diblokir, lalu tekan
   O
   O

# Memulai dan melihat percakapan khusus

Buka tampilan Percakapan untuk daftar pengguna obrolan yang sedang mengobrol dengan Anda. Lihat Gbr. 15, pada halaman 114.

Untuk membuat percakapan baru, pilih Pilihan  $\rightarrow$  Percakapan baru kemudian pilih:

- Pilih penerima Untuk melihat daftar kontak obrolan yang Anda simpan dan sedang online. Gulir ke kontak, lalu tekan ().
- Masukkan ID p'guna Masukkan ID pengguna, lalu tekan (). ID pengguna diberikan oleh penyedia layanan ke pendaftar layanan ini.

Untuk melihat percakapan yang sedang berlangsung, gulir ke pengguna lalu tekan (). Untuk melanjutkan percakapan, tulis pesan Anda, kemudian tekan (). Untuk kembali ke daftar percakapan tanpa menutup percakapan tersebut, tekan Kembali.

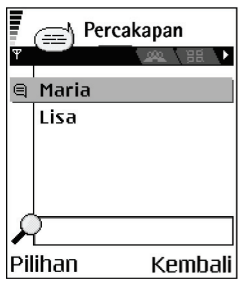

Gbr. 15 Tampilan Percakapan.

Pilihan pada tampilan Percakapan: Kirim, Tbh ke kontak Obrol, Teruskan, Rekam percakapan/Berhenti merekam, Pilihan blokir, Akhiri percakapan, Petunjuk dan Keluar. Ikon: 🗊 di sebelah pengguna menunjukkan bahwa Anda menerima pesan baru dari pengguna tersebut. Untuk menutup percakapan, pilih Pilihan  $\rightarrow$  Akhiri percakapan.

Percakapan yang sedang berlangsung akan diakhiri secara otomatis bila Anda keluar dari Obrolan.

Untuk menyimpan pengguna ke kontak obrolan Anda, gulir ke pengguna tersebut lalu pilih Pilihan  $\rightarrow$  Tbh ke kontak Obrol.

Untuk mengirim balasan otomatis ke pesan masuk, pilih Pilihan  $\rightarrow$  Set balas auto aktif. Masukkan teks, lalu tekan Selesai.

### Kontak obrolan

Buka tampilan Kontak Obrolan untuk melihat daftar kontak obrolan yang Anda simpan. ditampilkan di sebelah kontak yang sedang online, dan di untuk kontak yang sedang offline.

Untuk membuat kontak baru, pilih Pilihan  $\rightarrow$  Kontak Obrolan br.. Isi kolom Nama dan ID pengguna, kemudian tekan Selesai.

Anda dapat menggulir ke kontak, kemudian menekan 🔘 untuk melihat rincian kontak. Tekan Pilihan, lalu pilih:

- Edit Untuk mengedit rincian kontak.
- Buka percakapan Untuk memulai percakapan baru atau melanjutkan percakapan yang sedang berlangsung dengan kontak tersebut.
- Aktifkan tracking Agar Anda diberitahu setiap kali kontak obrolan berubah ke online atau offline.
- Punya ke grup Untuk melihat grup yang bergabung dalam kontak obrolan.
- *R'ld. k'sedia. p'guna* Untuk memperbarui informasi tentang kontak yang online atau offline. Pilihan ini tidak tersedia jika Anda sudah mengatur *Ketersediaan reload* ke *Otomatis* dalam **P'aturan Obrol**.

# Mengedit pengaturan grup obrolan

Anda dapat mengedit pengaturan grup obrolan jika grup tersebut dibuat oleh Anda atau jika pembuat grup sudah memberikan izin untuk mengedit. Buka tampilan **Grup obrolan**, gulir ke grup yang dikehendaki, lalu pilih **Pilihan**  $\rightarrow$  *Grup obrolan*  $\rightarrow$  *P'aturan grup Obrolan*. Lihat "Membuat grup obrolan baru" pada halaman 116.

### Membuat grup obrolan baru

Buka tampilan Grup obrolan lalu pilih Pilihan  $\rightarrow$  Buat grup baru. Masukkan pengaturan untuk grup:

- Nama grup, Topik grup dan Cat. selamat datang yang akan dilihat peserta saat mereka bergabung dengan grup.
- Ukuran grup Jumlah maksimal anggota yang diperbolehkan untuk bergabung dengan grup.
- Boleh cari Untuk menetapkan apakah orang lain dapat mencari grup obrolan melalui pencarian.
- *Hak mengedit* Gulir ke anggota grup obrolan yang akan Anda berikan hak mengedit dan izin untuk mengundang kontak agar bergabung dengan grup.
- Anggota grup Lihat "Membatasi akses ke grup obrolan" pada halaman 117.
- Dilarang Menampilkan daftar pengguna yang dilarang.
- Boleh pesan pribadi Memperbolehkan atau mencegah pesan pribadi di antara anggota.
- *ID grup* Dibuat secara otomatis dan tidak dapat diubah.

Pilihan pada tampilan Kontak obrolan: Buka, Buka percakapan, Aktifkan tracking, Punya ke grup, Kontak Obrolan br., Edit, Hapus, R'Id. k'sedia. p'guna, Pilihan blokir, Cari, Pengaturan, Petunjuk dan Keluar.

### Membatasi akses ke grup obrolan

Anda dapat membuat grup obrolan dengan membuat daftar **Anggota grup**. Hanya pengguna pada daftar yang diperbolehkan untuk bergabung dengan grup. Buka tampilan **Grup obrolan**, gulir ke grup, lalu pilih **Pilihan**  $\rightarrow$  *Grup obrolan*  $\rightarrow$  *P'aturan grup Obrolan*  $\rightarrow$  *Anggota grup*  $\rightarrow$  *Hanya terpilih*.

- Untuk menambahkan pengguna ke daftar, pilih Tambah dan Kontak Obrolan atau Masukkan ID p'guna.
- Untuk menghapus salah satu pengguna dari daftar, gulir ke pengguna tersebut lalu pilih *Hapus*.
- Untuk menghapus daftar dan memperbolehkan semua pengguna obrolan untuk bergabung kembali dengan grup, pilih *Hapus semua*.

# Server Obrolan dan Tampilan

Pilih **Pilihan**  $\rightarrow$  *Pengaturan*  $\rightarrow$  *P'aturan serv.*. Anda dapat menerima pengaturan sebagai pesan pintar dari penyedia layanan yang menawarkan layanan obrolan.

- Untuk mengubah server obrolan atau tampilan yang akan Anda hubungi, pilih Server standar.
- Untuk mengubah jenis login Tampilan, pilih Jenis login lalu pilih Otomatis, Oto di jaring lokal, atau Manual.
- Untuk mengubah jenis login Obrolan, pilih Jenis login lalu pilih Otomatis atau Manual.
- Untuk menambahkan server baru, pilih Pilihan → Server baru. Masukkan atau pilih pengaturan: Nama server dan JIr. akses digunakan untuk menghubungkan ke server, Alamat web server obrolan, ID pengguna Anda, kemudian login Kode sandi. Lihat "Pengaturan koneksi" pada halaman 79.

ID pengguna dan sandi diperoleh dari penyedia layanan saat Anda mendaftar untuk layanan tersebut. Jika Anda tidak mengetahui ID pengguna atau sandi, hubungi penyedia layanan.

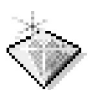

Ke

Gunakan fitur Ke untuk menyimpan cara pintas, mengakses album foto favorit, klip video, catatan, file Perekam suara, penunjuk browser dan halaman browser yang disimpan.

Cara pintas standar: 🕢 - untuk membuka editor Catatan, 🔟 - untuk membuka Kalender pada tanggal yang sekarang dipilih, 垫 - untuk membuka Kotak masuk pada aplikasi Pesan.

# Menambah cara pintas

Cara pintas hanya dapat ditambahkan dari aplikasi dan fungsi yang sudah diinstal. Tidak semua aplikasi memiliki fungsi ini.

- 1 Buka aplikasi, kemudian gulir ke pilihan yang akan ditambahkan sebagai cara pintas.
- 2 Pilih Pilihan  $\rightarrow$  Tambah 'Ke' lalu tekan OK.
  - Cara pintas! Cara pintas dalam fitur Ke akan diperbarui secara otomatis jika Anda memindahkan pilihan yang ditunjuk, misalnya dari satu folder ke folder lainnya.

 $\checkmark$  Tekan Ke dalam modus siaga atau buka Menu  $\rightarrow$  Ekstra  $\rightarrow$  Ke.

Pilihan pada tampilan utama Ke: Buka, Edit nm. cara pintas, Pindah, Tampilan daftar | Tampilan kotak, Petunjuk dan Keluar.

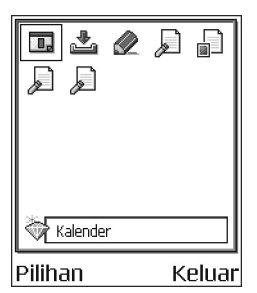

Gbr. 16 Tampilan utama Ke

Menggunakan cara pintas:

- Untuk membuka cara pintas, gulir ke ikon kemudian tekan (). File akan terbuka pada aplikasi yang sesuai.
- Untuk menghapus cara pintas, gulir ke cara pintas yang akan dihapus lalu pilih Pilihan→ Hapus cara pintas. Menghapus cara pintas tidak akan mempengaruhi file yang ada di dalamnya. Cara pintas standar tidak dapat dihapus.
- Untuk mengubah nama cara pintas, pilih Pilihan → Edit nm. cara pintas. Tulis nama yang baru. Perubahan ini hanya akan berpengaruh pada cara pintas, bukan pada file atau pilihan yang ada di dalamnya.

# 9. Layanan dan Aplikasi

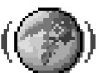

# Web (Internet bergerak)

Berbagai penyedia layanan memiliki halaman yang khusus dirancang untuk telepon selular, menawarkan layanan seperti berita, laporan cuaca, perbankan, informasi perjalanan, hiburan dan permainan. Dengan internet bergerak, Anda dapat melihat layanan seperti halaman WAP yang ditulis dalam WML, halaman XHTML yang ditulis dalam XHTML, atau kombinasi keduanya. Jika Anda belum menggunakan telepon ini untuk membuat sambungan WAP, maka Anda harus menghubungi penyedia layanan untuk mendapatkan bantuan dalam sambungan yang pertama kali atau mengunjungi www.nokia.com/phonesettings.

Cache adalah lokasi memori yang berfungsi untuk menyimpan data sementara. Jika Anda mencoba mengakses atau sudah mengakses informasi rahasia yang memerlukan sandi, kosongkan cache telepon ini setelah setiap kali digunakan. Informasi atau layanan yang Anda akses akan disimpan dalam cache telepon. Untuk mengosongkan cache ini, pilih **Pilihan**  $\rightarrow$  *Pilihan navigasi*  $\rightarrow$  *Hapus cache*.

Untuk ketersediaan layanan, biaya dan tarif yang dikenakan, hubungi operator jaringan dan/atau penyedia layanan Anda. Penyedia layanan juga akan memberikan petunjuk tentang cara menggunakan layanannya.

# Beberapa langkah dasar untuk mengakses

- Simpan pengaturan yang diperlukan untuk mengakses layanan browser yang akan Anda gunakan. Lihat "Mengatur telepon untuk layanan browser" pada halaman 121.
- Mengakses layanan. Lihat "Membuat sambungan" pada halaman 121.
- Mulai melihat-lihat halaman web. Lihat "Melihat halaman web" pada halaman 123.
- Mengakhiri akses layanan. Lihat "Mengakhiri sambungan" pada halaman 126.

Hak cipta © 2004 Nokia. Semua hak dilindungi.

# Mengatur telepon untuk layanan browser

### Menerima pengaturan dalam pesan pintar

Anda dapat menerima pengaturan layanan dalam pesan teks khusus, yang disebut sebagai pesan pintar, dari operator jaringan atau penyedia layanan yang menawarkan layanan tersebut. Lihat "Menerima pesan pintar" pada halaman 63. Untuk informasi lebih lanjut, hubungi operator jaringan atau penyedia layanan Anda.

### Memasukkan pengaturan secara manual

Ikuti petunjuk yang diberikan oleh penyedia layanan Anda.

- 1 Buka P'aturan → Koneksi → Jalur akses kemudian tetapkan pengaturan untuk jalur akses. Lihat "Pengaturan koneksi" pada halaman 79.
- 2 Buka Web → Pilihan → Manager penunjuk →Tambah penunjuk. Tulis nama penunjuk serta alamat halaman browser yang ditetapkan untuk jalur akses pada saat ini.

# Membuat sambungan

Segera setelah Anda menyimpan semua pengaturan sambungan yang diperlukan, halaman browser dapat diakses.

Tersedia tiga cara untuk mengakses halaman browser:

- Pilih situs ( 🥋 ) penyedia layanan Anda.
- Pilih penunjuk dari tampilan Penunjuk.
- Tekan tombol 2 abc wxyz9 untuk mulai menulis alamat layanan browser. Kolom Ke di bagian bawah layar akan segera diaktifkan dan Anda dapat melanjutkan menulis alamat di kolom tersebut.

Setelah Anda memilih salah satu halaman atau menulis alamat, tekan 🔘 untuk mulai men-download halaman tersebut.

Pilihan pada tampilan Penunjuk (bila penunjuk atau folder dipilih): Buka, Download, Kembali ke halaman, Manager penunjuk, Tandai/ Hapus tanda, Pilihan navigasi, Pilihan lanjutan, Kirim, Cari penunjuk, Rincian, Pengaturan, Petunjuk, dan Keluar.

# Melihat penunjuk (bookmark)

Perangkat Anda mungkin memiliki penunjuk untuk situs yang tidak berhubungan dengan Nokia. Nokia tidak menjamin atau mendukung situ-situs tersebut. Jika memilih untuk mengaksesnya, Anda harus berhati-hati untuk pengamanan atau materi situs, sama halnya seperti yang akan Anda lakukan jika mengakses Internet situs manapun.

Pada tampilan Penunjuk, Anda dapat melihat penunjuk yang mengarah ke berbagai halaman browser. Penunjuk ditampilkan dalam simbol berikut:

 $\P_{\rm R}^{\rm a}$  - Halaman pertama ditetapkan untuk jalur akses browser. Jika Anda menggunakan jalur akses browser lainnya untuk melihat halaman web, maka halaman pertama akan berubah dengan sendirinya.

- Halaman yang terakhir dikunjungi. Bila sambungan telepon diputus dari layanan, maka alamat halaman yang terakhir dikunjungi akan disimpan di dalam memori sampai muncul halaman baru pada kunjungan berikutnya.

Bila Anda menggulir penunjuk, maka akan terlihat alamat penunjuk yang disorot pada kolom Ke di bagian bawah layar.

🛷 - Penunjuk yang menampilkan judul.

### Menambah penunjuk secara manual

- 1 Pada tampilan Penunjuk, pilih Pilihan  $\rightarrow$  Manager penunjuk  $\rightarrow$  Tambah penunjuk.
- 2 Mulailah mengisi kolom. Hanya alamat yang harus ditetapkan. Jalur akses standar diberikan ke penunjuk jika tidak ada jalur akses lain yang dipilih. Tekan <a>+</a> untuk memasukkan karakter khusus seperti /, ., :, dan @. Tekan <a>+</a> untuk menghapus karakter.
- **3** Pilih **Pilihan**  $\rightarrow$  *Simpan* untuk menyimpan penunjuk.

# Melihat halaman web

Pada halaman browser, muncul alamat penghubung baru berwarna biru yang digarisbawahi, alamat penghubung yang sudah pernah dikunjungi akan ditampilkan dalam warna ungu. Gambar yang berfungsi sebagai akses ke alamat penghubung lainnya memiliki garis pembatas biru di sekelilingnya.

### Tombol dan perintah yang digunakan dalam melihat halaman web

- Untuk membuka alamat penghubung, tekan ().
- Untuk menggulir tampilan, gunakan tombol gulir.
- Untuk memasukkan huruf dan angka pada kolom, tekan tombol <u>@</u> wxyz9. Tekan <u>\*</u> + untuk memasukkan karakter khusus seperti /, ., : dan @. Tekan C untuk menghapus karakter.
- Untuk kembali ke halaman sebelumnya sambil tetap melihat halaman web, tekan Kembali. Jika Kembali tidak tersedia, pilih Pilihan → Pilihan navigasi → Riwayat untuk melihat daftar urutan halaman yang sudah dikunjungi selama Anda melihat halaman web. Daftar riwayat akan dihapus setiap kali akses ditutup.
- Untuk menandai kotak dan membuat pilihan, tekan ().
- Untuk mengambil content terakhir dari server, pilih Pilihan → Pilihan navigasi → Reload.
- Untuk membuka sub-daftar perintah atau aktivitas di halaman browser yang sedang terbuka, pilih <u>Pilihan</u> → *Pilihan layanan*.
- Tekan terus fi untuk memutuskan sambungan dari layanan browser dan keluar dari halaman web.

### Menyimpan penunjuk

- Untuk menyimpan penunjuk saat melihat halaman web, pilih Pilihan → Spn. sbg. penunjuk.
- Untuk menyimpan penunjuk yang diterima dalam pesan pintar, buka pesan pada Kotak masuk dalam aplikasi Pesan kemudian pilih Pilihan → Simpan ke penunjuk. Lihat "Menerima pesan pintar" pada halaman 63.

Pilihan saat melihat halaman web: Buka, Pilihan layanan, Penunjuk, Spn. sbg. penunjuk, Lihat foto, Pilihan navigasi, Pilihan lanjutan, Kirim penunjuk, Cari, Rincian, Pengaturan, Petunjuk dan Keluar. Pilihan pada tampilan Halaman yang disimpan: Buka, Kembali ke halaman, Reload, Halaman tersimpan, Tandai/Hapus tanda, Pilihan navigasi, Pilihan lanjutan, Rincian, Pengaturan, Petunjuk dan Keluar.

| ₹<br>₹          | Halaman<br>tersimpan | 0<br>0<br>0 | • |  |
|-----------------|----------------------|-------------|---|--|
| ۹.              | Nokia                |             | D |  |
| •               | www.mobile.no        | k           | 6 |  |
|                 | Folder baru 1        |             |   |  |
|                 |                      |             |   |  |
| S               | 21                   |             |   |  |
| Pilihan Keluar  |                      |             |   |  |
| Chr 17 Tampilan |                      |             |   |  |

Gbr. 17 Tampilan Halaman yang disimpan.

### Melihat halaman yang disimpan

Jika Anda mengakses secara teratur halaman informasi yang tidak terlalu sering berubah, maka Anda dapat menyimpan halaman tersebut dan mengaksesnya secara offline.

• Untuk menyimpan halaman saat melihat halaman web, pilih Pilihan  $\rightarrow$  Pilihan lanjutan  $\rightarrow$  Simpan halaman.

Halaman yang disimpan akan ditampilkan dengan simbol berikut:

💼 - Halaman browser yang disimpan.

Pada tampilan halaman yang disimpan, Anda juga dapat membuat folder untuk halaman browser yang disimpan. Lihat Gbr. 17, pada halaman 124. Folder ditampilkan dengan simbol berikut:

- 🔲 Folder berisi halaman browser yang disimpan.

Untuk mengaktifkan layanan browser dan membuka kembali halaman, pilih Pilihan  $\rightarrow$  Pilihan navigasi  $\rightarrow$  Reload.

Telepon akan tetap online setelah Anda mengambil kembali halaman tersebut.

# Men-download

Anda dapat men-download beberapa pilihan seperti nada dering, gambar, logo operator, perangkat lunak dan klip video melalui Internet bergerak. Pilihan tersebut dapat tersedia secara gratis atau dikenakan biaya.

Pilihan yang telah di-download akan ditangani oleh aplikasi yang sesuai pada telepon Anda, misalnya foto yang di-download akan disimpan dalam Galeri.

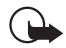

**Penting:** Lakukan penginstalan aplikasi hanya dari sumber yang menawarkan perlindungan yang memadai terhadap gangguan perangkat lunak.

Cache adalah lokasi memori yang berfungsi untuk menyimpan data sementara. Jika Anda mencoba mengakses atau sudah mengakses informasi rahasia yang memerlukan sandi, kosongkan cache telepon ini setelah setiap kali digunakan. Informasi atau layanan yang Anda akses akan disimpan dalam cache telepon. Untuk mengosongkan cache ini, pilih **Pilihan**  $\rightarrow$  *Pilihan* navigasi  $\rightarrow$  Hapus cache.

### Membeli item

Untuk men-download item:

- 1 Gulir ke alamat penghubung, lalu pilih Pilihan  $\rightarrow$  Buka.
- 2 Pilih pilihan yang sesuai untuk membeli item, misalnya Beli.

Bacalah dengan cermat semua informasi yang tersedia.

Jika content online kompatibel, Anda dapat menggunakan informasi dompet untuk melakukan pembelian:

1 Pilih Buka dompet. Kemudian kode dompet Anda akan diminta. Lihat "Memasukkan kode dompet" pada halaman 101.

| 🖡 (🚳) Nada dering |       |           |  |  |  |
|-------------------|-------|-----------|--|--|--|
| Ŧ                 |       |           |  |  |  |
| Nama:             |       |           |  |  |  |
| Venidece parks    |       |           |  |  |  |
| Harga:            |       |           |  |  |  |
| EUR 1.38          |       |           |  |  |  |
| Deskripsi:        |       |           |  |  |  |
| lema rap          |       |           |  |  |  |
| Ukuran:           |       |           |  |  |  |
| 584 kB            |       |           |  |  |  |
| Terima            | \$    | Batal     |  |  |  |
| Ghr 18 C          | ontoh | informaci |  |  |  |

Gbr. 18 Contoh informasi dalam file materi.

- 2 Pilih kategori kartu yang sesuai dari dompet Anda.
- 3 Pilih Isi. Pilihan ini akan meng-upload informasi dompet yang dipilih.

Jika Dompet tidak berisi semua informasi yang diperlukan untuk pembelian, Anda akan diminta untuk memasukkannya secara manual.

Perlindungan hak cipta dapat mencegah beberapa gambar, nada dering dan materi lainnya dari penyalinan, modifikasi, transfer atau pengalihan.

### Pemeriksaan item sebelum men-download

Anda dapat melihat informasi lengkap tentang item sebelum men-download-nya. Informasi lengkap tentang item tersebut dapat berisi harga, penjelasan singkat dan ukurannya. Lihat Gbr. 18, pada halaman 126.

- Gulir ke alamat penghubung, lalu pilih Pilihan → Buka. Informasi lengkap tentang item tersebut ditampilkan pada telepon Anda.
- Jika Anda ingin melanjutkan proses download, tekan *Terima* atau jika Anda ingin membatalkannya, tekan *Batal.*

### Mengakhiri sambungan

- Pilih Pilihan  $\rightarrow$  Pilihan lanjutan  $\rightarrow$  Putuskan atau
- Tekan terus 🌈 untuk keluar dari halaman web dan kembali ke modus siaga.

### Pengaturan browser

Pilih Pilihan  $\rightarrow$  *Pengaturan*:

- Tampilkan foto Pilih jika Anda ingin melihat gambar saat membuka halaman web. Jika memilih Tidak, maka di lain waktu Anda dapat mengambil gambar tersebut saat melihat halaman web, yakni dengan memilih Pilihan → Tampilkan foto.
- Ukuran huruf Anda dapat memilih lima ukuran teks dalam browser: Paling kecil, Kecil, Normal, Besar, dan Paling besar.
- Encoding standar Untuk memastikan agar halaman browser Anda menampilkan karakter teks yang benar, pilih jenis bahasa yang sesuai.
- Penunjuk otomatis Untuk otomatis menutup alamat dalam Penunjuk Aktif atau Tidak aktif. Untuk menyembunyikan folder Penunjuk Oto. dalam Penunjuk, pilih Penunjuk Oto..
- Ukuran layar Untuk menggunakan seluruh bidang layar saat melihat halaman Web, pilih Layar penuh.
- Gambaran Pilih Dengan kualitas untuk mendapatkan kualitas gambar yang baik saat mengakses halaman Web namun dengan kecepatan download yang lebih lambat, atau Dgn. kecepatan untuk men-download halaman lebih cepat namun dengan kualitas gambar yang lebih rendah.
- Cookie Boleh/Tolak. Anda dapat mengaktifkan atau menonaktifkan penerimaan dan pengiriman cookie (cookie adalah materi dari penyedia layanan untuk mengidentifikasi pengguna dan pilihannya terhadap materi yang sering digunakan).
- *P'ringatan keamanan* Pilih untuk menyembunyikan atau menampilkan pemberitahuan pengamanan.
- Konf. DTMF dikirim Selalul Pertama kali saja. Pilih apakah saat berbicara di telepon Anda ingin membuat konfirmasi sebelum telepon ini mengirim nada DTMF. Lihat "Pilihan saat panggilan berlangsung" pada halaman 21. Misalnya, Anda dapat membuat panggilan suara saat melihat halaman browser, mengirim nada DTMF saat panggilan suara berlangsung dan menyimpan nama dan nomor telepon dari halaman browser pada aplikasi Kontak.
- Dompet Pilih Aktif jika Anda ingin agar dompet terbuka secara otomatis saat halaman browser yang kompatibel dibuka.

### 

Pilihan pada tampilan utama Manajer aplikasi: Pasang, Lihat rincian, Lihat sertifikat, Perbaharui, Ke alamat web, Hapus, Lihat log, Kirim log, Pengaturan, Download aplikasi, Petunjuk dan Keluar.

# Manajer aplikasi

Pada aplikasi Manajer, Anda dapat menginstal aplikasi sistem pengoperasian Symbian (file SIS) dan aplikasi Java™ (Java MIDlets and MIDlet suites) yang baru dan kompatibel. Anda juga dapat memperbarui dan menghapus penginstalan aplikasi dari telepon ini, serta mengetahui riwayat penginstalan. Lihat Gbr. 19, pada halaman 129.

Aplikasi dalam Manajer aplikasi menggunakan memori bersama. Lihat "Memori bersama" pada halaman 17.

Bila Manajer aplikasi dibuka, Anda dapat melihat daftar:

- Aplikasi yang sudah disimpan dalam Manajer aplikasi.
- Aplikasi yang diinstal sebagian (ditandai dengan 🗐).
- Aplikasi yang diinstal secara penuh serta dapat dihapus (ditandai dengan 
  ).

Anda hanya dapat menggunakan aplikasi sistem pengoperasian Symbian dengan ekstensi .SIS extension.

Telepon Anda mendukung aplikasi Java J2ME™. Jangan download aplikasi PersonalJava™ ke telepon Anda, karena aplikasi tersebut tidak dapat diinstal.

### Menginstal aplikasi - informasi umum

Anda dapat menginstal aplikasi yang secara khusus dirancang untuk telepon ini dan sesuai untuk sistem pengoperasian Symbian.

Jika Anda menginstal aplikasi yang yang tidak dirancang secara khusus untuk telepon ini, maka fungsi aplikasi tersebut dapat tampil berbeda dari yang seharusnya.

Aplikasi dapat di-download ke telepon Anda saat halaman web dibuka, diterima sebagai lampiran dalam pesan multimedia atau e-mail, atau diterima melalui Bluetooth dari perangkat lain, misalnya telepon atau komputer PC yang kompatibel.

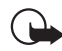

**Penting:** Lakukan penginstalan aplikasi hanya dari sumber yang menawarkan perlindungan yang memadai terhadap gangguan perangkat lunak.

Untuk meningkatkan perlindungan, sistem penginstalan aplikasi akan menggunakan tanda tangan digital dan sertifikat untuk aplikasi. Jangan instal aplikasi jika Manajer aplikasi memberikan peringatan keamanan saat penginstalan berlangsung.

Jika Anda menginstal aplikasi yang berisi pembaruan atau perbaikan untuk aplikasi yang ada, maka aplikasi yang asli hanya dapat dikembalikan jika dilengkapi dengan aplikasi asli atau salinan pendukung yang lengkap dari aplikasi yang sudah dihapus tersebut. Untuk mengembalikan aplikasi asli, hapus terlebih dahulu aplikasi yang sudah diperbarui atau diperbaiki, kemudian instal kembali aplikasi tersebut dari aplikasi asli atau dari salinan pendukung.

Selama penginstalan berlangsung, telepon ini akan memeriksa kelengkapan aplikasi yang akan diinstal. Telepon akan menampilkan informasi tentang pemeriksaan yang sedang dijalankan dan Anda diberi pilihan untuk melanjutkan atau membatalkan penginstalan tersebut. Setelah telepon memeriksa integritas aplikasi, maka aplikasi tersebut akan diinstal pada telepon Anda.

### Menginstal aplikasi

- Buka Manajer aplikasi, gulir ke aplikasi, lalu pilih Pilihan → Pasang untuk memulai penginstalan.

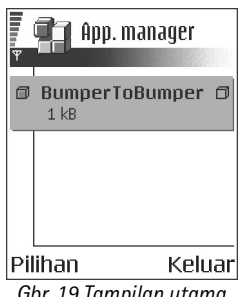

Gbr. 19 Tampilan utama pada Manajer aplikasi.

Beberapa aplikasi mungkin akan memberikan pilihan untuk menginstal sebagian, memungkinkan Anda memilih komponen tertentu dari aplikasi yang akan diinstal. Jika Anda menginstal aplikasi tanpa tanda tangan digital atau sertifikat, telepon ini akan memperingatkan Anda tentang risiko penginstalan tersebut. Lanjutkan penginstalan hanya jika Anda benar-benar yakin terhadap keaslian dan materi aplikasi tersebut.

### Menginstal Java™

File .JAR diperlukan untuk penginstalan ini. Jika file tersebut tidak ada,maka telepon akan meminta Anda untuk men-download-nya. Jika tidak ada jalur akses yang ditetapkan untuk Aplikasi manajer, maka Anda akan diminta untuk memilihnya. Bila file JAR didownload, maka nama pengguna dan sandi untuk mengakses server harus dimasukkan. Keduanya diperoleh dari penyalur atau produsen aplikasi tersebut.

- Untuk memulai sambungan data dan melihat informasi tambahan tentang aplikasi, gulir ke aplikasi tersebut lalu pilih Pilihan → Ke alamat web.
- Untuk memulai sambungan data dan memeriksa jika ada pembaruan aplikasi yang tersedia, gulir ke aplikasi tersebut lalu pilih Pilihan → Perbaharui.

### Pengaturan Java

- Untuk mengubah jalur akses standar yang digunakan aplikasi Java dalam mendownload data tambahan, pilih Pilihan → Pengaturan → Jalur akses. Lihat "Jalur akses" pada halaman 79.
- Untuk mengubah pengaturan pengamanan yang menentukan langkah-langkah yang diperbolehkan oleh aplikasi Java, pilih Pilihan  $\rightarrow$  Pengaturan.

Tidak semua aplikasi Java memperbolehkan Anda mengubah pengaturan pengamanan.

# Menghapus aplikasi

- 1 Untuk menghapus aplikasi, gulir ke aplikasi tersebut lalu pilih Pilihan  $\rightarrow$  Hapus.
- 2 Tekan Ya untuk konfirmasi penghapusan.

Jika aplikasi dihapus, Anda hanya dapat menginstalnya kembali jika memiliki aplikasi yang asli atau salinan lengkap dari aplikasi yang dihapus tersebut. Jika Anda menghapus aplikasi, maka dokumen yang dibuat dengan aplikasi tersebut tidak dapat lagi dibuka. Jika aplikasi lain tergantung pada aplikasi yang dihapus, maka aplikasi tersebut tidak dapat berfungsi lagi. Untuk informasi rinci, lihat dokumentasi tentang aplikasi yang diinstal tersebut.

### 

# 10. Konektivitas

# Sambungan Bluetooth

Perangkat ini sudah memenuhi persyaratan untuk Bluetooth Specification 1.1 dan mendukung berbagai profil berikut: Dial-up networking profile (DUN) sebagai portal, object push profile (OPP) sebagai client dan server, File transfer profile (FTP) sebagai server, Hands-free profile (HFP) sebagai portal audio, Generic object exchange profile (GOEP), Generic access profile (GAP) dan serial port profile (SPP) dengan perangkat lunak PC connectivity. Untuk memastikan antar-operasional antara perangkat lain yang mendukung teknologi Bluetooth, gunakan perangkat tambahan yang telah disetujui oleh Nokia untuk model ini. Tanyakan produsen perangkat lain tersebut untuk memastikan kompatibilitasnya dengan telepon ini.

Di beberapa tempat, terdapat pembatasan untuk penggunaan teknologi Bluetooth. Tanyakan hal ini kepada pejabat yang berwenang di tempat Anda atau penyedia layanan.

Fitur yang menggunakan teknologi Bluetooth, atau menjalankan fitur-fitur demikian di latar belakang saat fitur lain sedang digunakan, akan meningkatkan kebutuhan daya baterai dan mengurangi masa pakai baterai.

Teknologi Bluetooth memungkinkan sambungan nirkabel antara perangkat elektronik dalam jarak maksimal 10 meter. Sambungan Bluetooth dapat digunakan untuk mengirim gambar, video, teks, kartu nama, catatan kalender, atau untuk sambungan nirkabel ke perangkat yang kompatibel berteknologi Bluetooth seperti komputer. Karena perangkat yang menggunakan teknologi Bluetooth berkomunikasi menggunakan gelombang radio, telepon Anda dan perangkat lain tersebut tidak perlu berhadapan langsung. Kedua perangkat hanya perlu berada maksimal dalam jangkauan 10 meter dari masing-masing posisi, namun sambungan ini dapat terganggu misalnya oleh dinding atau perangkat elektronik lainnya.

Bila aplikasi Bluetooth diaktifkan untuk pertama kali, Anda akan diminta untuk memberikan nama Bluetooth ke telepon ini.

### **Pengaturan Bluetooth**

- Bluetooth Aktif atau Tidak aktif.,
- Tampilan telepon Tampil ke semua Telepon Anda dapat dilacak oleh perangkat Bluetooth lain atau Tersembunyi - Telepon Anda tidak dapat dilacak oleh perangkat lain.
- Nama telepon saya Berikan nama untuk telepon Anda.

Setelah Anda mengaktifkan Bluetooth dan mengubah *Tampilan telepon* ke *Tampil ke semua*, telepon Anda dan nama ini dapat dilihat oleh pengguna perangkat Bluetooth lainnya.

# Mengirim data melalui Bluetooth

Hanya ada satu sambungan Bluetooth aktif pada saat yang sama.

- 1 Buka aplikasi penyimpan item yang akan Anda kirim. Misalnya, untuk mengirim foto ke perangkat lainnya, buka aplikasi Galeri.
- 2 Gulir ke item yang akan dikirim, lalu pilih Pilihan  $\rightarrow$  Kirim  $\rightarrow$  Via Bluetooth.
- 3 Telepon akan mulai mencari perangkat yang ada dalam jangkauannya. Perangkat yang menggunakan teknologi Bluetooth dan dalam jangkauannya mulai tampil satu per satu di layar. Anda dapat melihat ikon perangkat, nama perangkat Bluetooth, jenis perangkat atau nama pendek. Perangkat yang dipasangkan ditampilkan dengan indikator \*\*. Perangkat yang dipasangkan adalah perangkat yang sudah memiliki sambungan Bluetooth antara telepon Anda dengan perangkat lainnya tersebut.

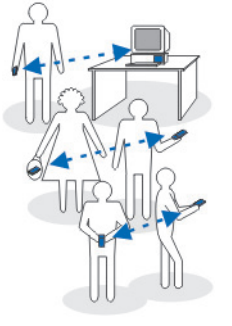

Gbr. 20 Menggunakan Bluetooth.

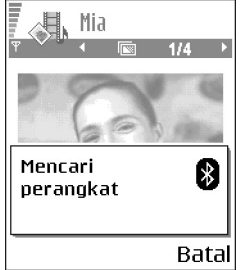

Gbr. 21 Mengirim gambar melalui Bluetooth, telepon mulai mencari perangkat.

 Untuk mengakhiri pencarian, tekan Berhenti. Daftar perangkat akan terhenti dan Anda dapat mulai membuat sambungan ke salah satu perangkat yang sudah ditemukan.

Saat mencari perangkat, beberapa perangkat mungkin hanya menampilkan alamat perangkat khusus. Untuk memperoleh alamat khusus telepon Anda, masukkan kode **\*#2820#** dalam modus siaga.

Jika sebelumnya Anda sudah mencari perangkat, maka daftar perangkat yang sudah pernah ditemukan akan muncul terlebih dahulu. Untuk mulai pencarian baru, pilih *Perangkat lain.* Jika Anda menonaktifkan telepon ini, maka daftar perangkat akan dihapus dan pencarian perangkat harus diulang kembali sebelum mengirim data.

- 4 Gulir ke perangkat yang akan disambung, lalu tekan Pilih. Item yang sedang Anda kirim disalin ke Kotak keluar, kemudian muncul tulisan *Menghubungi*.
- 5 Membuat pasangan (jika tidak diperlukan oleh perangkat lainnya, buka langkah 6)
  - Jika perangkat lain meminta dipasangkan sebelum data dikirim, maka akan terdengar sebuah nada kemudian Anda diminta untuk memasukkan kode sandi.
  - Buat kode sandi Anda sendiri ( panjang 1-16 karakter, dalam angka) dan Anda harus sepakat dengan pemilik perangkat lainnya untuk menggunakan kode yang sama. Kode sandi ini hanya digunakan sekali dan tidak perlu disimpan.
  - Setelah membuat pasangan, perangkat akan disimpan ke tampilan Perangkat yang dipasangkan.
- 6 Bila sambungan sudah berhasil dibuat, akan muncul tulisan Mengirim data.

Perlindungan hak cipta dapat mencegah beberapa gambar, nada dering dan materi lainnya dari penyalinan, modifikasi, transfer atau pengalihan.

Data yang diterima melalui Bluetooth dapat dilihat dalam Kotak masuk pada aplikasi Pesan. Lihat "Kotak masuk - menerima pesan" pada halaman 62.

- Sent Tip: Membuat pasangan berarti melakukan otentikasi. Pengguna perangkat yang menggunakan Bluetooth harus menyepakati kode sandi tersebut dan menggunakan kode sandi yang sama untuk kedua perangkat agar dapat menjadi pasangan. Perangkat yang tidak memiliki interface pengguna memiliki kode sandi awal.

### Ikon untuk berbagai perangkat:

💻 - Komputer, 🗻 - Telepon, 🖬 - Audio/video, dan 🚓 - P'angkat Bluetooth.

Jika pengiriman gagal, maka pesan atau data akan dihapus. Folder Konsep pada aplikasi Pesan tidak menyimpan pesan yang dikirim melalui Bluetooth.

### Memeriksa status sambungan Bluetooth

- Bila \* muncul di layar pada modus siaga, berarti Bluetooth aktif.
- Bila [\*] berkedip, telepon Anda sedang mencoba tersambung ke perangkat lainnya.
- Bila (\*) muncul terus menerus, berarti sambungan Bluetooth sedang aktif.

# Tampilan perangkat yang dipasangkan

Perangkat yang dipasangkan menjadi lebih mudah dikenali, dan ditandai dengan 👫 pada daftar hasil pencarian. Pada tampilan utama Bluetooth, tekan 🔘 untuk membuka daftar perangkat yang dipasangkan (老公本).

- Membuat pasangan perangkat: Pilih Pilihan  $\rightarrow$  Perangkat baru. Telepon akan mulai mencari perangkat. Gulir ke perangkat yang akan dipasangkan, lalu tekan Pilih. Tukar kode sandi. Perangkat akan ditambahkan ke daftar Perangkat yang dipasangkan.
- Untuk membatalkan pasangan: Gulir ke perangkat yang pasangannya akan dibatalkan, lalu tekan [C] atau pilih Pilihan  $\rightarrow$  Hapus. Jika Anda ingin membatalkan semua pasangan, pilih **Pilihan**  $\rightarrow$  Hapus semua.

Jika Anda sedang tersambung ke perangkat dan menghapus pasangan dengan perangkat tersebut, maka pasangan akan dihapus dan sambungan perangkat dihentikan, namun sambungan Bluetooth akan tetap aktif.

- Mengatur perangkat untuk disepakati atau tidak: Gulir ke perangkat, lalu pilih Pilihan → Beri otoritas - Sambungan antara telepon Anda dan perangkat ini dapat dibuat tanpa sepengetahuan Anda. Tidak perlu ada persetujuan atau kesepakatan yang terpisah. Gunakan status ini untuk perangkat Anda sendiri, misalnya komputer PC atau perangkat milik orang yang Anda percaya. Ikon 🗟 ditambahkan di sebelah perangkat yang disepakati pada tampilan Perangkat yang dipasangkan. Tanpa otoritas - Permintaan sambungan dari perangkat ini setiap kali harus disetujui secara terpisah.
- Untuk memberikan nama panggilan ke perangkat: Pilih Pilihan → Beri nama panggilan. Masukkan nama untuk perangkat tersebut.

### Menerima data melalui Bluetooth

Bila Anda menerima data melalui Bluetooth, akan terdengar sebuah nada kemudian Anda ditanya apakah ingin menerima pesan tersebut. Jika Anda menerimanya, item akan dimasukkan dalam folder Kotak masuk pada aplikasi Pesan. Pesan yang diterima melalui Bluetooth ditandai dengan \* . Lihat "Kotak masuk – menerima pesan" pada halaman 62.

### Memutuskan sambungan Bluetooth

Sambungan Bluetooth akan diputus secara otomatis setelah pengiriman atau penerimaan data.

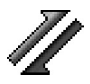

# Pengatur sambungan

Pada fitur Pengatur manajer, Anda dapat mengidentifikasi status berbagai sambungan data, melihat rincian data yang dikirim dan diterima, serta mengakhiri sambungan yang tidak digunakan. Lihat Gbr. 22, pada halaman 137.

Anda hanya dapat melihat rincian sambungan data. Sedangkan sambungan suara tidak tercatat.

Bila Pengatur sambungan dibuka, Anda dapat melihat daftar:

- Buka sambungan data, 🕕 P'gilan data, 🖪 GPRS
- Status masing-masing sambungan.
- Jumlah data yang di-upload dan di-download untuk masing-masing sambungan (hanya sambungan GPRS).
- Lama masing-masing sambungan (hanya sambungan Panggilan data).

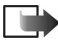

Catatan: Tagihan sebenarnya dari penyedia layanan Anda untuk biaya panggilan akan berbeda-beda, tergantung dari fasilitas jaringan, pembulatan tagihan dan sebagainya.

# Melihat rincian sambungan

Untuk melihat rincian sambungan, gulir ke salah satu sambungan lalu pilih Pilihan  $\rightarrow$  Rincian. Pada layar muncul informasi berikut:

Nama - Nama Jalur Akses Internet (IAP) yang digunakan.

P'bawa - Jenis sambungan data: P'gilan data atau GPRS.

Status - Status saat ini dari sambungan.

Diterima - Jumlah data, dalam satuan byte, yang diterima telepon ini.

 $\begin{array}{c} \clubsuit \\ \text{Buka Menu} \rightarrow \\ \text{Konektivitas} \rightarrow \\ \text{Connection manager} \end{array}$ 

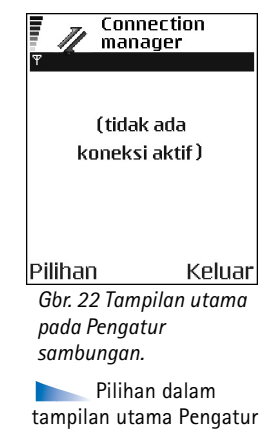

tampilan utama Pengatur manajer saat terdapat satu atau beberapa sambungan: *Rincian, Putus, Putus semua, Petunjuk* dan *Keluar.*  Terkirim - Jumlah data, dalam satuan byte, yang dikirim dari telepon ini.

Lamanya - Lamanya waktu yang digunakan sambungan.

*Kcptan.* – Kecepatan saat ini untuk pengiriman dan penerimaan data dalam satuan kB/s (kilobyte per detik).

*Dial-up* (GSM) - Nomor dial-up yang digunakan, atau *Nama* (GPRS) - nama jalur akses yang digunakan.

*Dibagi* (tidak ditampilkan jika sambungan tidak dibagi) – Jumlah aplikasi yang menggunakan sambungan yang sama.

## Mengakhiri sambungan

- Gulir ke salah satu sambungan, lalu pilih Pilihan  $\rightarrow$  Putus untuk mengakhiri hanya sambungan tersebut.
- Pilih Pilihan → Putus semua untuk menutup semua sambungan yang sedang berlangsung.

# Menghubungkan telepon Anda ke komputer yang kompatibel

Untuk informasi lebih lanjut tentang membuat sambungan ke komputer yang kompatibel melalui USB atau Bluetooth, dan cara menginstal Nokia PC Suite 6.3, lihat Buku Petunjuk untuk Nokia PC Suite pada CD-ROM. Untuk informasi lebih lanjut tentang cara menggunakan Nokia PC Suite, lihat fungsi petunjuk pada PC Suite atau kunjungi halaman pendukung di www.nokia.com.

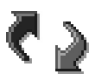

# Sync – sinkronisasi remote

Aplikasi Sync memungkinkan kalender atau kontak Anda disinkronisasikan dengan berbagai aplikasi kalender dan buku alamat di komputer yang kompatibel atau di Internet. Sinkronisasi berlangsung melalui panggilan data GSM atau sambungan paket data.

Aplikasi sinkronisasi menggunakan teknologi SyncML untuk sinkronisasi. Untuk informasi tentang kompatibilitas SyncML, hubungi pemasok aplikasi kalender atau buku alamat yang akan disinkronisasikan dengan data telepon Anda.

# Membuat profil sinkronisasi yang baru

1 Jika belum ada profil yang ditetapkan, telepon ini akan meminta apakah Anda ingin membuat profil baru. Pilih Ya.

Untuk membuat profil baru sebagai tambahan bagi profil yang sudah ada, pilih Pilihan  $\rightarrow$  *Profil sinkron baru*. Pilih apakah Anda ingin menggunakan nilai pengaturan standar atau menyalin nilai dari profil yang sudah ada untuk digunakan sebagai dasar profil yang baru.

2 Tentukan berikut ini:

Nama profil sinkron. - Tulis nama untuk profil.

Jalur akses - Pilih titik akses yang akan digunakan untuk sambungan data.

Alamat asal - Hubungi penyedia layanan atau sistem administrator Anda untuk memperoleh nilai yang benar.

*Port* - Hubungi penyedia layanan atau sistem administrator Anda untuk memperoleh nilai yang benar.

Nama pengguna - Adalah identitas pengguna (user ID) untuk server sinkronisasi. Hubungi penyedia layanan atau sistem administrator Anda untuk memperoleh ID yang benar.

Kode akses - Tulis sandi Anda. Hubungi penyedia layanan atau sistem administrator Anda untuk memperoleh nilai yang benar. Pilihan pada tampilan utama Sinkronisasi remote: Sinkronisasi, Profil sinkron baru, Edit profil sinkron, Hapus, Lihat log, Petunjuk dan Keluar.

rightarrow Buka Menu  $\rightarrow$ 

Konektivitas  $\rightarrow$ 

Sinkronisasi

Kalender - Pilih Ya jika Anda melakukan sinkronisasi kalender. Database jarak jauh - Masukkan jalur yang benar untuk kalender remote pada server. Harus ditentukan jika pengaturan Kalender sebelumnya sudah diatur ke Ya. Kontak - Pilih Ya jika Anda ingin melakukan sinkronisasi kontak. Database jarak jauh - Masukkan jalur yang benar ke buku alamat remote pada server. Harus ditentukan jika pengaturan Kontak sebelumnya sudah diatur ke Ya.

3 Tekan Selesai untuk menyimpan pengaturan.

# Sinkronisasi data

Pada tampilan utama Sync, Anda dapat melihat berbagai profil dan jenis data yang akan disinkronisasikan: Kalender, Kontak atau keduanya.

- Pada tampilan utama, gulir ke profil kemudian pilih Pilihan → Sinkronisasi. Status sinkronisasi muncul di bagian bawah layar. Untuk membatalkan sinkronisasi sebelum proses tersebut selesai, tekan Batal.
- 2 Anda akan diberitahukan bila proses sinkronisasi sudah selesai.
- Setelah sinkronisasi selesai, tekan Lihat log atau pilih Pilihan → Lihat log untuk membuka file log yang menampilkan status sinkronisasi (*Selesai* atau *Tak lengkap*) dan jumlah catatan kalender atau catatan kontak yang sudah ditambahkan, diperbarui, dihapus atau ditolak (tidak disinkronisasikan) pada telepon ini atau pada server.

# 11. Pemecahan masalah

### Memori tidak cukup

Bila catatan berikut muncul di layar, maka memori telepon tidak cukup dan Anda harus menghapus beberapa data: *Tak cukup memori untuk operasi. Hapus sebagian data dulu.* atau *Memori tidak cukup. Hapus beberapa data.* Untuk melihat jenis data yang Anda miliki dan besar memori yang digunakan oleh berbagai grup data, buka File manager lalu pilih **Pilihan** →*Rincian memori.* 

# Agar kapasitas memori mencukupi, Anda harus secara teratur menghapus beberapa hal berikut:

- Pesan-pesan dari folder Kotak masuk, Konsep dan Terkirim pada aplikasi Pesan.
- Pesan e-mail yang telah diambil dari memori telepon.
- Halaman browser yang disimpan.
- Gambar dan foto dalam aplikasi Gambar.

Jika Anda ingin menghapus informasi kontak, catatan kalender, pencatat waktu panggilan, pencatat biaya panggilan, nilai permainan atau data lainnya, buka masingmasing aplikasi tersebut untuk menghapus datanya.

Jika Anda menghapus beberapa pilihan, namun muncul catatan berikut: *Tak cukup memori untuk operasi. Hapus sebagian data dulu.* atau *Memori tidak cukup. Hapus beberapa data.* cobalah menghapus pilihan tersebut satu per satu (dimulai dari pilihan yang terkecil). **Menghapus memori kalender** - Untuk sekaligus menghapus lebih dari satu informasi, buka tampilan Bulan lalu pilih **Pilihan**  $\rightarrow$  *Hapus catatan*  $\rightarrow$  dan salah satu dari di bawah ini:

- Sebelum tanggal untuk menghapus semua catatan kalender yang akan muncul sebelum tanggal tertentu. Masukkan tanggal yang diinginkan, semua catatan kalender sebelum tanggal tersebut akan dihapus.
- Semua catatan untuk menghapus semua catatan kalender.

**Menghapus log** – Untuk menghapus secara tetap seluruh isi log, Register panggilan terakhir dan Laporan pengiriman pesan, buka Log lalu pilih **Pilihan**  $\rightarrow$  *Hapus log* atau buka *Pengaturan*  $\rightarrow$  *Lama log*  $\rightarrow$  *Tidak ada log*.

#### Berbagai cara untuk menyimpan data:

- Gunakan Nokia PC Suite 6.1 untuk mengirim salinan cadangan semua data ke komputer yang kompatibel.
- Kirim gambar ke alamat e-mail Anda, kemudian simpan gambar tersebut ke komputer.
- Kirim data melalui Bluetooth ke perangkat yang kompatibel.
- Simpan data pada kartu memori yang kompatibel.

# Tanya Jawab (T & J)

### Layar telepon

 T: Mengapa pada layar telepon tidak terdapat titik-titik atau terdapat titik-titik berwarna cerah/buram setiap kali saya mengaktifkan telepon ini?

J: Hal tersebut merupakan karakteristik dari jenis layar ini. Beberapa tampilan mungkin terdiri dari beberapa piksel (titik-titik) yang akan tetap aktif atau tidak aktif. Ini adalah hal yang wajar dan bukan kerusakan.

### Kamera

• T: Mengapa gambar terlihat buram?

J: Periksa apakah jendela pelindung lensa kamera sudah bersih.

### Bluetooth

• T: Mengapa saya tidak dapat mengakhiri sambungan Bluetooth?

J: Jika perangkat lain sedang tersambung ke telepon Anda, maka Anda dapat mengakhiri sambungan tersebut melalui perangkat lain atau dengan menonaktifkan Bluetooth. Buka Bluetooth, lalu pilih pengaturan *Bluetooth*  $\rightarrow$  *Tidak aktif.*  • T: Mengapa saya tidak dapat menemukan perangkat aktif Bluetooth teman saya.

J: Periksa apakah Anda dan teman Anda sudah mengaktifkan Bluetooth.

Pastikan bahwa jarak antara kedua perangkat tidak lebih dari 10 meter atau pastikan bahwa tidak ada dinding atau penghalang lain di antara keduanya.

Pastikan bahwa perangkat lainnya tidak berada dalam modus 'Sembunyi'.

Periksa apakah kedua perangkat tersebut kompatibel.

### Pesan multimedia

 T: Apa yang harus saya lakukan bila telepon memberitahukan bahwa pesan multimedia tidak dapat diterima karena memori sudah penuh?

J: Jumlah memori yang diperlukan akan ditunjukkan pada pesan kesalahan (error): *Memori tidak cukup untuk mengambil pesan. Hapus beberapa data dulu*. Untuk melihat jenis data yang Anda miliki dan besar memori yang digunakan oleh berbagai grup data, buka File manager lalu pilih **Pilihan**  $\rightarrow$  *Rincian memori*.

142

 T: Bagaimana saya dapat mengakhiri sambungan data bila telepon terus menerus membuat sambungan tersebut? Catatan: *Membuka pesan* atau *Mencoba buka pesan lagi.* muncul sebentar di layar. Apa yang terjadi? J: Telepon sedang mencoba untuk mengambil pesan multimedia dari pusat pesan multimedia.

Pastikan bahwa pengaturan untuk pesan multimedia telah dibuat dengan benar dan tidak ada kesalahan pada nomor telepon atau alamat. Buka Pesan, lalu pilih Pilihan

 $\rightarrow$  Pengaturan  $\rightarrow$  Pesan multimedia.

Agar telepon berhenti membuat sambungan data, Anda mempunyai pilihan berikut. Buka Pesan lalu pilih Pilihan

- $\rightarrow$  *Pengaturan*  $\rightarrow$  *Pesan multimedia*, kemudian:
- Pilih Bila menerima pesan → Buka nanti jika Anda ingin agar pusat pesan multimedia menyimpan pesan untuk pengambilan di lain waktu, misalnya setelah pengaturan diperiksa. Setelah perubahan ini, telepon Anda masih harus mengirim catatan informasi ke jaringan. Untuk mengambil pesan di lain waktu, pilih Buka segera.
- Pilih Bila menerima pesan → Tolak pesan jika Anda ingin menolak semua pesan multimedia yang masuk. Setelah perubahan ini, telepon harus mengirim catatan informasi ke jaringan, kemudian pusat pesan multimedia akan menghapus semua pesan multimedia yang sedang menunggu untuk dikirimkan kepada Anda.

 Pilih Penerimaan m'media → Tidak aktif - jika Anda ingin mengabaikan semua pesan multimedia yang masuk. Setelah perubahan ini, telepon tidak akan membuat sambungan jaringan yang berhubungan dengan pesan multimedia.

#### Pesan

 T: Mengapa saya tidak dapat memilih kontak?
 J: Jika Anda tidak dapat memilih kontak dari direktori Kontak, berarti kartu kontak tidak memiliki nomor telepon atau alamat e-mail. Tambahkan informasi yang kurang lengkap tersebut ke kartu kontak pada aplikasi Kontak.

#### Kalender

 T: Mengapa tidak ada jumlah minggu?
 J: Jika Anda sudah mengubah pengaturan Kalender sehingga awal minggu dimulai pada hari selain hari Senin, maka jumlah minggu tidak akan ditampilkan.

#### Layanan Browser

• T: Tidak ada jalur akses yang berlaku ditentukan. Tentukan satu di pengaturan Web.

J: Masukkan pengaturan browser yang sesuai. Hubungi penyedia layanan Anda untuk memperoleh petunjuk.

# Pemecahan masalah

### Log

- T: Mengapa log terlihat kosong?
  - J: Anda mungkin sudah mengaktifkan filter dan tidak ada informasi yang sesuai dengan filter catatan. Untuk melihat semua informasi, pilih Pilihan  $\rightarrow$  Saringan  $\rightarrow$  Semua komunikasi.

### Sambungan komputer PC

 T: Mengapa timbul masalah saat menyambung telepon ke komputer PC saya?

J: Pastikan Nokia PC Suite 6.1 telah diinstal dan berfungsi dengan benar pada komputer PC Anda. Lihat Buku Petunjuk untuk Nokia PC Suite pada CD-ROM. Untuk informasi lebih lanjut tentang cara menggunakan Nokia PC Suite, lihat fungsi petunjuk pada PC Suite atau kunjungi halaman pendukung di www.nokia.com.

### Kode akses

 T: Apa sandi saya untuk kode pengunci, PIN atau PUK?
 J: Kode pengunci standar adalah 12345. Jika Anda lupa atau kehilangan kode pengunci, hubungi penyalur telepon Anda.

Jika Anda lupa atau kehilangan kode PIN atau PUK, atau jika Anda belum menerima kode tersebut, hubungi penyedia layanan jaringan.

Untuk informasi tentang sandi, hubungi penyedia jalur akses Anda, misalnya Penyedia Layanan Internet (ISP), penyedia layanan atau operator jaringan komersial.

### Aplikasi tidak berfungsi

 T: Bagaimana cara menutup aplikasi bila tidak berfungsi? J: Buka jendela pengalihan aplikasi dengan menekan terus
 Kemudian gulir ke aplikasi, lalu tekan C untuk menutup aplikasi tersebut.

# 12. Informasi baterai

### Pengisian dan Pengosongan

Telepon Anda dilengkapi dengan baterai yang dapat diisi ulang. Ingat, kinerja penuh baterai baru hanya akan tercapai setelah dua atau tiga kali siklus pengisian dan pengosongan! Baterai dapat diisi dan dikosongkan ratusan kali, namun pada akhirnya baterai akan mengalami keausan. Bila waktu bicara dan waktu siaga terasa lebih singkat daripada biasanya, belilah baterai baru. Gunakan hanya baterai yang telah direkomendasikan oleh Nokia, dan lakukan pengisian daya baterai hanya dengan pengisi daya yang sudah diakui Nokia serta dirancang untuk telepon ini.

Lepaskan steker pengisi daya dari stopkontak dan telepon ini bila sedang tidak digunakan. Jangan biarkan baterai tersambung ke pengisi daya. Pengisian yang berlebihan dapat mempersingkat masa pakai baterai. Jika tidak digunakan, baterai yang terisi penuh akan kosong dengan sendirinya beberapa waktu kemudian. Temperatur yang terlalu tinggi dapat mempengaruhi kemampuan pengisian baterai.

Gunakan baterai hanya untuk tujuan yang telah ditetapkan. Jangan gunakan pengisi daya atau baterai yang sudah rusak. Baterai tidak boleh mengalami arus pendek. Arus pendek yang tidak disengaja dapat terjadi jika benda logam seperti uang logam, klip atau pena menyebabkan hubungan langsung ke terminal (+) dan (-) baterai. (Terlihat seperti baris logam pada baterai). Hal ini dapat terjadi, misalnya jika Anda membawa baterai cadangan di saku baju atau tas. Terminal yang mengalami arus pendek dapat merusak baterai atau perangkat penghubungnya.

Membiarkan baterai di tempat yang panas atau dingin, misalnya di dalam mobil yang tertutup di musim panas atau musim dingin, akan mengurangi kapasitas dan masa pakai baterai. Usahakan agar baterai selalu berada pada temperatur antara 15°C dan 25°C (59°F dan 77°F). Telepon dengan baterai yang panas atau dingin tidak dapat berfungsi untuk sementara, meskipun daya baterai dalam keadaan penuh. Kinerja baterai menjadi terbatas pada temperatur di bawah titik beku.

Jangan buang baterai ke dalam api! Buanglah baterai sesuai dengan peraturan dan ketentuan setempat yang berlaku. Bila memungkinkan, lakukan daur ulang baterai. Jangan buang baterai sebagai limbah rumah tangga.
# 13. Aksesori

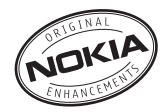

Berbagai pilihan perangkat tambahan baru tersedia untuk telepon Anda. Pilih perangkat tambahan yang sesuai dengan kebutuhan Anda. Beberapa perangkat tambahan dijelaskan secara rinci di bawah ini.

Daftar perangkat tambahan yang kompatibel:

- 1. Headset Nirkabel HDW-2
- 2. Clip-on Headset Nirkabel HS-3W
- 3. Boom Headset Nirkabel HS-4W
- 4. Boom Headset HDB-4
- 5. Headset HS-5
- 6. Retractable Headset HS-10
- 7. Car Kit Nirkabel CK-1W
- 8. Advanced Car Kit CK-7W
- 9. Mobile Charger LCH-12
- 10. Travel Charger (ACP-12)
- 11. Tali telepon
- 12. Penutup Xpress-on
- 13. Kabel Penghubung DKU-2
- 14. RS MMC 64 MB
- 15. RS MMC 128 MB

- 16. Kamera Observasi Nokia
- 17. Image Viewer SU-2
- 18. Image Viewer SU-5
- 19. Image Album PD-1
- 20. Pena Digital Nokia (SU-1B)
- 21. Baterai BL-5C

Beberapa perangkat tambahan dijelaskan secara rinci di bawah ini.

Untuk ketersediaan perangkat tambahan, hubungi agen Nokia di tempat Anda. Beberapa peraturan praktis untuk pengoperasian perangkat tambahan:

- Jauhkan perangkat tambahan dari jangkauan anak-anak.
- Bila Anda melepas kabel sambungan aksesori, pegang dan tarik steker, bukan kabelnya.
- Periksa secara teratur apakah semua peralatan telepon selular di dalam kendaraan sudah terpasang dan berfungsi dengan benar.

Gunakan hanya baterai, pengisi daya dan perangkat tambahan yang telah diakui oleh Nokia. Penggunaan jenis lainnya akan membuat persetujuan atau jaminan pada telepon menjadi tidak sah dan mungkin membahayakan.

# Aksesori

## Baterai

| Jenis | Tekn.  | Waktu bicara# | Waktu siaga#  |
|-------|--------|---------------|---------------|
| BL-5C | Li-Ion | Maks. 3 jam   | Maks. 250 jam |

# Variasi dalam masa pengoperasian dapat terjadi, tergantung pada kartu SIM, jaringan dan pengaturan pemakaian, serta cara dan kondisi pemakaian.

### Headset Nirkabel HDW-2

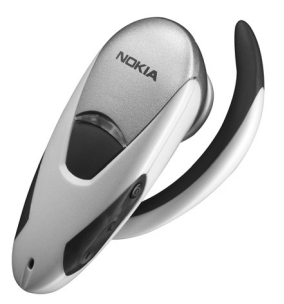

- Sambungan audio nirkabel antara telepon yang kompatibel dengan headset.
- Perangkat yang mungil serta ringan.

#### Clip-on Headset Nirkabel HS-3W

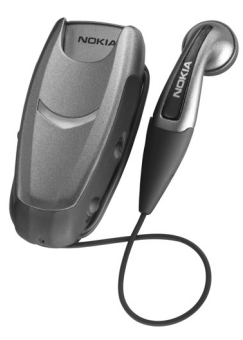

Headset nirkabel yang mudah digunakan dengan clip-on komponen utama dan alat dengar, untuk keperluan bisnis dan pribadi.

Headset ini menggunakan teknologi nirkabel Bluetooth antara komponen utama dengan telepon yang kompatibel. Penggunaan fungsi panggilan dasar dari headset dan lampu LED menunjukkan sambungan nirkabel aktif.

## Boom Headset HDB-4

Perangkat headset yang mungil dan ringan ini memiliki keindahan dan keistimewaan desain Nokia. Memiliki kualitas audio yang sangat baik, Anda dapat menjawab atau mengakhiri panggilan cukup dengan menekan tombol pada bagian mikrofon headset.

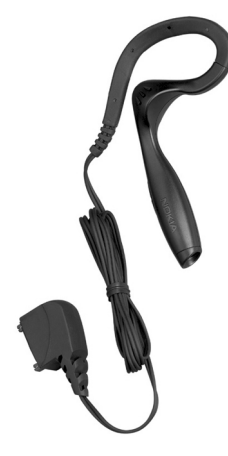

# Car Kit Nirkabel CK-1W

Memberikan sambungan audio nirkabel di dalam mobil Anda, dilengkapi dengan fitur handsfree, kualitas audio terbaik dan tombol kontrol remote untuk pilihan penggunaan tanpa tangan yang mudah.

Perangkat ini terdiri dari:

- Tombol Kontrol Remote CUW-2
- Handsfree Unit HFW-1
- Mikrofon HFM-8
- Speaker HFS-12
- Kabel Daya PCU-4

## Nokia Image Viewer SU-2

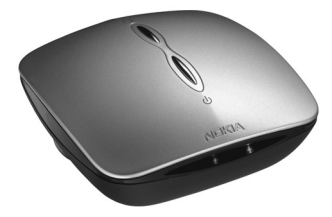

Melihat dan berbagi gambar di tempat kerja atau di rumah, yakni dengan mengirim gambar Anda secara nirkabel dari telepon yang kompatibel ke perangkat Nokia Image Viewer yang terhubung ke TV atau proyektor video Anda yang kompatibel. Dilengkapi dengan baterai terbaik, mudah dibawa.

## Pena Digital Nokia (SU-1B)

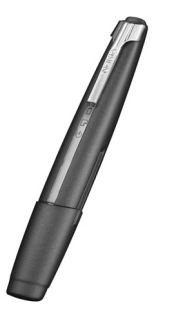

Gunakan pena digital Anda untuk membuat pesan menarik dan unik, kemudian mengirimnya ke telepon yang kompatibel menggunakan teknologi Bluetooth, dan mengirimnya melalui MMS. Anda juga dapat menggunakan pena ini untuk menyimpan catatan pada komputer PC yang kompatibel.

# 14. Pemeliharaan dan Perawatan

Perangkat Anda merupakan produk unggulan dan karenanya harus ditangani secara benar. Saran di bawah akan membantu Anda memenuhi peraturan jaminan.

- Pastikan perangkat dalam keadaan kering. Air hujan, kelembaban dan segala jenis cairan atau uap lembab dapat mengandung mineral yang akan menimbulkan korosi pada sirkuit elektronik perangkat. Jika perangkat Anda basah, keluarkan baterai dan biarkan perangkat benar-benar kering sebelum baterai dipasang kembali.
- Jangan gunakan atau jangan simpan perangkat di tempat yang berdebu dan kotor. Komponen yang dapat dilepas dan komponen elektronik mungkin akan mengalami kerusakan.
- Jangan simpan perangkat di tempat yang panas. Temperatur yang tinggi dapat mempersingkat masa pakai perangkat elektronik, merusak baterai dan melelehkan komponen yang terbuat dari plastik.
- Jangan simpan perangkat di tempat yang dingin. Ketika temperatur kembali normal, uap lembab dapat terbentuk di dalam perangkat ini dan merusak panel sirkuit elektronik.

- Jangan coba membuka perangkat selain yang diinstruksikan dalam buku petunjuk ini.
- Jangan sampai terjatuh, terbentur atau terguncang. Penanganan yang kasar dapat mematahkan panel sirkuit internal dan komponen yang halus.
- Jangan gunakan bahan kimia keras, larutan pembersih atau deterjen keras untuk membersihkan perangkat.
- Jangan cat perangkat. Lapisan cat dapat menyumbat komponen-komponen yang dapat dilepas dan menghambat penggunaan yang semestinya.
- Gunakan kain kering yang lembut dan kering untuk membersihkan bagian lensa (seperti lensa kamera, sensor jarak dan lampu sensor).
- Gunakan hanya antena pengganti yang sudah disediakan atau direkomendasikan. Antena, modifikasi antena atau peralatan tambahan yang tidak direkomendasikan dapat merusak perangkat dan melanggar peraturan yang mengatur tentang peralatan radio.

Semua saran di atas berlaku untuk perangkat, baterai, pengisi daya baterai atau perangkat tambahan apapun. Jika salah satu komponen tersebut tidak bekerja sebagaimana mestinya, bawalah ke pusat layanan terdekat.

# 15. Informasi keselamatan tambahan

# Beberapa petunjuk penting tentang aksesori dan perangkat tambahan

- Jauhkan aksesori dan perangkat tambahan dari jangkauan anak-anak.
- Bila Anda melepas kabel daya aksesori atau perangkat tambahan, pegang dan tarik steker, bukan kabelnya.
- Periksa secara teratur apakah perangkat tambahan di dalam kendaraan sudah terpasang dan berfungsi dengan benar.
- Pemasangan perangkat tambahan canggih untuk di kendaraan harus dilakukan hanya oleh petugas yang memenuhi syarat.

#### Kondisi pengoperasian

Patuhi selalu petunjuk khusus yang berlaku di tempat mana pun dan matikan selalu telepon Anda bila ada larangan atau jika dapat menimbulkan gangguan atau bahaya. Gunakan telepon hanya dalam posisi pengoperasian normal. Agar sesuai dengan batasan hubungan frekuensi radio, gunakan hanya perangkat tambahan yang telah diakui oleh Nokia untuk penggunaan dengan telepon ini. Bila telepon ini sedang aktif dan berada di badan, gunakan selalu dudukan atau tas telepon yang sudah diakui Nokia. Komponen-komponen telepon bersifat magnetis. Bahan dari logam dapat tertarik ke telepon, dan orang yang memakai alat bantu dengar sebaiknya tidak mendekatkan telepon ke telinga. Pastikan agar telepon tetap berada pada dudukannya, karena bahan dari logam dapat tertarik oleh alat bantu dengar. Jangan letakkan kartu kredit atau media penyimpan yang bersifat magnetis di dekat telepon, karena informasi yang tersimpan di media tersebut mungkin akan terhapus.

#### Perangkat medis

Pengoperasian peralatan transmisi radio, termasuk telepon selular, dapat mengganggu fungsi peralatan medis yang tidak dilindungi secara memadai. Konsultasikan dengan dokter atau pabrik pembuat peralatan medis tersebut guna menentukan apakah peralatan dimaksud cukup terlindung dari energi RF eksternal atau jika Anda memiliki pertanyaan lainnya. Nonaktifkan telepon Anda di tempat perawatan kesehatan, bila ada larangan penggunaan telepon selular. Rumah sakit atau tempat perawatan kesehatan mungkin menggunakan peralatan yang sensitif terhadap energi RF eksternal. Alat pacu jantung Produsen alat pacu jantung menganjurkan agar jarak antara telepon selular dengan alat ini minimal 15,30 cm. Hal ini dilakukan untuk menghindari kemungkinan timbulnya gangguan pada alat pacu tersebut. Rekomendasi ini sesuai dengan penelitian independen yang dilakukan dan direkomendasikan oleh Lembaga Penelitian Teknologi Tanpa Kabel. Pemakai alat pacu jantung harus:

- selalu menjaga jarak antara telepon dengan alat pacu jantung minimal 15,30 cm sewaktu telepon ini aktif;
- tidak membawa telepon ini di dalam saku baju; dan
- memegang telepon ini di bagian yang berlawanan dengan posisi alat pacu jantung agar memperkecil potensi gangguan.

Jika Anda mencurigai adanya gangguan, segera matikan telepon.

Alat bantu dengar Beberapa telepon selular digital mungkin terganggu dengan sejumlah alat bantu dengar. Jika terjadi gangguan seperti itu, hubungi penyedia layanan Anda.

#### Kawasan berpotensi ledakan

Nonaktifkan telepon Anda ketika berada di wilayah dengan kandungan udara yang dapat menyebabkan ledakan serta patuhi semua petunjuk dan tanda. Kawasan berpotensi ledakan juga termasuk tempat yang biasanya meminta agar Anda mematikan mesin kendaraan. Percikan api di wilayah seperti ini dapat mengakibatkan ledakan atau kebakaran yang mencederai atau mematikan. Matikan telepon ini di tempat pengisian bahan bakar seperti pompa bensin pada stasiun layanan. Patuhi semua ketentuan tentang penggunaan peralatan radio di tempat pengisian, penyimpanan dan distribusi bahan bakar, tempat bahan kimia atau di tempat yang sedang terjadi ledakan. Tempat-tempat yang berpotensi ledakan sering kali tidak diberi tanda dengan jelas. Termasuk dek bawah kapal; tempat pengiriman atau penyimpanan bahan kimia; kendaraan yang menggunakan bahan bakar gas cair (seperti propane atau butane); tempat yang udaranya mengandung bahan kimia atau partikel seperti butir-butir, debu atau serbuk logam.

#### Kendaraan

Sinyal RF dapat mempengaruhi sistem elektronik kendaraan bermotor yang tidak dipasang dengan benar atau yang tidak cukup terlindungi (mis. sistem pengisian bahan bakar elektronik, sistem rem anti slip (anti penguncian), sistem kontrol kecepatan elektronik, sistem kantung udara). Untuk informasi lebih lanjut, tanyakan kepada pabrik pembuat atau perwakilannya mengenai kendaraan Anda atau perangkat tambahan di dalamnya.

Hanya petugas yang memenuhi syarat yang boleh memperbaiki telepon, atau memasang telepon di dalam kendaraan. Pemasangan atau perbaikan yang keliru dapat menimbulkan bahaya dan membatalkan jaminan yang berlaku untuk unit telepon tersebut. Periksa secara teratur untuk memastikan bahwa semua peralatan telepon seluluar di dalam kendaraan Anda sudah terpasang dan beroperasi dengan benar. Jangan simpan atau jangan bawa cairan yang mudah terbakar, gas atau bahan peledak dalam satu tempat bersama telepon, komponen-komponennya atau perangkat tambahan. Untuk kendaraan yang dilengkapi dengan kantung udara, ingatlah bahwa kantung udara akan mengembang dengan kuat. Jangan letakkan benda, termasuk peralatan yang dipasang atau peralatan nirkabel portabel di sekitar kantung udara atau di tempat mengembangnya kantung udara. Jika peralatan nirkabel di dalam kendaraan tidak terpasang dengan benar dan kantung udara mengembang, maka hal ini dapat mengakibatkan cedera berat.

Dilarang menggunakan telepon ini saat berada di pesawat terbang. Nonaktifkan telepon Anda sebelum naik ke pesawat terbang. Penggunaan telepon selular di dalam pesawat terbang dapat membahayakan pengoperasian pesawat terbang, mengganggu jaringan telepon dan melanggar hukum.

#### Panggilan darurat

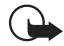

**Penting:** Telepon selular, termasuk telepon ini, beroperasi menggunakan sinyal radio, jaringan nirkabel, jaringan darat, serta berbagai fungsi yang sudah diprogram untuk pengguna. Karenanya, jaminan sambungan di segala kondisi tidak dapat dilakukan. Oleh karena itu, Anda tidak boleh hanya mengandalkan telepon genggam untuk komunikasi penting (misalnya darurat medis).

#### Untuk membuat panggilan darurat:

1 Jika telepon tidak aktif, aktifkanlah. Pastikan kekuatan sinyal memadai.

Beberapa jaringan mungkin akan meminta kartu SIM yang berlaku dimasukkan dengan benar ke dalam telepon ini.

- 2 Tekan f sebanyak yang diperlukan untuk menghapus layar dan mempersiapkan telepon ini untuk panggilan.
- 3 Masukkan nomor darurat resmi untuk lokasi Anda. Nomor darurat berbeda-beda untuk setiap lokasi.
- 4 Tekan tombol **1**

Jika beberapa fasilitas tertentu sedang digunakan, maka Anda harus terlebih dahulu menonaktifkannya sebelum dapat membuat panggilan darurat. Jika telepon ini sedang offline atau dalam modus pesawat terbang, Anda harus mengubah profil untuk mengaktifkan fungsi telepon sebelum dapat membuat panggilan darurat. Untuk informasi lebih lanjut, bacalah buku petunjuk ini.

Saat membuat panggilan darurat, berikan semua informasi yang diperlukan sejelas mungkin. Telepon selular Anda mungkin adalah satu-satunya perangkat komunikasi di tempat kejadian tersebut. Jangan akhiri panggilan sebelum diperbolehkan.

#### Informasi Pengesahan (SAR)

#### TELEPON INI TELAH MEMENUHI PERATURAN INTERNASIONAL UNTUK HUBUNGAN KE GELOMBANG RADIO.

Telepon selular Anda merupakan pemancar sekaligus penerima radio. Telepon ini dirancang dan diproduksi untuk tidak melampaui batas hubungan ke frekuensi radio (RF) seperti yang direkomendasikan oleh peraturan internasional (ICNIRP). Batasan ini merupakan bagian dari pedoman menyeluruh dan menetapkan tingkat energi RF yang diperbolehkan untuk masyarakat umum. Pedoman tersebut dikembangkan oleh organisasi ilmiah independen melalui evaluasi studi ilmiah yang cermat dan berkala; serta mencakup marjin keamanan penting yang dirancang untuk menjamin keselamatan semua orang, tanpa memperhitungkan usia dan kesehatan.

Standar hubungan untuk telepon selular menggunakan unit pengukuran yang dikenal sebagai Angka Absorsi Spesifik, atau SAR. Batas SAR yang direkomendasi oleh standar internasional adalah 2,0 W/kg\*. Pengujian untuk SAR dilakukan menggunakan posisi pengoperasian standar dengan pemancaran telepon pada level daya tercatat dan tertinggi di semua gelombang frekuensi yang diuji. Walaupun SAR ditentukan pada level daya tercatat tertinggi, namun level SAR telepon yang sebenarnya ketika beroperasi dapat berada di bawah nilai maksimum. Ini karena telepon dirancang untuk beroperasi pada level daya yang beragam, jadi telepon hanya akan menggunakan daya yang diperlukan untuk mencapai jaringan. Secara umum, semakin Anda dekat dengan stasiun pangkalan untuk antena, maka semakin rendah output daya.

Nilai SAR tertinggi untuk model telepon ini saat diuji untuk penggunaan di telinga adalah 0,67 W/kg.

Produk ini telah memenuhi peraturan untuk hubungan frekuensi radio (RF) bila digunakan dalam posisi normal di dekat telinga atau bila berada sedikitnya 2,2 cm dari badan. Jika Anda menggunakan tas jinjing, pengait ikat pinggang atau kantung telepon yang dikenakan di badan, semua aksesori tersebut tidak boleh mengandung bahan logam dan harus berada sedikitnya 2,2 cm dari badan Anda.

Agar dapat mengirim file data atau pesan, telepon ini memerlukan sambungan yang berkualitas ke jaringan. Dalam beberapa hal, pengiriman file data atau pesan mungkin dapat terganggu sampai tersedia sambungan yang demikian. Pastikan untuk mematuhi petunjuk jarak di atas sampai pengiriman selesai.

\* Batas SAR untuk telepon selular yang digunakan oleh masyarakat adalah 2,0 watt/kilogram (W/kg) atau setara dengan sepuluh gram jaringan tubuh manusia. Batas ini mencakup margin keselamatan yang penting untuk memberikan perlindungan tambahan bagi masyarakat dan untuk memperhitungkan setiap variasi pengukuran. Nilai SAR dapat bervariasi, tergantung pada perkiraan kebutuhan nasional dan pita jaringan. Untuk informasi tentang SAR di wilayah lainnya, silahkan lihat pada informasi produk di www.nokia.com.

# Indeks

#### A

Aksesori 146 Animasi 45 Animasi GIF 45 Aplikasi Menghapus file 131 Menginstal 129, 130

#### B

**Bahasa** tulisan 76 Beralih di antara aplikasi 14 **Bluetooth 132** Alamat perangkat khusus 134 Ikon perangkat 135 Indikator status sambungan 135 Kode sandi awal 135 Kode sandi, penjelasan istilah 135 Membuat pasangan 134 Menerima data 136 Mengakhiri sambungan 136 Mengirim data 133 Syarat pasangan 134 Syarat sambungan 134 Browser Halaman WAP 120 Halaman XHTMI 120

Mengakhiri sambungan 126 Menyambung 121 Pesan layanan 64 Simbol 122

#### C Cache

Mengosongkan 125 Cara pintas dalam Favorit 118 Catatan panggilan Lihat Log

#### D

#### Daftar panggilan terakhir

Lama panggilan 25 Menghapus daftar panggilan 24 Panggilan keluar 24 Panggilan masuk 24 Panggilan tak terjawab 24 Daftar telepon Lihat Kontak

#### Ε

Editor perintah layanan 68 E-mail

Mengambil dari kotak surat 65 Menghapus 66

F Favorit Menambah cara pintas 118 File media Format file 47 Mencari 48 Tidak bersuara 48 File musik Lihat File media File SIS 128 File suara Lihat File media Folder Membuat 15 Mengatur 15 Format file File SIS 128 RealPlayer 47 G Galeri Meng-upload gambar 53 Pesan gambar 52 Galeri media 51 Gambar latar belakang 52 Gambar 52

Gambar latar belakang 52

#### GPRS Lihat Paket data Grup kontak 32 Grup obrolan tertentu 117

#### Н

Halaman WAP Browser 120 Halaman XHTML Browser 120

#### I

Indikator 12 Indikator sambungan Bluetooth 135 Input teks prediksi Menonaktifkan 59 Tip 58 Internet bergerak 120

#### J

Jalur akses Pengaturan 79 Jam alarm Tunda 108 Java Lihat *Aplikasi.* Menginstal aplikasi Java 130 Jawab otomatis 84

#### Κ

Kartu kontak Menghapus nada dering 29

#### Kartu SIM

Menyalin nama dan nomor telepon 28 Klip suara 51 Klip video 52 Lihat *File media* Kode PIN Membuka blokir 85 Kontak Mengambil Data 40 Kontrol volume suara 16 Kotak suara 19 Mengubah nomor 19

#### L

Lavanan info 68 Μ Manajemen hak digital 125 Melihat Animasi GIF 45 Rincian sambungan 137 Rincian sambungan data iaringan 137 Melihat halaman web 123 Membuat Kartu kontak 27 Memori Melihat rincian memori 90 Memori bersama 17 Memori tidak cukup Melihat pemakaian memori 96

Hak cipta © 2004 Nokia. Semua hak dilindungi.

Mencari 48 Mendengarkan pesan 19 Menerima Data melalui Bluetooth 136 Nada dering, Logo operator dan pengaturan, lihat Pesan pintar Mengambil Data Kontak 40 Mengambil data dari telepon Nokia lain 40 Menghapus Daftar panggilan terakhir 24 Menghapus aplikasi 131 Menghapus memori Informasi log 141 Menghapus perangkat lunak 131 Menghentikan Jam alarm 108 Menginstal aplikasi 129 Menginstal file Java 130 Mengirim Data melalui Bluetooth 133 Meng-upload gambar 53 Menolak panggilan 21 Mentransfer panggilan 21 Menu 13 Tombol menu 13 Menulis Input teks prediksi, menonaktifkan 59

#### Menyalin

Kontak antara kartu SIM dengan memori telepon 28 Teks 59 Menyambung ke komputer PC 138 Merekam video 44 Modus siaga

Indikator 12 Pengaturan 77

#### Ν

Nada dering Membuat tak terdengar 21 Menerima pesan pintar 63 Nama panggilan dalam obrolan 111

#### 0

Obrolan

Mengirim pesan 113

#### Ρ

Paket data

Pengaturan 82 Penghitung data 25 Penghitung waktu sambungan 25 Panggilan Internasional 18 Keluar 24 Lama 25 Masuk 24 Menjawab 21 Menolak 21

Mentransfer 21 Panggilan konferensi 20 Pengalihan 21 Pengaturan 77 Pilihan saat panggilan berlangsung 21 Tak teriawab 24 Panggilan keluar 24 Panggilan konferensi 20 Panggilan masuk 24 Panggilan tak terjawab 24 Pasangan, penjelasan istilah 135 PC Suite 138 Pengalihan panggilan 21 Pengatur file (File manager) 90 Perangkat lunak Menghapus 131 Mengirim file .SIS ke telepon Anda 129 Perekam suara 109 Perekam video Kartu memori 44 Menyimpan klip video 44 Pengaturan 44 Perekam, merekam suara 109 Perintah suara 91 Perintah USSD 68 Personalisasi 99 Alarm 109 Pesan area 68

Pesan gambar 52 Pesan pintar Menerima 63 Pesan suara 19 Profil 97 Menambahkan perintah suara 92 Mengubah nama. 98 S Sambungan Melihat 137 Sambungan data GSM 137 Sambungan data ke jaringan Melihat 137 Mengakhiri 138 Sambungan GPRS 137 Sambungan komputer 138 Sandi Kartu memori 95 Screen saver Pengaturan 77 Sertifikat Pengaturan trust 88 Server gambar 53 Sinkronisasi Lihat Sinkronisasi remote. Sinkronisasi remote 139 Suara Menghapus nada dering pribadi 29

#### T

Tag suara Membuat panggilan 30 Tampilan info sel 84 Tidak bersuara 48 Tunda 108

#### V

Video player Lihat RealPlayer Lihat RealPlayer